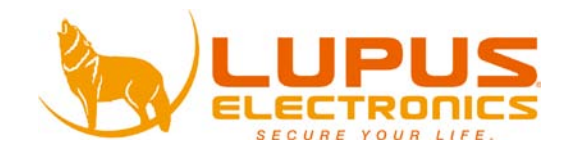

LUPUSTEC® Digital Video Recording System

# LE808+/LE816+

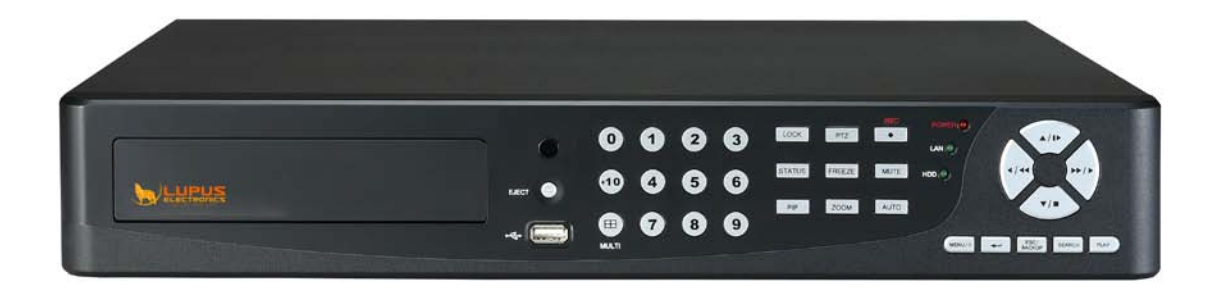

Manuel de l'Utilisateur

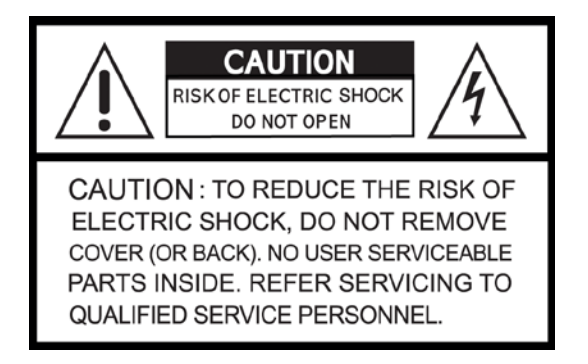

## NE PAS OUVRIR – RISQUE DE CHOC ELECTRIQUE

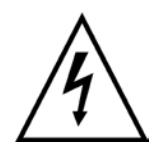

Ce symbole est destiné à alerter l'utilisateur de la présence de "dangereuses tensions"non protégées à l'intérieur du produit qui peuvent être assez forte pour causer un risque de choc électrique.

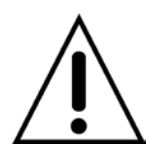

Ce symbole est destiné à alerter l'utilisateur de la présence importante de fonctionnement et de maintenance (réparation) dans la présente documentation accompagnant l'appareil.

## ATTENTION

POUR RÉDUIRE LE RISQUE D'INCENDIE OU DE CHOC ÉLECTRIQUE, NE PAS EXPOSER CET APPAREIL A LA PLUIE OU L'HUMIDITÉ.

**NOTE:** Cet appareil a été testé et déclaré conforme aux normes d'un appareil de classe numérique, conformément à la partie 15 des règlements de la FCC. Ces limites sont conçues pour fournir une protection raisonnable contre les interférences nuisibles lorsque l'équipement est utilisé dans un environnement commercial. Cet équipement génère, utilise et peut émettre des fréquences radio et, s'il n'est pas installé et utilisé conformément au manuel d'instructions, celui-ci peut causer des interférences nuisibles aux communications radio. Le fonctionnement de cet équipement dans une zone résidentielle est susceptible de causer des interférences nuisibles, auquel cas l'utilisateur sera tenu de corriger les interférences à ses propres frais.

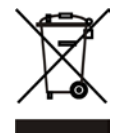

## L'élimination des vieux équipements électriques et électroniques (applicable dans

#### l'Union européenne et d'autres pays européens avec des systèmes de collecte)

Ce symbole sur le produit ou sur son emballage indique que ce produit ne doit pas être traités comme des déchets ménagers. Il doit être remis à un point de collecte pour le recyclage des équipements électriques et électroniques. Vous devez veiller à ce que ce produit soit éliminé correctement, et ainsi aider à prévenir les conséquences négatives potentielles pour l'environnement et la santé qui pourraient être causés par un traitement inapproprié du produit. Le recyclage des matériaux aidera à préserver l'environnement. Pour de plus amples informations sur le recyclage de ce produit, merci de contacter votre municipalité, votre déchetterie ou le magasin où vous avez acheté ce produit.

# Toutes les instructions de sécurité et de fonctionnement doivent être lues avant que l'appareil soit exploité.

- Assurez-vous de mettre l'appareil sur "off" avant d'installer l'enregistreur.
- Des risques de choc électriques existente si l'enregistreur est ouvert par une personne non qualifiée, préférez un véritable service d'ingénieur ou d'installateurs.
- Évitez d'utiliser l'enregistreur au delà des températures et du taux d'humidité de référence indiqués dans le cahier des charges.
- Évitez d'exposer le DVR à des mouvements violents ou à des vibrations.
- Ne pas utiliser ou stocker les enregistreurs à la lumière directe du soleil ou à proximité de toute source de chaleur.
- Ne pas placer d'objets autour des espaces utilisés pour la circulation de l'air.
- Toujours utiliser le DVR dans un endroit bien ventilé pour éviter la surchauffe.
- Risque d'explosion si la batterie est remplacée par une autre non homologuée.
- Débarrassez-vous des batteries usagées conformément aux instructions.

# SOMMAIRE

| Chaptitre 1 CARACTERISTIQUES                                                 |
|------------------------------------------------------------------------------|
| 3.1 Boutons de contrôle en façade4                                           |
| 3.2 Plan des connexions à l'arrière de l'appareil6                           |
| 3.3 Télécommande6                                                            |
| 3.4 Contrôle à la souris8                                                    |
| 3.5 Playback Mode13                                                          |
| 3.6 PTZ Mode14                                                               |
| Chapter 4 INSTALLATION17                                                     |
| 4.1 System Configuration17                                                   |
| 4.2 Installation du disque dur18                                             |
| Chapitre 5                                                                   |
| OPERATIONS de BASE et CONFIGURATION                                          |
| 5.1 Configuration du menu principal                                          |
| 5.2 Configuration d'enregistrement                                           |
| 5.3 Configuration d'evenements                                               |
| 5.4 Paramétrage d'actions planifiées                                         |
| 5.5 Configuration de vos caméras31                                           |
| 5.6 Configuration de votre compte21                                          |
| 5.7 Configuration réseau                                                     |
| 5.8 Configuration PTZ & RS-485 Setup36                                       |
| 5.9 Configuration Système37                                                  |
| 5.10 Utility Setup42                                                         |
| 5.11 Diagnostique43                                                          |
| Chapitre 6 RECHERCHE & SAUVEGARDE44                                          |
| 6.1 Configurez vos recherches44                                              |
| 6.2 Configuration de vos sauvegardes48                                       |
| Chapitre 7 SPÉCIFICATION                                                     |
| Chapitre 8 SURVEILLANCE RESEAU                                               |
| 8.2 Constiguement du la gioiel AD                                            |
| 8.2 Fonctionnement du logiciel AP                                            |
| Connexion à votre téléphone mobile                                           |
| Mobile Application                                                           |
| 1 Mobile Application, Installation and Operation for Symbian System57        |
| 2 Mobile Application Installation and Operation for Windows Mobile System.62 |

L'auteur n'assume aucune responsabilité quand aux éventuels erreurs ou omissions qui peuvent apparaître dans le présent document, et aucun engagement de mis à jour sur les presentes informations

# **Chaptitre 1 CARACTERISTIQUES**

- Enregistrement en temps réel
- Deux ports USB (pour souris et sauvegarde)
- Compression H.264, idéale pour économiser de l'espace sur votre disque dur
- Affichage en temps reel
- Jusqu'à 360x288 pixels @ 400 images/seconde en enregistrement (PAL)
- Sortie vidéo VGA avec résolution allant jusqu'à 1920x1200 Pixel
- Affichage, enregistrement, sauvegarde, lecture et accès réseau en direct
- Les méthodes de contrôle: en façade, avec une souris USB, la télécommande IR, et le "client viewer"
- Interface graphique intuitive qui facilite la configuration et le fonctionnement des menus
- 4 canaux d'enregistrement audio et de lecture
- Prise en charge de disques dur SATA
- Contrôle des mouvements latéraux, inclinaison et zoon de votre(vos) caméra(s) (caméras PTZ requises)
- Les données de sauvegarde: périphériques USB et le réseau
- Événement déclenché avec notification par e-mail: détection de mouvement, alarme
- Logiciel inclus sur le CD permettant de connecter plusieurs enregistreurs LE800
- Système multilingue

L'auteur décline toute responsabilité pour les erreurs ou omissions qui pourraient apparaître dans ce document et tout engagement quant à à mettre à jour les informations contenues ici.

# Chapitre 2 CONTENU de votre package

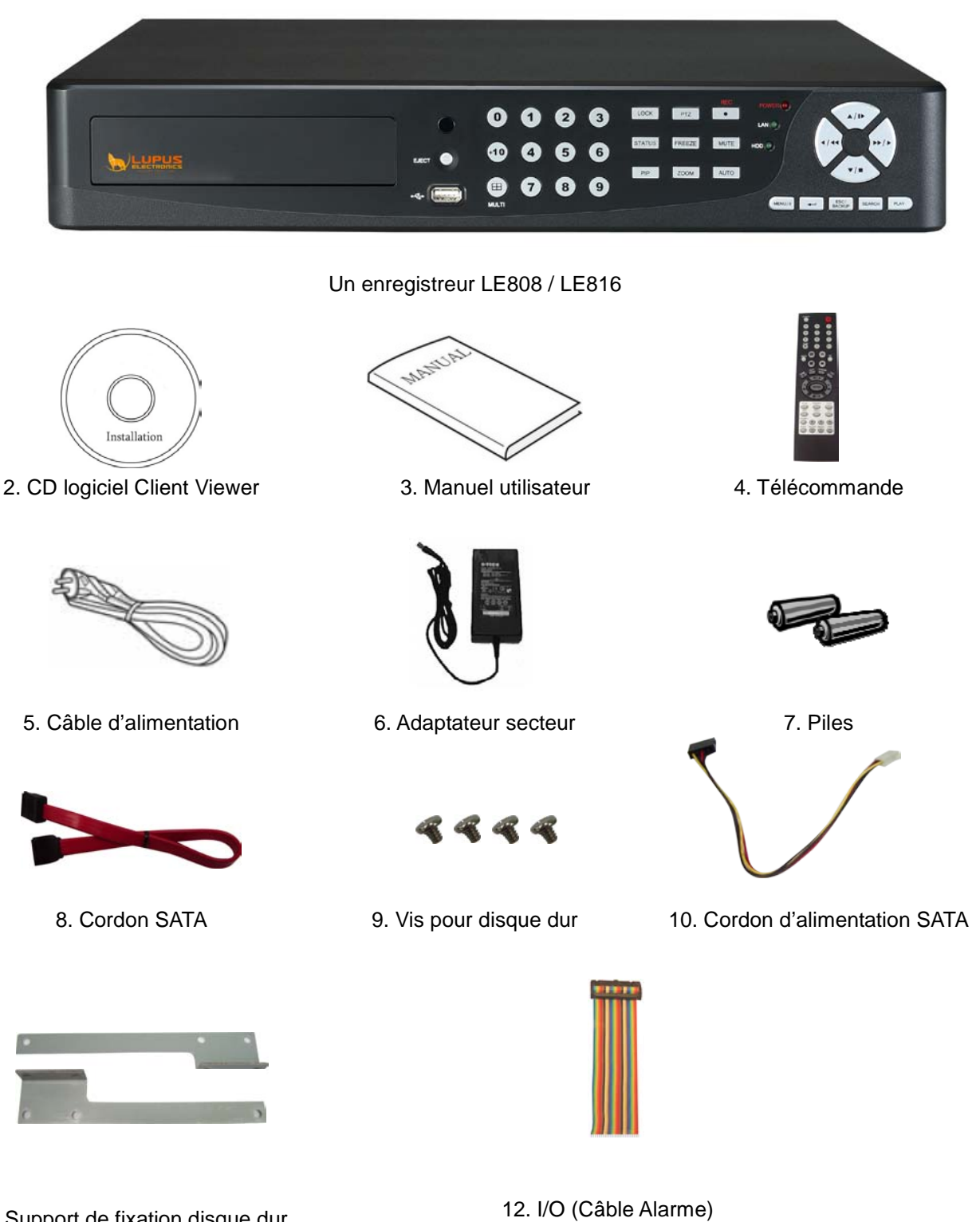

11. Support de fixation disque dur

#### Contenu

- 1. Enregistreur
- 2. CD logiciel Client Viewer
- 3. Manuel utilisateur
- 4. Télécommande
- 5. Câble d'alimentation
- 6. Adaptateur secteur
- 7. Piles
- 8. Cordon SATA
- 9. Vis pour disque dur
- 10. Cordon d'alimentation SATA
- 11. Support de fixation disque dur
- 12. I/O (Câble Alarme)

# Chapter 3 EMPLACEMENT et CONTRÔLE

# 3.1 Boutons de contrôle en façade

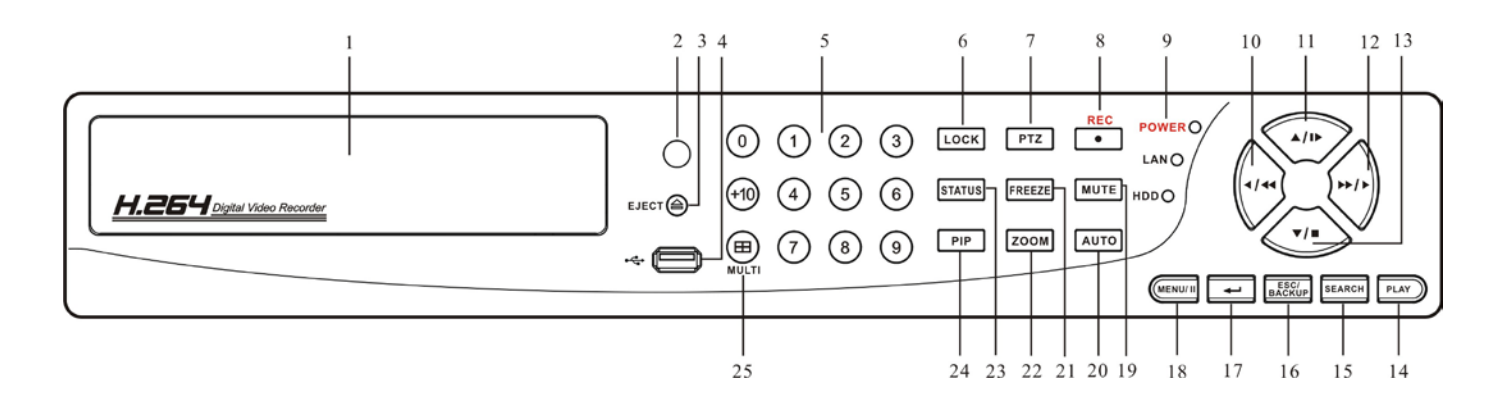

| Item                     | Description                                                                                                    |
|--------------------------|----------------------------------------------------------------------------------------------------|
| DVD-RW                   | Un lecteur DVD-RW est installé sur le pannau frontal de l'enregistreur.                                                                 |
| Capteur IR               | Capteur infra-rouge de la télécommande.                                                                                                 |
| EJECT                    | Appuyez sur eject pour ouvrir/fermer le lecteur DVD-RW.                                                                                 |
| USB 2.0                  | Le port USB 2.0 peut être utilisé pour connecter tout périphérique de stockage USB ou une souris.                                       |
| BOUTTONS NUMERIC /       | Sélectionner la Caméra par rapport au Boutton numérique.                                                                                |
| SELECTIONNER CAMERA      | Appuyez sur le boutton [+10] pour atteindre les chaînes.                                                                                |
| LOCK                     | Pour vérouiller/dévérouiller les fonctions des touches.                                                                                 |
| PTZ                      | Démarrer/Arrêter le contrôle PTZ.                                                                                                    |
| REC                      | Démarrer/Arrêter l'enregistrement.                                                                                                    |
| Status   ED              | Statut de l'enregistreur: fonctionnement, lecture/écriture du disque dur et indication                                                  |
| Status LED               | réseau par les indicateurs LED.                                                                                                    |
|                          | Touche directionnel gauche                                                                                                    |
|                          | Lecture arrière rapide, Vitesse: 2x, 4x, 8x, 16x, 32x, 64x.                                                                             |
| UP DIRECTINAL BUTTON/    | Touche directionnel haut.                                                                                                    |
| SLOW ( / )               | Lecture au ralenti, Vitesse: 1/2x, 1/4x, 1/8x, 1/16x.                                                                                   |
|                          | Touche directionnelle droite.                                                                                                    |
|                          | Lecture rapide vers l'avant, Vitesse: 2x, 4x, 8x, 16x, 32x, 64x.                                                                        |
| DOWN DIRECTIONAL BUTTON/ | Touche directionnel bas.                                                                                                    |
| STOP (▼ /■ )             | Arrêter la lecture.                                                                                                    |
| PLAY                     | Commencer la lecture                                                                                                    |
| SEARCH                   | Entrez dans le menu de recherche, utilisez les touches haut/bas pour naviguer. Appuyez sur ENTRER pour accéder à l'élément sélectionné. |
|                          | Sortir des diverses fonctions et retourner à l'écran du menu                                                                            |
| ESC/ BACKUP              | Entrer dans le menu de sauvegarde                                                                                                    |
| ENTER/ MODE (MODE)       | Basculez de plein écran à écran divisé et vice-versa                                                                                    |
| MENU/ PAUSE ( MENU/ ■■ ) | Entrez dans le menu, utilisez les boutons haut/baspour naviguer dans le                                                                 |
|                          | I mena. Appayer pour faire une pause lors de la lecture                                                                                 |

| MUTE   | Fonction muet: arête la voie audio en cours                                                                                                    |
|--------|----------------------------------------------------------------------------------------------------|
| AUTO   | Mettre mode Auto pour changer de chaines automatiquement.                                                                                               |
|        | Appuyez sur MENU pour revenir en mode normal.                                                                                                    |
| FREEZE | Tpour afficher/enlever les fonctions Live FREZZE.                                                                                                    |
| ZOOM   | Activez/Désactivez l'affichage double écran.                                                                                                    |
|        | Appuyez sur ENTER pour changer de canal.                                                                                                    |
| STATUS | Affichage du statut.                                                                                                    |
| PIP    | Changez les images sur le mode "image dans image", utilisez les touches haut/bas pour naviguer. Appuyez sur ENTRER pour accéder à l'élément sélectionné |
| MULTI  | Ce bouton est utilize pour basculer entre les multiples modes d'affichage: 16, 13, 10,                                                                  |
|        | 9 et 4 chaines peuvent être partagées à l'écran.                                                                                                    |

# 3.2 Plan des connexions à l'arrière de l'appareil

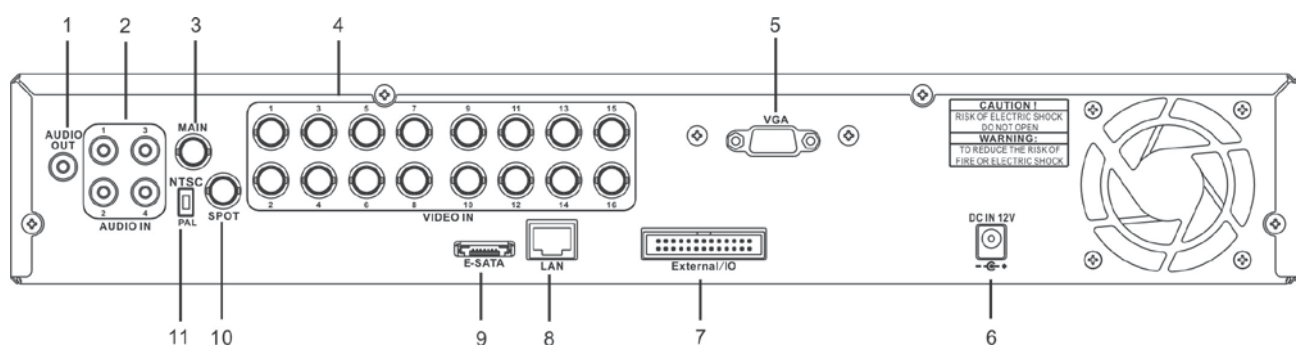

#### Modèle LE 816

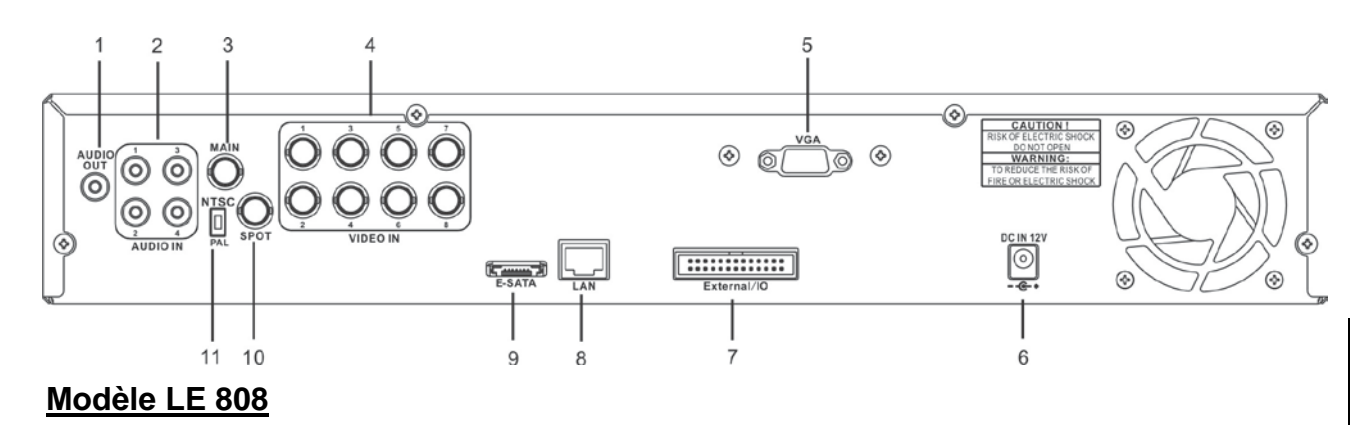

|              | Item                     | Description                                                           |
|--------------|--------------------------|-----------------------------------------------------------------------|
| 1            | SORTIE AUDIO             | Sortie RCA pour signal audio                                          |
| 2            | ENTRÉE AUDIO             | Port d'entrée RCA pour signal audio                                   |
| 3            | ÉCRAN PRINCIPAL          | Port BNC pour l'écran principal, le menu et le contenu de vos caméras |
| 4            | ENTRÉE VIDÉO             | Ports d'entrée BNC pour vos cameras, 8 ou 16 au total (suivant le     |
| 4            |                          | modèle)                                                               |
| 5            | VGA                      | Sortie VGA pour moniteur secondaire (option)                          |
| 6            | NTSC/ PAL SWITCH         | Basculer entre le format PAL et NTSC                                  |
| 7 ÉCRAN SPOT | ÉCRANISPOT               | Port BNC pour afficher sur un écran secondaire en plein écran toutes  |
|              | ECRAN SPOT               | les sequences de vos caméras                                          |
| 8            | E-SATA                   | Interface SATA externe.                                               |
| 9            | LAN                      | Entrée réseau                                                         |
| 10           | RS485/ RELAY/ IR/ SENSOR | Entrée et sortie extérieur                                            |
| 11           | EXTERNAL I/O             | Port EXTERNAL I/O                                                     |
| 12           | DC 12V                   | Connexion pour l'adaptateur secteur 12V                               |

# 3.3 Télécommande

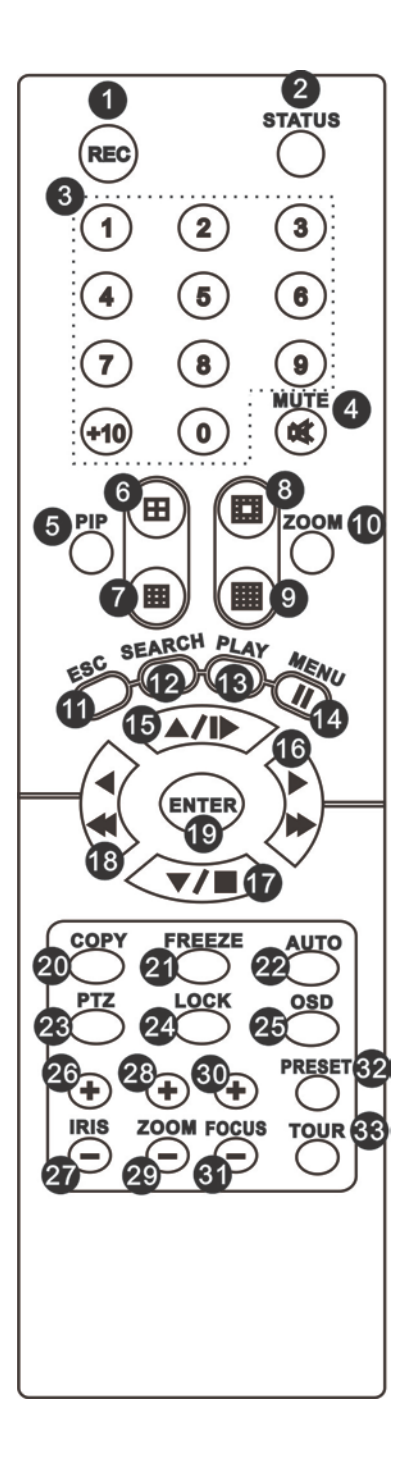

| Télécommande – Déf | inition des touches                                                                                                    |
|--------------------|----------------------------------------------------------------------------------------------------|
| O,1 REC            | Commencer/Arrêter l'enregistrement                                                                                                    |
| 0,2 STATUS         | Affchage du Statut                                                                                                    |
|                    | Sélectionner une caméra / Bouton Numérique                                                                                                    |
| 0,3 CAMERA BUTTONS | Appuyez sur [+10] pour sélectionner les chaînes                                                                                                    |
| O,4 MUTE           | Arrêter/Redémarrer la piste audio.                                                                                                    |
|                    | Activer/Désactiver le format « Image dans Image ».                                                                                                    |
| o,5 PIP            | Utiliser le bouton directionnel pour naviguer dans le menu, et presser sur le                                                                                          |
|                    | bouton entrer pour entrer dans la fonction choisie du menu.                                                                                                    |
| ○,6 田              | Basculer en mode affichage 4 canaux (écran divisé en 4)                                                                                                    |
| ○,7 ⊞              | Basculer en mode affichage 9 canaux (écran divisé en 9). Les modèles 4-CH                                                                                              |
|                    | ne supportent pas cette fonction.                                                                                                    |
| 0,8                | Basculer en mode affichage 13 canaux (écran divisé en 13). Les modèles                                                                                                 |
|                    | 4-CH no supportant has gotto function                                                                                                    |
|                    |                                                                                                    |
| 0,9                | Basculer en mode affichage 16 canaux. Les modèles 4-CH ne supportent pas                                                                                               |
|                    | cette fonction.                                                                                                    |
|                    | Activer / Désactiver le zoom *2 affiché à l'écran.                                                                                                    |
| 0,10 ZOOM          | Utilisez le bouton directionnel pour naviguer dans l'affichage de l'écran, et                                                                                          |
|                    | appuyez sur le bouton Entrée pour changer les canaux.                                                                                                    |
| 0,11 ESC           | Boutton de sortie (Exit).                                                                                                    |
| O,12 SEARCH        | Pour entrer dans le menu Rechercher.<br>Utilisez les boutons directionnels haut/bas pour naviguer dans le menu,<br>appuyez sur Entrée pour entrer dans le menu choisi. |
| O,13 PLAY          | Démarrer la lecture.                                                                                                    |
| 0,14 MENU/         | Activer / Désactiver le Menu.                                                                                                    |
| ••                 | Pause Lecture.                                                                                                    |
| 0,15 /             | Bouton directionnel haut.                                                                                                    |
|                    | Lecture ralentie, Vitesse: 1/2x, 1/4x, 1/8x, 1/16x.                                                                                                    |
| 0,16 /             | Bouton directionnel droit.                                                                                                    |
|                    | Lecture avance rapide, Vitesse: 2x, 4x, 8x, 16x, 32x, 64x.                                                                                                    |
| 0,17 /             | Bouton directionnel Bas.                                                                                                    |
|                    | Arrêter la lecture.                                                                                                    |
| 0,18 /             | Bouton directionnel gauche.                                                                                                    |
|                    | Lecture rapide arrière, Vitesse: 2x, 4x, 8x, 16x, 32x, 64x.                                                                                                    |
| O,19 ENTER/ MODE   | Basculer d'un seul écran à l'écran divisé en 4 et vice-versa.                                                                                                    |

| 0,20 COPY    | Entrer dans le menu COPY (copier)                                                                                                    |
|--------------|----------------------------------------------------------------------------------------------------|
| 0,21 FREEZE  | Allumer/Éteindre l'affichage en direct et les function dites " gelé "                                                                                                    |
| 0,22 AUTO    | En mode AUTO, toutes les chaînes sont disponibles en boucle et en plein                                                                                                    |
|              | écran                                                                                                    |
| 0,23 PTZ     | Démarrer/Arrêter le contrôle PTZ                                                                                                    |
| 0,24 LOCK    | Activer/Désactiver les fonctions des boutons situés à l'avant de l'enregistreur                                                                                                    |
| 0,25 OSD     | Activer/Désactiver l'affichage de l'écran                                                                                                    |
| _,26 IRIS +  | PTZ Ouvrir Iris.                                                                                                    |
| 0,27 IRIS -  | PTZ Fermer Iris.                                                                                                    |
| 0,28 ZOOM +  | PTZ Zoom Avant.                                                                                                    |
| 0,29 ZOOM -  | PTZ Zoom Arrière                                                                                                    |
| 0,30 FOCUS + | PTZ Permet de régler le Focus en l'ouvrant                                                                                                    |
| 0,31 FOCUS - | PTZ Diminuer Focus                                                                                                    |
| 0,32 PRESET  | Configurer la mise au point de préselection de l'objectif<br>Appuyez sur le bouton PRESET + 2 numéros numérique pour enregistrer le<br>réglage actuel de l'objectif. Le bouton PLAY + un numéro permet de changer la<br>sélection de la mise au point de l'objectif. |
| 0,33 TOUR    | Activer PTZ Tour. Une sélection de positions de vos caméras que vous pouvez préselectionner.                                                                                                    |

# 3.4 Contrôle à la souris

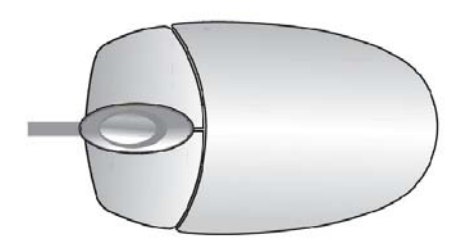

## Mode « En direct » - « Live »

| Affichage d'un seul canal                          | Déplacez le curseur sur la chaîne souhaitée et double-clic gauche. |
|----------------------------------------------------|--------------------------------------------------------------------|
| Passez d'un affichage mono<br>canal à multi-canaux | Double-clic gauche                                                 |

| Souris – Menu                  |             |
|--------------------------------|-------------|
| Entrer dans configuration Menu | Clic droit  |
| Selectionner / Entrer          | Clic gauche |
| Retourner à la page            | Clic droit  |
| précédente                     |             |

| Souris – Icônes Graphiques |                                                                                                    |
|----------------------------|----------------------------------------------------------------------------------------------------|
|                            | En cliquant sur cette icône vous afficherez les quatres icônes des                                                                    |
|                            | principaux menus (Menu Principal / Recherche / Sauvegarde / PTZ).                                                                     |
|                            | MENU PRINCIPAL                                                                                                    |
| <b></b> ∎                  | CONFIGURATION DE RECHERCHE                                                                                                    |
|                            | SAUVEGARDE                                                                                                    |
|                            | CONTRÔLE PTZ                                                                                                    |
| 間                          | Enclencher/Étteindre un enregistrement                                                                                                |
|                            | LECTURE                                                                                                    |
|                            | Laissez le curseur sur cette icône pour afficher 5 autres icônes (PAUSE/                                                              |
|                            | PIP/ ZOOM/ AUTO SEQ/ LOCK)                                                                                                    |
|                            | PAUSE, pour faire une pause sur les images en direct                                                                                  |
| P                          | PIP, image dans une autre                                                                                                    |
| <b>*</b>                   | ZOOM, zoomer x2 l'écran                                                                                                    |
|                            | AUTO-SEQ, séquence automatique                                                                                                    |
|                            | LOCK, activer une clé pour verrouiller l'accés                                                                                        |
|                            | Affichage plein écran, cliquez autant de fois que vous voulez changer de canal                                                        |
| ==                         | Affichage divisé en 4 à l'écran                                                                                                    |
|                            | 9CH partage d'écran en 9 canaux.                                                                                                    |
|                            | 13CH partage d'écran en 13 canaux.                                                                                                    |
|                            | 16CH partage d'écran en 16 canaux.                                                                                                    |
| <b>D</b> E                 | Maintenez le curseur sur cette icône pour faire apparaître les quatre icônes de menu (Menu principal / Recherche / Sauvegarde / PTZ). |

# FRENCH

|--|

| Mouse – GUI Hints and Tips |                                                                                                    |
|----------------------------|----------------------------------------------------------------------------------------------------|
|                            | Un enregistrement est en cours                                                                                                    |
| <b>二</b> 1                 | Le son est activé, le numéro correspond au canal de son en direct                                                                                                 |
| Ŕ                          | Le son est désactivé                                                                                                    |
| *                          | Mouvement détecté sur le canal                                                                                                    |
|                            | Capteur déclenché sur le canal                                                                                                    |
|                            | Perte de capture vidéo détectée par le canal                                                                                                    |
| *****                      | Périphérique USB détecté                                                                                                    |
| L<br>T                     | L'enregistreur a été connecté sur internet                                                                                                    |
| ÷                          | AUTO-SEQ Le mode séquence automatique est activé                                                                                                    |
|                            | FREEZE est activé, l'écran est "gelé"                                                                                                    |
| ô                          | LOCK est activé -> ceci vérouille la station                                                                                                    |
| 6                          | Le contrôle PTZ est activé                                                                                                    |
| 99%                        | Indique l'espace disque dur actuel utilisé-up (99% signifie que l'espace<br>disque dur a été utilisé jusqu'à 99%, et l'espace restant du disque dur est<br>de 1%) |
| 2009/12/24 15:42:33        | Heure courante qui est utilisée lors de la conversion des fichiers AVI. Elle est affiché en bas à droite de chaque écran du DVR.                                  |
| =                          | Enregistrement en cours                                                                                                    |

L'interface à partir d'internet explorer est la même que sur l'enregistreur lui-même. La seule différence est la barre d'outils de réseau qui se trouve en bas à droite en bas.

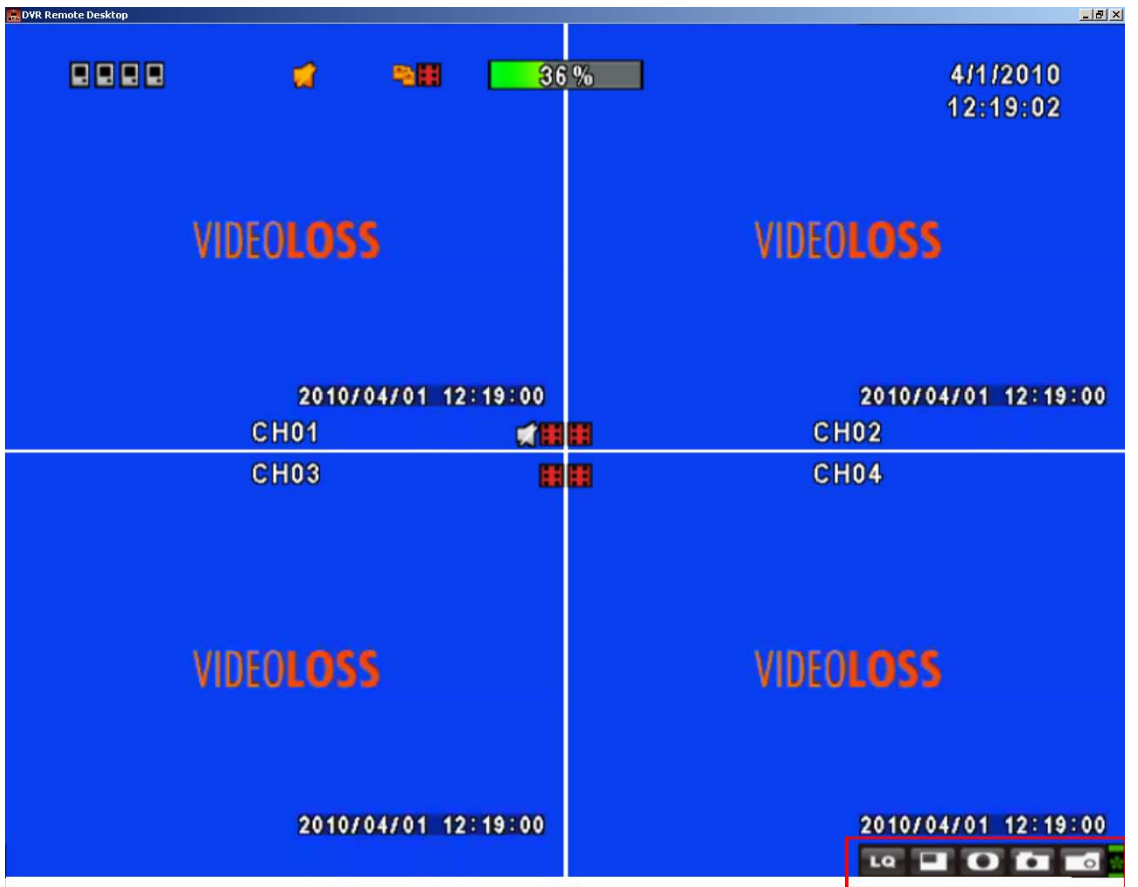

| lcon                | Description                              |
|---------------------|------------------------------------------|
| DH DI               | Basse qualité d'image (LQ)               |
| نت <sub>/</sub> لکا | Haute qualité d'image (HQ)               |
|                     | * Please refet to 4.7.2 HTTP setup       |
| $\square$           | Plein écran                              |
|                     | Enregistrer                              |
| ð                   | Capture d'Image                          |
|                     | Sauvegarde et capture de fichiers        |
|                     | Ouvrir / Fermer cette barre d'outilsthis |

## 3.5 Mode de lecture

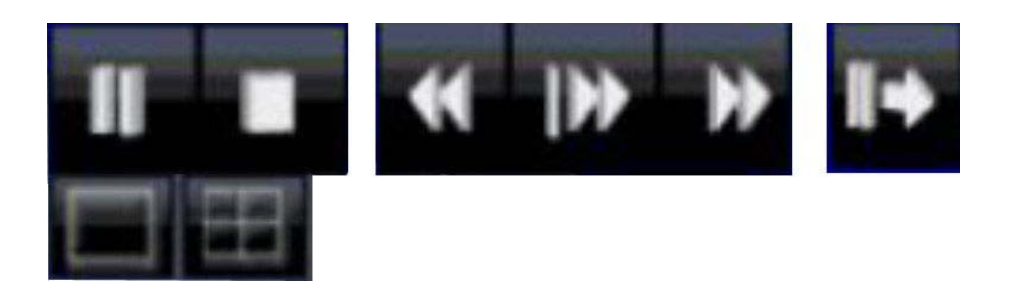

En mode de lecture « en live » (en direct), l'icône graphique [ ] apparaît sur la partie supérieure du centre de l'écran et la partie opérationnelle de l'écran (voir photo ci-dessous) apparaît sur la partie inférieure droite de l'écran. Vous pouvez faire glisser le panneau à l'aide de votre souris et ainsi le positionner dans n'importe quel endroit de votre écran.

| Playback – Quick Functio | n Icon                                                                                   |
|--------------------------|------------------------------------------------------------------------------------------|
|                          | Appuyer sur 「◀◀ / ◀」 pour rembobiner<br>Vitesse : 2x, 4x, 8x, 16x, 32x, 64x              |
| *                        | Appuyer sur 「►► / ►」 pour faire une avance rapide<br>Vitesse : 2x, 4x, 8x, 16x, 32x, 64x |
| <b>→</b>                 | Appuyer sur 「 <b>PLAY</b> 」/ 「                                                           |
|                          | 「▲ / I▶ 」Lecture au ralenti<br>Vitesse : 1/2x, 1/4x, 1/8x, 1/16x                         |
|                          | 「 ▼ / ■ 」 Stop – Arrêter la lecture<br>Speed : 1/2x, 1/4x, 1/8x, 1/16x                   |
| II+                      | Lecture canal par canal avec capture d'écran                                             |
|                          | Affichage plein écran                                                                    |
|                          | Affichage divisé en 4                                                                    |
|                          | Affichage divisé en 9                                                                    |
|                          | Affichage divisé en 16                                                                   |
|                          | Zoom dans l'image vidéo                                                                  |

## 3.6 Mode PTZ

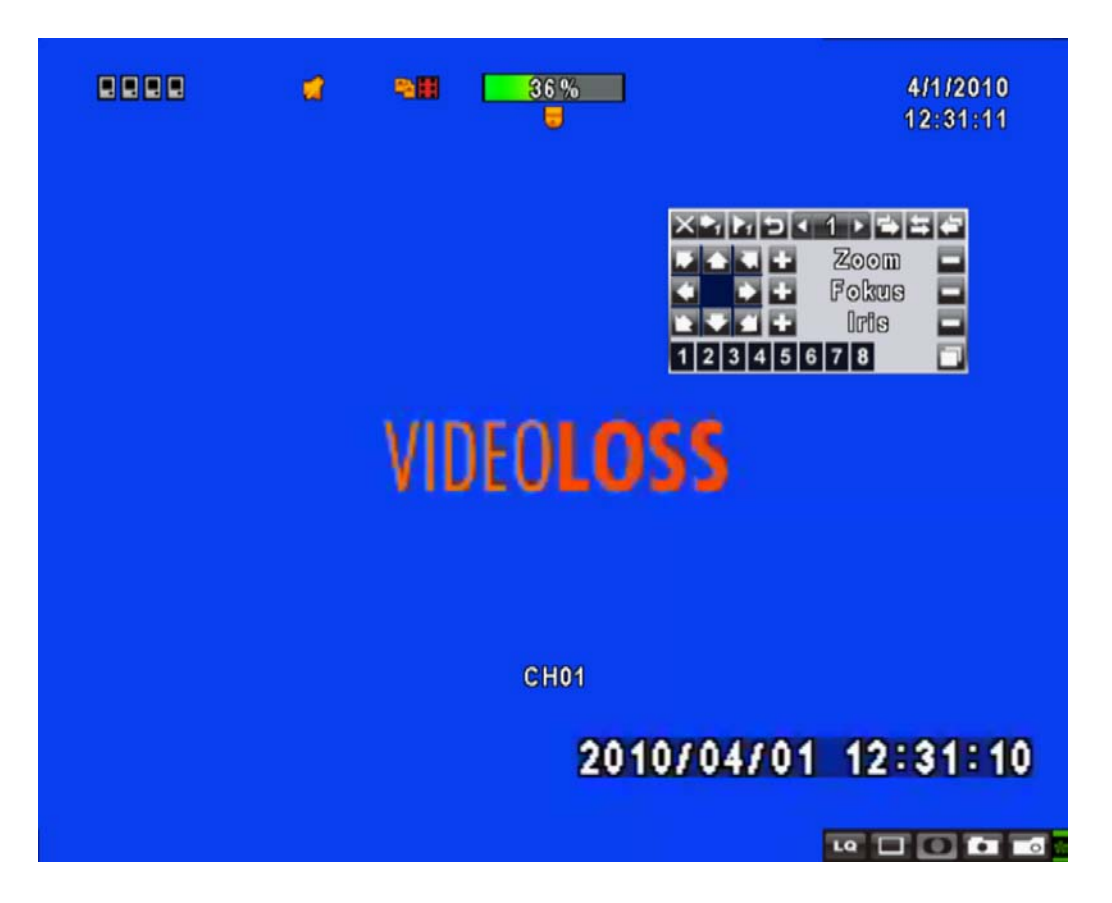

En mode « live » (direct), l'icône PTZ [ ] apparaît sur le coin supérieur gauche de l'écran et peut être re-situé sur n'importe quelle partie de votre écran en faisant glisser la souris

| PTZ – Contrôle à distance |                                                                             |  |  |
|---------------------------|-----------------------------------------------------------------------------|--|--|
| ▲ / SLOW                  | Bouger la direction de la caméra vers le haut.                              |  |  |
| ▼/■                       | Bouger la direction de la caméra vers le bas.                               |  |  |
| <b>44</b> / <b>4</b>      | Bouger la direction de la caméra vers la gauche.                            |  |  |
| ▶▶ / ▶                    | Bouger la direction de la caméra vers la droite.                            |  |  |
| ZOOM +                    | Zoom avant                                                                  |  |  |
| ZOOM -                    | Zoom arrière                                                                |  |  |
| FOCUS +                   | Focus - ouvrir                                                              |  |  |
| FOCUS -                   | Focus - Fermer                                                              |  |  |
| IRIS +                    | Ouvrir d'avantage l'iris.                                                   |  |  |
| IRIS -                    | Fermer d'avantage l'iris.                                                   |  |  |
| TOUR                      | Activer un tour présélectionné                                              |  |  |
|                           | Pour enregistrer un emplacement prédéfini. Appuyez sur PRESET et une touche |  |  |
| FRESEI + NUMBER           | numérique. L'enregistreur permet d'enregistrer l'emplacement actuel.        |  |  |
| PLAY + NUMBER             | Pour accéder à un emplacement predefine. Appuyez sur la touche PLAY         |  |  |

|        | et la touche d'un numéro. L'enregistreur va passer à l'emplacement |
|--------|--------------------------------------------------------------------|
|        | prédéfini.                                                         |
| 700M   | Enregistrer le réglage actuel comme référence pour le scanage de   |
|        | lignes.                                                            |
| DID    | Enregistrer le réglage actuel comme référence pour le scanage de   |
|        | lignes.                                                            |
| FREEZE | Activer le scanage de lignes                                       |

| Icône de raccourcis pour fonctions principales PTZ |                                                                                                    |  |
|----------------------------------------------------|----------------------------------------------------------------------------------------------------|--|
|                                                    | $X \Rightarrow_{1} \Rightarrow_{1} \Rightarrow_{2} \Rightarrow_{2} \Rightarrow_$ |  |
| X                                                  | Sortir du mode PTZ et revenir au mode « live »                                                                                                    |  |
| 1                                                  | Sélectionnez un nombre N. (1~64)                                                                                                    |  |
| ⇒1                                                 | Aller au numéro de préselection N.                                                                                                    |  |
| ▶1                                                 | Sauver le réglage actuel comme numéro de préselection PTZ N.                                                                                                    |  |
| Ţ                                                  | Icône [TOUR], cliquez pour activer le mode « tour » (cf plus haut)                                                                                                    |  |
|                                                    | Comme le mode image dans image. Activer le balayage de l'objectif de<br>la caméra                                                                                                    |  |
| $\circ$                                            | Comme le mode [FREEZE]. Activer le balayage de l'objectif de la<br>caméra                                                                                                    |  |
| +                                                  | Comme le mode [ZOOM]. Activer le balayage de l'objectif de la caméra                                                                                                    |  |
| ж + ж<br>+ ж<br>+ ж                                | Pour bouger à 360°                                                                                                    |  |
| + ZOOM -                                           | PTZ Zoom avant ou Zoom arrière                                                                                                    |  |
| + FOCUS -                                          | PTZ Focus avant ou arrière                                                                                                    |  |
| + IRIS -                                           | PTZ IRIS ouvrir ou fermer l'iris                                                                                                    |  |
| Below functions needs supp                         | port from specific PTZ. Please check the user manual of your PTZ                                                                                                    |  |
| manufacturer for detail.                           |                                                                                                    |  |
| Ci-dessous, les fonctions PTZ                      | Z spécifiques prises en charge. S'il vous plaît vérifiez le manuel de votre                                                                                                    |  |
| fabricant pour plus de détails                     | PTZ.                                                                                                    |  |
| 1                                                  | AUX 1. [AUTO] + <sup>「</sup> 1」                                                                                                    |  |

| 2 | AUX 2. [AUTO] + <sup>「</sup> 2」                             |
|---|-------------------------------------------------------------|
| 3 | AUX 3. [AUTO] + 「3」                                         |
| 4 | AUX 4. [AUTO] + 「4」                                         |
| 5 | AUX 5. [AUTO] + <sup>「</sup> 5」                             |
| 6 | AUX 6. [AUTO] + <sup>「</sup> 6」                             |
| 7 | AUX 7. [AUTO] + <sup>「</sup> 7」                             |
| 8 | AUX 8. [AUTO] + <sup>「</sup> 1」                             |
|   | Icône [Sauvegarde], cliquez pour personnaliser la fonction. |

# **Chapter 4 INSTALLATION**

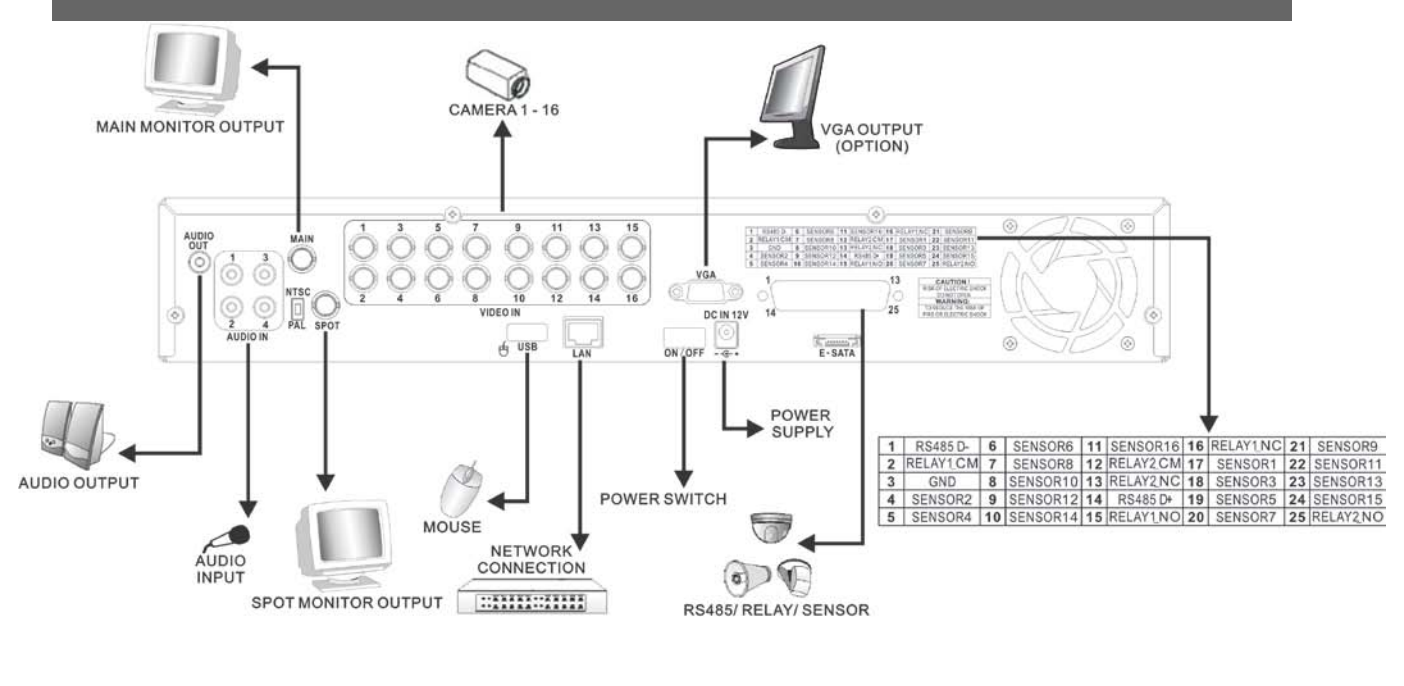

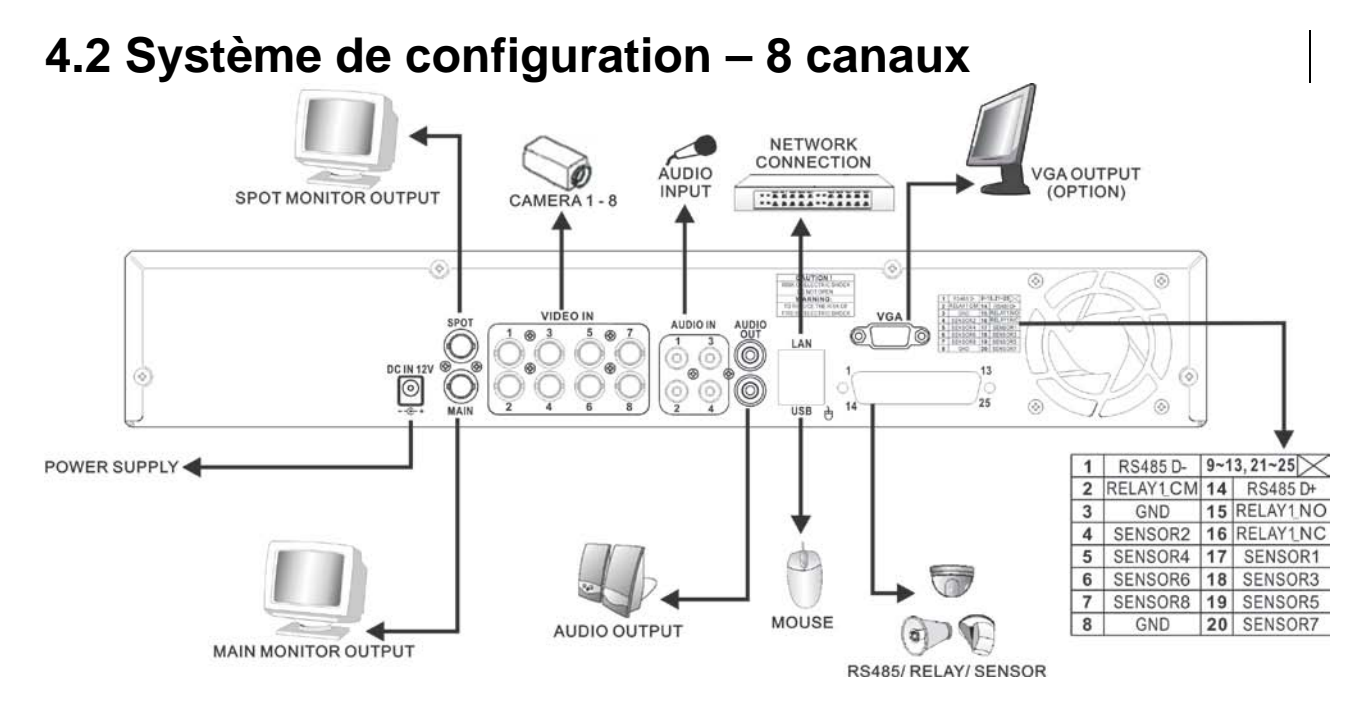

FRENCH

## 4.3 Installation du disque dur

1<sup>ère</sup> étape: Enlevez le capot en dévissant les 4 vis à l'arrière de l'enregistreur et munissez vous des rails et des vis de fioxation du disque dur (Illustration 1).

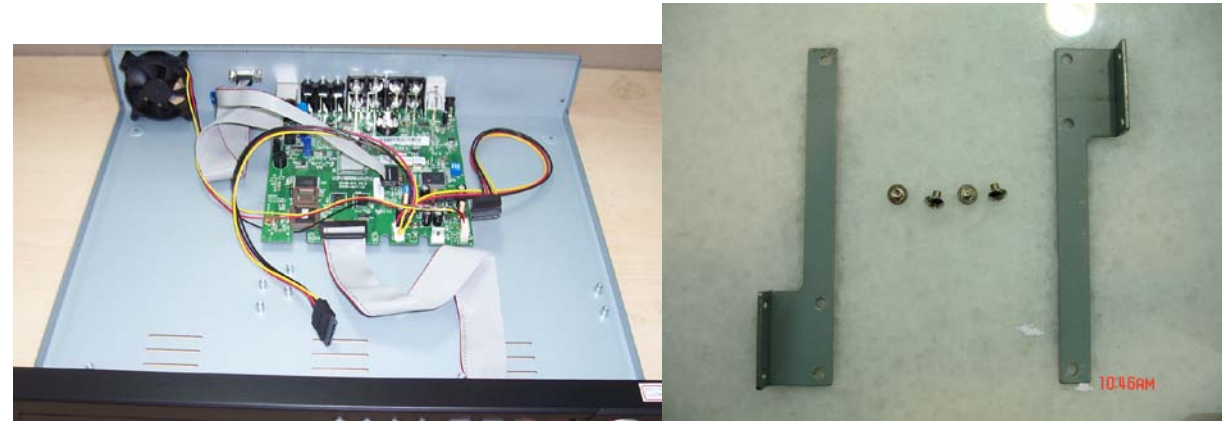

(illustration 1)

2<sup>ème</sup> étape: Fixez le disque dur à l'aide des vis prévu à cet effet (Illustration 2 et 3)

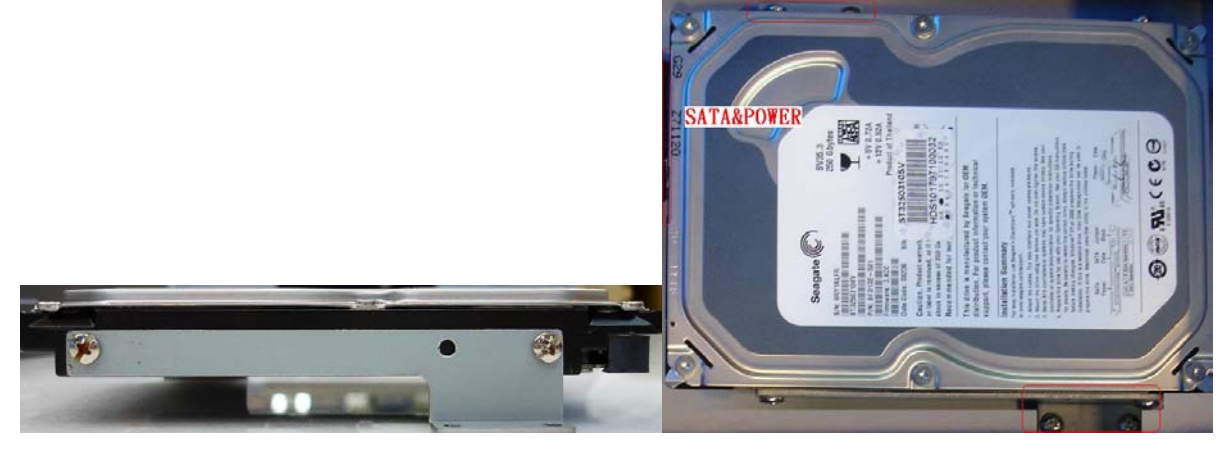

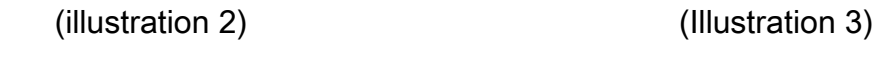

Connectez ensuite les câbles d'alimentation et SATA au disque dur

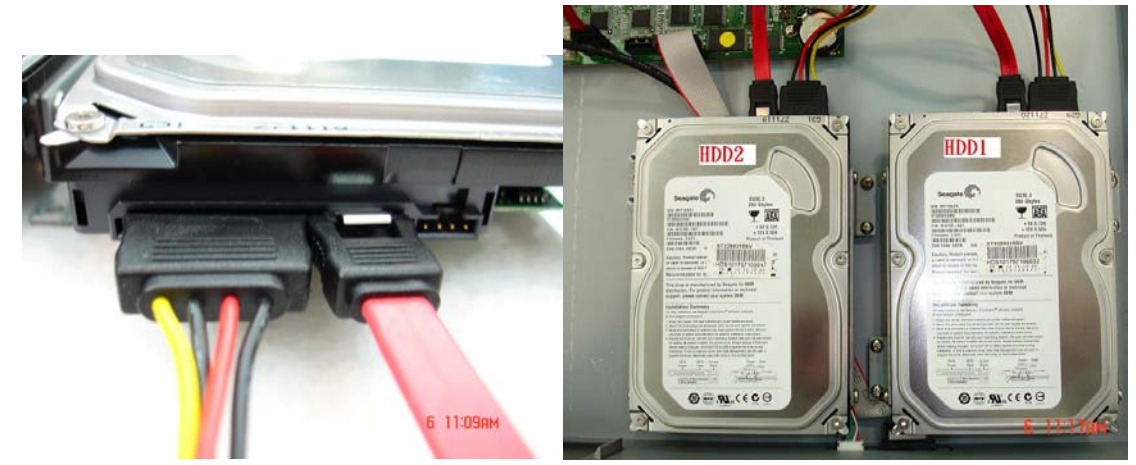

Fixez le(s) disque(s) dur à l'enregistreur (Illustration 5)

(illustration 4)

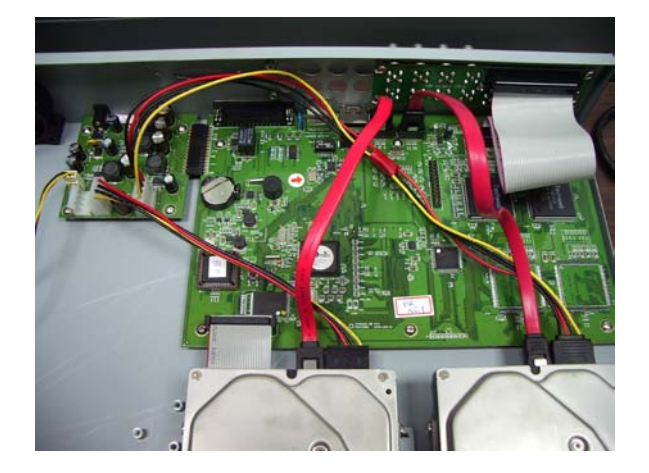

(Illustration 6)

Repositionnez ensuite le capot à l'aide de ses vis, votre disque dur est maintenant physiquement installé.

Note

 S'il vous plaît assurez-vous que tous les câbles soient bien fixés avec le disque dur. Si ces derniers sont mal connectés, le disque dur pourrait être endommagé et l'enregistreur ne pourra pas détecter le disque dur installé.
 Après avoir démarré l'enregistreur, vous devez formater le disque dur en premier.

2. Après avoir demarre l'enregistreur, vous devez formater le disque dur en premier. Vous pouvez vérifier sur le statut du Menu si le disque dur fonctionne correctement.

# 4.3.1 Changer la resolution d'affichage

Ouvrez l'enregistreur pour accede à la carte mere afin d'accéder à l'élément illustré ci-dessous.

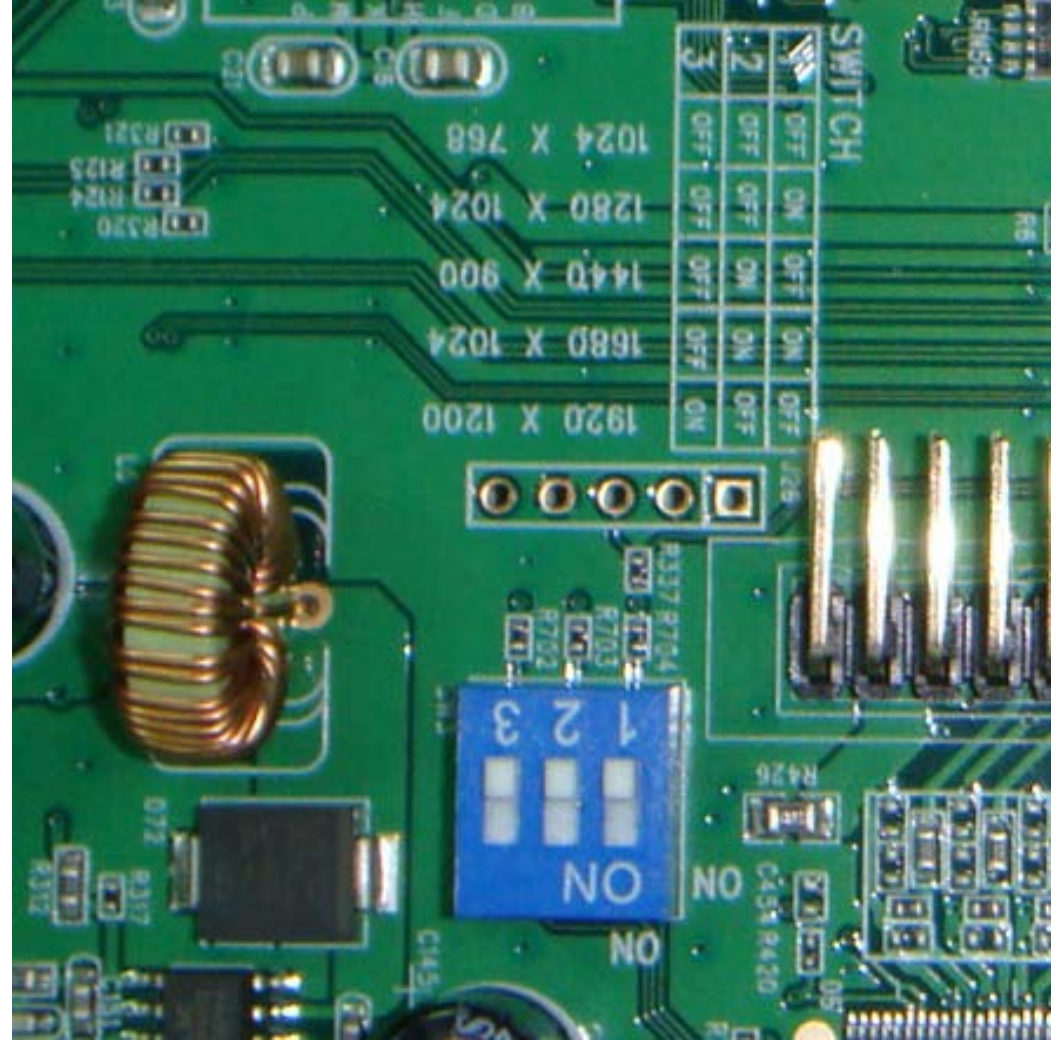

L'enregistreur est dans les paramètres d'usine par défaut avec tous les commutateurs en position OFF-position, comme illustré ci-dessus pour une résolution de 1024x768 standard. Si vous voulez changer la résolution s'il vous plaît définir les commutateurs comme suit:

|   | 1024x768 | 1280x1024 | 1440x900 | 1680x1024 | 1920x1200 |
|---|----------|-----------|----------|-----------|-----------|
| 1 | OFF      | ON        | OFF      | ON        | OFF       |
| 2 | OFF      | OFF       | ON       | ON        | OFF       |
| 3 | OFF      | OFF       | OFF      | OFF       | ON        |

# Chapitre 5 OPERATIONS de BASE et CONFIGURATION

## 5.1 Configuration du menu principal

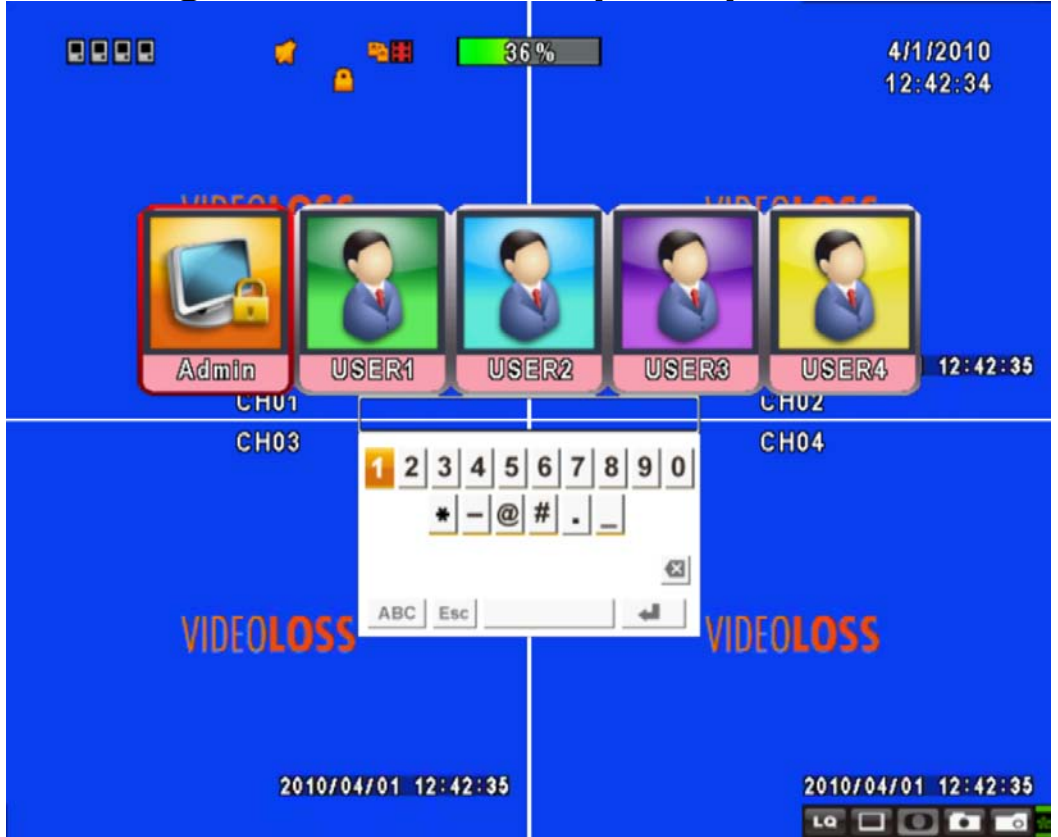

Pour entrer dans le menu principal et configurer votre enregistreur, s'il vous plaît identifiez-vous et entrez le mot de passe. Le mot de passe par défaut de l'administrateur est "123456". S'il vous plaît référez-vous à la "Configuration du compte" pour changer la configuration de connexion d'autres utilisateurs.

| Menu Principal – Contrôle souris |                                                                                                    |  |
|----------------------------------|----------------------------------------------------------------------------------------------------|--|
| 合                                | Pour passer des lettres minuscules à majuscules et vice-versa.                                                    |  |
| .?123 / ABC                      | Pour passer des chiffres aux lettres et vice-versa.                                                               |  |
| Esc                              | Pour annuler la configuration, et entrer de nouveau vos identifiants.                                             |  |
| X                                | Effacer une frappe de touche.                                                                                     |  |
| Į                                | Pour valider votre password. Vous entrerez alors dans le menu de<br>configuration si le mot de passe est correct. |  |

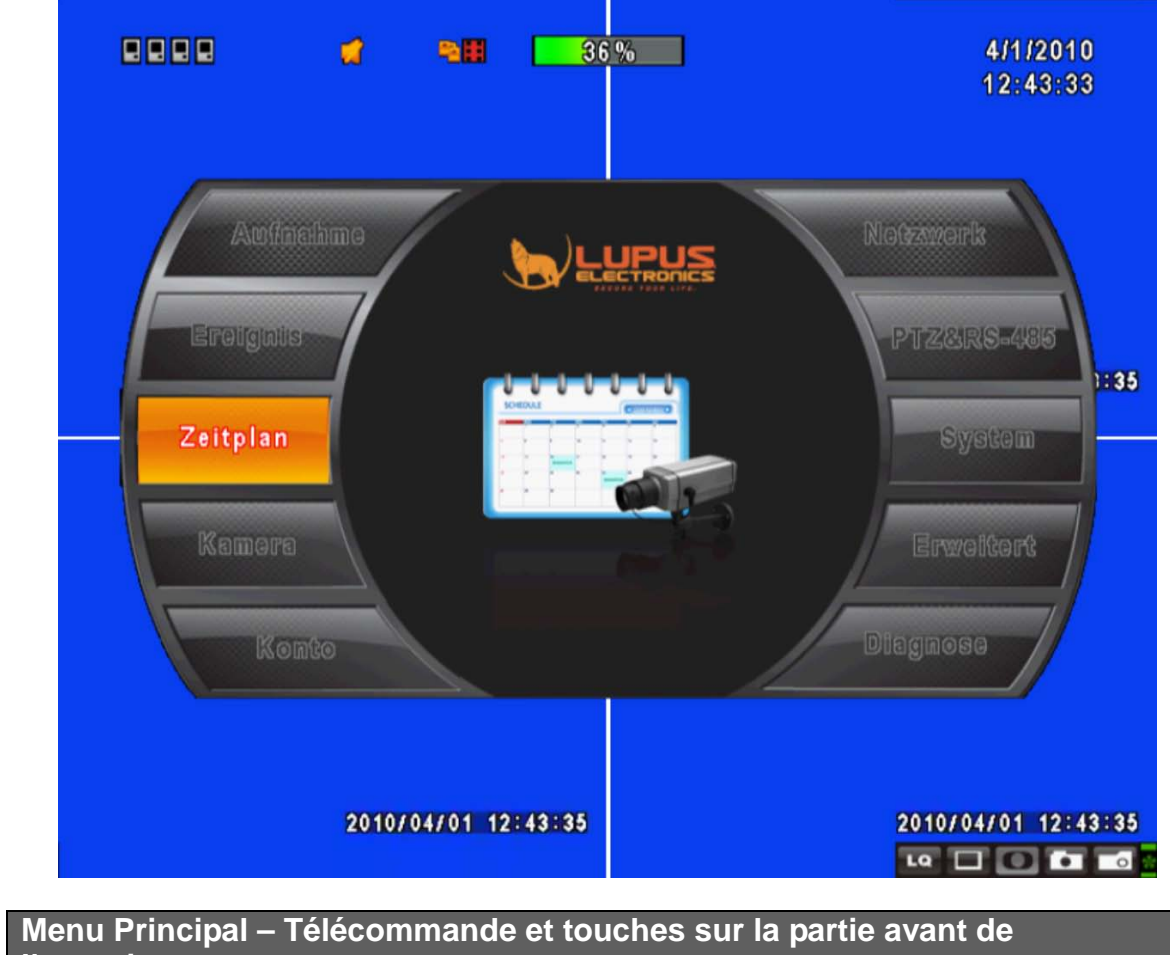

| l'enregistreur | ·                                                          |
|----------------|------------------------------------------------------------|
| <►             | Changez d'option dans le menu en faisant défiler un par un |
| ▲ ▼            | Changez d'options en faisant défiler rapidement            |
| MENU           | Sauver la configuration et revenir en mode vue en direct   |
| ESC            | Retour au niveau supérieur du menu                         |
| ENTER          | Entrez dans le menu, ou afficher le clavier virtuel        |

# 5.2 Paramètres d'enregistrement

| 1 2 3 4 0 0 0 4 50 %       | 2/3/2010<br>13:21:49 |  |
|----------------------------|----------------------|--|
| RECORD S                   | ETUP                 |  |
| HDD Full:                  | Overwrite 🚽          |  |
| 1 2 3 4 5 6 7 8 9          | 10 11 12 13 14 15 16 |  |
| OSD Position X:            | < 38 ►               |  |
| OSD Position Y:            |                      |  |
| OSD Position Setup         |                      |  |
| Video Preservation(Hours)  | ◀ 24 ▶               |  |
|                            |                      |  |
| Quality & Frame Rate Setup | 000                  |  |
| [MENU] OK; [ESC] Cancel    | OK Cancel            |  |
|                            |                      |  |

| Symboles              | Description                                                                          |  |
|-----------------------|--------------------------------------------------------------------------------------|--|
| HDD Plein             | Sélectionnez Arrêt pour arrêter l'enregistrement ou réécriture pour                  |  |
|                       | réutiliser le disque dur lorsque celui-ci est plein                                  |  |
|                       | [Arrêt] : Arrêter l'enregistrement                                                   |  |
|                       | [réécriture]: Recommencez à enregistrer sur le HDD lorsque celui-ci                  |  |
|                       | est plein, l'enregistrement effacera les données les plus anciennes                  |  |
|                       | en 1er.                                                                              |  |
| Enregistrement normal | Activer/Désactiver l'enregistrement normal                                           |  |
| Enregistrement des    | Activer/Désactiver l'enregistrement quand un mouvement est                           |  |
| mouvements            | détecté                                                                              |  |
| Enregistrement de la  | Activer/Désactiver l'enregistrement quand un capteur est déclenché                   |  |
| sonde                 |                                                                                      |  |
|                       | Activer/Désactiver le pré-enregistrement de tout événement ou                        |  |
| Enverietrement        | lorsqu'un mouvement est détecté, mais pas dans le mode                               |  |
|                       | d'enregistrement. Cette option détermine si vous voulez                              |  |
| pre-Alarme            | pré-enregistrer les 10 secondes de temps d'enregistrement de                         |  |
|                       | données ou non.                                                                      |  |
| Enregistrement audio  | Activer/Désactiver l'enregistrement audio.                                           |  |
| Video Preservation    | Les informations stockées dans le disque dur est conservé pour une durée déterminée. |  |
| Paramàtro du taux do  | Configuration de la qualité et de la vitesse de défilement de chaque                 |  |
|                       | canal dans des conditions normales d'enregistrement et en cas de                     |  |
| quante etc            | déclenchement par un événement.                                                      |  |

| Aufl                                                | ösung und Fran | nerate   |     |           |
|-----------------------------------------------------|----------------|----------|-----|-----------|
| 😑 Standardaufnah Nein                               | Auflösung      | Qualität |     | BpS       |
| 🔵 Bewegungsaufn: 🗹                                  | 720×576        | ▼ Normal |     | < 12 F    |
| 21                                                  | 720×576        | 🔽 Normal | -   | < 12 F    |
| 2                                                   | 360×288        | Normal   |     | < 12<br>  |
| Normal 192/200                                      | 720×288        | Normal   |     | < 12 ▶    |
| ₩07mman 1527200 ₩14                                 | 720¤576        | Normal   |     | < 12<br>  |
| Ereignis 192/200<br>Auto<br>MENU] OK; [ESC] Abbrech | ən             | ок       | - 7 | Abbrechen |

## 5.2.1 Paramètre du taux de qualité d'enregistrement

| ltem                  | Description                                                          |
|-----------------------|----------------------------------------------------------------------|
| Possiution            | Choisissez la résolution d'enregistrement, cette résolution sera     |
| Resolution            | utilisée par tous les canaux.                                        |
| Type d'enregistrement | Vous pouvez configurer la qualité et la fréquence images/seconde     |
| Type a enregistrement | séparément.                                                          |
| No                    | Cochez/décochez la case vous permettra d'activer ou de désactiver    |
| NO.                   | l'enregistrement de ce canal.                                        |
| Qualité               | Choisissez parmi les qualités plus bas/bas/normal/haut/le plus haut. |
| FPS                   | Choisissez le taux d'images par seconde pour votre enregistrement.   |

## 5.3 Paramètres des événements

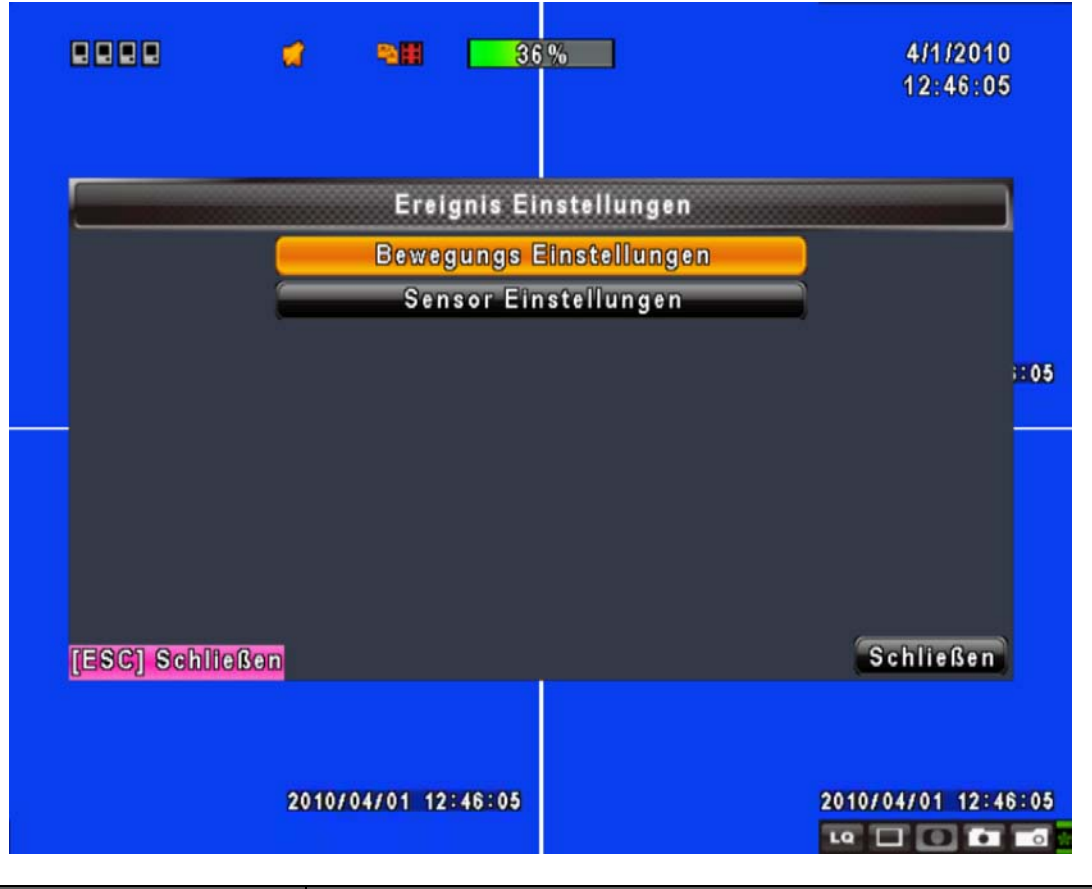

| Item                   | Description                                                         |
|------------------------|---------------------------------------------------------------------|
|                        | Paramétrez la durée de l'alarme en secondes (Ne peut pas être 0     |
| Durée de l'alarme      | sec).                                                               |
| (Secondes)             | Faites glisser la barre de couleur blanche, ou appuyez sur 🔹 🕨 pour |
|                        | ajuster la valeur.                                                  |
| Paramètre du mouvement | Pour mettre en place la détection de mouvement                      |
| Paramètre de la sonde  | Pour configurer le capteur de détection                             |

## 5.3.1 Paramètre du mouvement

|                                | 4                             | -                                 | 36%           |            | 4/1/2010<br>12:46:35 |
|--------------------------------|-------------------------------|-----------------------------------|---------------|------------|----------------------|
|                                |                               | Bewegung                          | s Einstellun  | gen        |                      |
| Aufnahm<br><mark>SPopup</mark> | edauer na<br>bei Bewe         | ch Alarm(Sel<br><mark>gung</mark> | k):           |            | < 5 ▶                |
| 12<br>Aktiv<br>Empfind         | 34<br>dlichkeit:<br>ewegungst | VIDE(                             | OLOS<br>ellen | \$         | - 3 >                |
| (MENU) OK                      | (ESC) AI                      | bbrechen                          |               | ок         | Abbrechen            |
|                                |                               |                                   | 2010          | /04/01     | 12:46:35             |
|                                |                               |                                   |               |            | 10 🗆 🖸 🗖 🗖           |
| ltem                           |                               |                                   | Г             | Ascrintion |                      |

| ltem                                | Description                                                                                                    |
|-------------------------------------|----------------------------------------------------------------------------------------------------|
| Durée de l'alarme                   | Paramétrez la durée de l'alarme en secondes (Ne peut pas être 0                                                                                                    |
| (Secondes)                          | Faites glisser la barre de couleur blanche, ou appuyez sur ◄ ► pour ajuster la valeur.                                                                                                    |
| Affichage Mouvement                 | Cochez la case Activer / Désactiver la fonction popup écran pour<br>tous les canaux. Lorsqu'un mouvement est détecté en mode LIVE,<br>l'image de canal détecté apparaîtra dans l'affichage plein écran. |
| Sensibilité                         | Changer la barre ou utilisez les bouttons < > pour régler la sensibilité<br>de 0 à 10 pour chaque canal. La plus faible valeur eest la plus faible<br>sensibilité                                       |
| Paramètres de l'air de<br>mouvement | Pour déterminer la zone où vous voulez que les détections de mouvements soient prises en compte                                                                                                    |

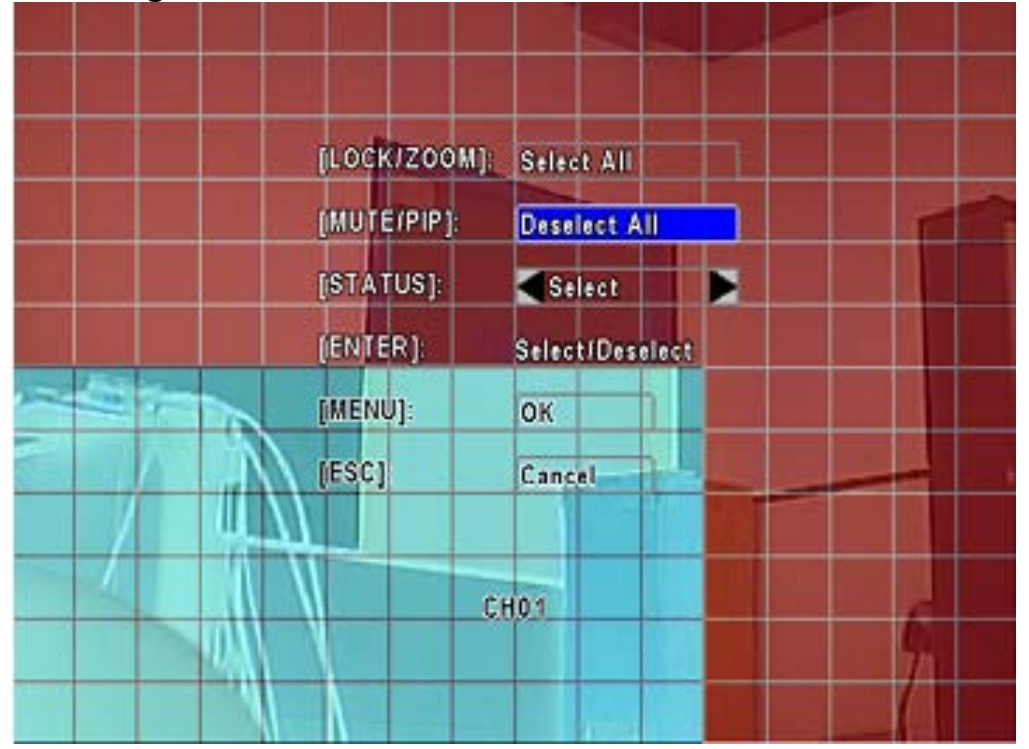

#### 5.3.1.1 Configuration de la zone de détection de mouvement

L'écran est divisé en partitions de 16x12 afin de déterminer la zone où vous voulez prendre en compte la détection de mouvement. Initialement, toute la zone est prise en compte mais vous pouvez autoriser le mouvement dans certaines zones sans que cela soit pris en compte. La zone de détection est teintée en transparente, la zone non détectée est rouge. En violet lorsque toute la zone est en mode détection.

| ltem                       | Description                                                  |  |
|----------------------------|--------------------------------------------------------------|--|
| Sélection du masque à la   | Sélectionnez la surface d l'mage voulue pour la détection de |  |
| souris                     | mouvement.                                                   |  |
| Sélectionnez toute l'image | Sélectionnez toute la surface comme zone à détection de      |  |
|                            | mouvement                                                    |  |
| Masque toute l'image       | Annule la détaection de mouvement sur tout l'écran           |  |
| Continue                   | Continuer les réglages                                       |  |
| Quitter & Sauvegarder      | Sauvegarder et quitter les réglages                          |  |
| Quitter & Annuler          | Quitter sans conserver les réglages                          |  |

### 5.3.2 Paramètres de la sonde

| 1                       | 9/22/2008<br>16:24:52 |
|-------------------------|-----------------------|
| SENSOR SETUP            |                       |
| 式 🖉 Sensor Detection    |                       |
| Sensor Popup            |                       |
| No. Polarity            |                       |
| 1 Low 🔽                 |                       |
| 2 Low V<br>3 Low V      |                       |
| 4 Low                   |                       |
|                         |                       |
| [MENU] OK; [ESC] Cancel | OK Cancel             |
|                         |                       |
|                         |                       |

| Item                  | Description                                                           |
|-----------------------|-----------------------------------------------------------------------|
| Détection de la sonde | Cocher/Décocher la case pour Activer / Désactiver le capteur de       |
|                       | détection pour tous les canaux.                                       |
| Popup de la sonde     | Cocher/Décocher la case pour Activer / Désactiver la fonction d'un    |
|                       | nouvel affichage lors d'une détection et ce pour tous les canaux. En  |
|                       | l'activant, et lorsqu'un événement est détecté par le capteur, la     |
|                       | chaîne est détectée et l'image s'affiche en plein écran.              |
| Polarité              | Cliquez sur▼ pour sélectionner une priorité Haute/Basse de            |
|                       | déclenchement du capteur de détection ou OFF pour désactiver la       |
|                       | polarité de chaque                                                    |
|                       | Basse Polarité : Le capteur n'a pas été déclenché. Lorsque vous êtes  |
|                       | connecté, capteur est activé.                                         |
|                       | Haute Polarité : Le capteur n'a pas été déclenché. Une fois connecté, |
|                       | l'état du capteur est désactivé.                                      |
|                       | Éteint : Le capteur est désactivé et ne sera pas activé/désactivé.    |

## 5.4 Paramétrage de l'emploi du temps

|      |                                                                                                    |                                                                                                    | Zeitplan Ein:                                                                                       | stellungen          | n.  |
|------|----------------------------------------------------------------------------------------------------|----------------------------------------------------------------------------------------------------|----------------------------------------------------------------------------------------------------|---------------------|-----|
|      | <ul> <li>1/</li> <li>00:0</li> <li>00:0</li> <li>00:0</li> <li>00:0</li> <li>00:0</li> <li>00:0</li> <li>00:0</li> <li>00:0</li> <li>00:0</li> <li>00:0</li> <li>00:0</li> <li>00:0</li> <li>00:0</li> <li>00:0</li> </ul> | 5         24:00           0         -         24:00           0         -         24:00           0         -         24:00           0         -         24:00           0         -         24:00           0         -         24:00           0         -         24:00           0         -         24:00           0         -         24:00           0         -         24:00           0         -         24:00           0         -         24:00           0         -         24:00           0         -         24:00           0         -         24:00           0         -         24:00           0         -         24:00           0         -         24:00 | Normal<br>Sonntag<br>Montag<br>Dienstag<br>Mittwoch<br>Donnerstag<br>Freitag<br>Samstag<br>Feiertag | ● Bewegung ● Sensor | ex. |
| (MEN | U] OK;                                                                                                    | (ESC) AI                                                                                                    | brechen                                                                                             | OK Abbrecher        | í.  |

En dehors de l'enregistrement manuel, vous pouvez également configurer le temps d'enregistrement par semaine et programmer des enregistrements « normaux », par détection de mouvement, ou déclencher par tout événement avec le capteur de détection.

| Item                     | Description                                                        |
|--------------------------|--------------------------------------------------------------------|
| Paga                     | Cliquez sur ▼ pour choisir la page. Chaque page contient 10 plages |
| Fage                     | de programmation. 5 pages au total.                                |
| Paramétrage des vacances | Programmez vos vacances jusqu'à 50 jours                           |
| Configuration            | Vue Normal / Mouvement normal / Sonde normal                       |

#### 5.4.1 Paramétrer une plage

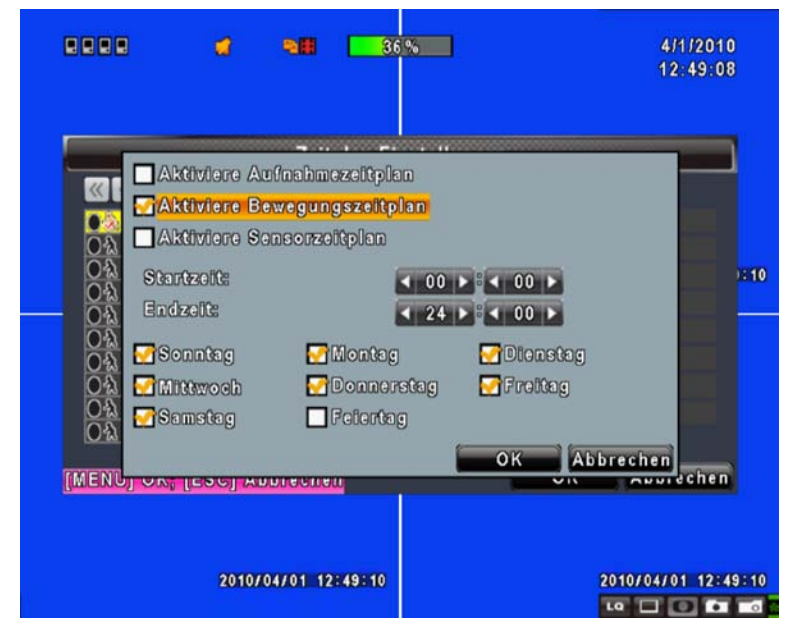

Cliquez sur l'icône temps sur le côté gauche. Le menu de configuration s'affiche.

Vous pouvez avoir les détails de configuration par date, heure et événement.

| Fonction                              | Description                                                    |
|---------------------------------------|----------------------------------------------------------------|
| Autoriser l'enregistrement planifié   | Enclanche l'enregistrement au temps programmé (voir ci-dessus) |
| Autoriser temps planifié/programmé et | Enclanche l'enregistrement au temps programmé et               |
| detection de mouvement                | sur détection de mouvement(voir ci-dessus)                     |
| Autoriser canteur programmé           | Enclanche l'enregistrement au temps programmé et               |
| Autoriser capieur programme           | sur enclanchement du capteur (voir ci-dessus)                  |

#### 5.4.2 Paramètres des vacances

|            | a        | 98         | 36    | %     |      |     |    |    |            | 4/1/20<br>12:49 | 10<br>52 |
|------------|----------|------------|-------|-------|------|-----|----|----|------------|-----------------|----------|
|            |          | Feiert     | ag Ei | nstel | lung | gen |    |    |            |                 |          |
| 10/50      |          | 1 2        | 3     | 4     | 5    | 6   | 7  | 8  | 9          | 10 11           |          |
| Januar     |          | 12 1       | 3 14  | 15    | 16   | 17  | 18 | 19 | 20         | 21 22           |          |
|            |          | 23 2       | 4 25  | 26    | 27   | 28  | 29 | 30 | 31         |                 | 1:55     |
|            |          | 1 2        | 3     | 4     | 5    | 6   | 7  | 8  | 9          | 10 11           |          |
| Februar    |          | 12 1       | 3 14  | 15    | 16   | 17  | 18 | 19 | 20         | 21 22           |          |
|            |          | 23 2       | 4 25  | 26    | 27   | 28  | 29 | -  |            | Terrent Terrent |          |
|            |          | 1 2        | 3     | 4     | 5    | 6   | 7  | 8  | 9          | 10 11           |          |
| März       |          | 12 1       | 3 14  | 15    | 16   | 17  | 18 | 19 | 20         | 21 22           |          |
|            |          | 23 2       | 4 25  | 26    | 24   | 28  | 29 | 30 | 31         | 000             | _        |
| [MENU] OK; | [ESC] Ab | brechen    |       |       |      | 8   |    | ок | 1          | Abbrech         | en       |
|            |          |            |       |       |      |     |    |    |            |                 |          |
|            | 2010/    | 04701 12:4 | 9:55  |       |      |     |    |    | 201(<br>LQ | 0/04/01 12      | 49155    |

Étant donné que les vacances sont différentes entre les pays et régions, vous pouvez configurer l'emplacement de vos vacances en conséquence (maximum de l'installation: 50).

# 5.5 Paramétrage de vos caméras (« appareil photo » sur le menu)

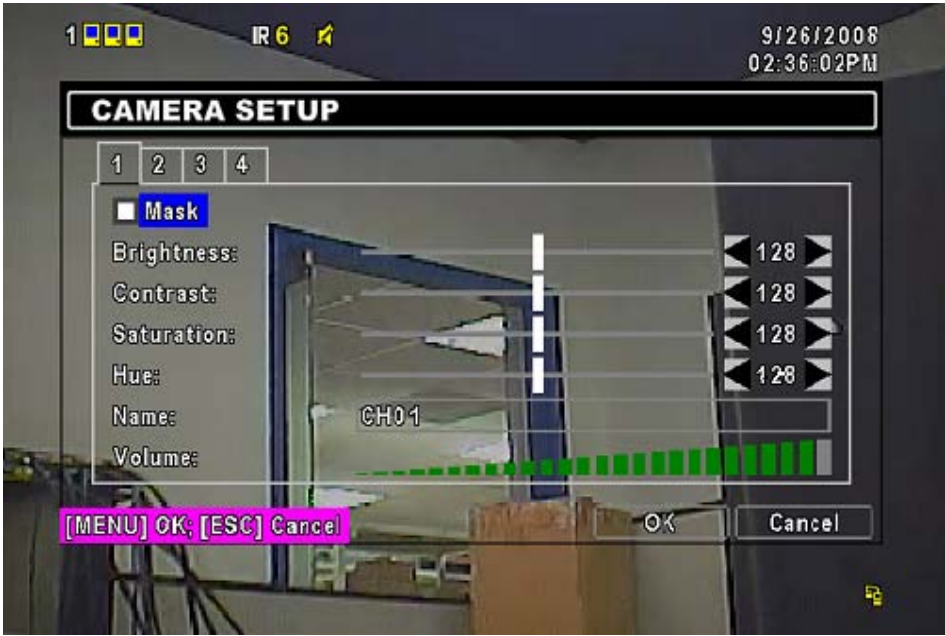

| ltem                                                                                                    | Description                                                                                                    |
|----------------------------------------------------------------------------------------------------|----------------------------------------------------------------------------------------------------|
| 1         2         3         4         5         6         7         8         9         10         11         12         13         14         15         16 | Vous pouvez configurer de façon indépendante pour chaque canal.                                                                                                    |
| Masque                                                                                                    | Cocher la case pour activer/désactiver les fonctions du mode « live »                                                                                                    |
| Luminosité                                                                                                    | Faites glisser la barre de couleur blanche, ou appuyez sur ◄ ► pour<br>ajuster la luminosité de votre appareil-photo de valeur 1 à 255. La<br>valeur par défaut est 128.                                      |
| ContrasteFaites glisser la barre de couleur blanche, ou appuy<br>d'ajuster le contraste de votre appareil-photo de valeur<br>valeur par défaut est 128.        |                                                                                                    |
| Saturation                                                                                                    | Faites glisser la barre de couleur blanche, ou appuyez sur ◀ ► pour<br>ajuster la saturation de votre appareil-photo de valeur 1 à 255. La<br>valeur par défaut est 128.                                      |
| Nuance                                                                                                    | Faites glisser la barre de couleur blanche, ou appuyez sur pour régler ◀ ►<br>Hue de votre appareil-photo de valeur 1 à 255. La valeur par défaut est<br>128. (Cette fonction est inopérante en système PAL). |
| Nom                                                                                                    | Définir le nom de chaque canal.                                                                                                    |
| Volume                                                                                                    | Sélectionnez cette option pour régler le volume audio de la CH1 à 4 dans le mode LIVE et le mode d'enregistrement.                                                                                            |

#### NOTE!

Les vidéos live ne peuvent pas être éteintes lors de l'application de la fonction masque. Pour éviter de transmettre des vidéos sur réseau LIVE, s'il vous plaît utiliser les permissions utilisateur des fonctions de lecture masque (l'administrateur n'a pas de telles permissions).

## 5.6 Paramètre de votre compte

|            | Kor                 | nto Einstellungen                |                    |
|------------|---------------------|----------------------------------|--------------------|
| Nein       | BenutzernameKennwo  | ort                              |                    |
| 21         | Neo                 |                                  | Rechte deffinieren |
| 2          | Trinity             |                                  | Rechte deffinieren |
| 23         | USER3               |                                  | Rechte deffinieren |
| <b>2</b> 4 | USER4               |                                  | Rechte deffinieren |
|            |                     | Kennwort:<br>Neu:<br>bestätigen: |                    |
| W          | echseln             | Administrat                      | or Kennwort ändern |
| IENU]      | OK; [ESC] Abbrecher | 1                                | OK Abbrecher       |

Le menu de configuration de votre compte est utilisé pour donner l'autorisation de base de façon indépendante pour chaque utilisateur (maximum de 4 utilisateurs) pour accéder à la au réseau. Le compte administrateur par défaut est [admin] et le mot de passe est "123456".

| ltem                     | Description                                                                                                    |
|--------------------------|----------------------------------------------------------------------------------------------------|
| No.                      | Cochez pour activer le compte de l'utilisateur.                                                                                                    |
| Nom utilisateur          | Editez un nom d'utilisateur                                                                                                    |
| Mot de passe             | Pour mettre en place un mot de passe pour chaque utilisateur.<br>Chaque mot de passe doit contenir au moins 8 caractères, avec des<br>lettres et des chiffres. Une réinitialisation de mot de passe doit<br>contenir au moins 8 chiffres. |
| Autorisations            | Paramétrez les droits pour chaque utilisateur                                                                                                    |
| Change                   | Changez l'image avec un fichier BMP                                                                                                    |
| Modifier le mot de passe | Changer le mot de passe administrateur (ATTENTION RETENEZ-LE, ceci est IRREVERSIBLE)                                                                                                    |

#### ATTENTION : Si vous oubliez votre mot de passe, vous devez renvoyer votre enregistreur à Lupus-Electronics pour que l'enregistreur soit réinitialisé
|          | □<br>□ #              |                       | <b>B</b>        |            | 7/8/2009<br>16:44:24 |
|----------|-----------------------|-----------------------|-----------------|------------|----------------------|
| ACC Auto | Setup<br>Playback     |                       | Network Utility |            |                      |
| User     | Backup                |                       | PTZ             |            |                      |
|          | Password<br>ayback Ma | l Expiry Date<br>ask: |                 | 2009/07/08 | 3<br>                |
| 2        | CH01                  | CH02                  | CH03            | CH04       |                      |
| 4        | CH09                  | CH10                  | CH11            | CH12       |                      |
|          | CH13                  | CH14                  | CH15            | CH16       | _                    |
| [MENU]   |                       |                       | Cancel          |            | ancel                |

Les parameters du compte sont configures pour fournir à chaque utilisateur (avec un maximum de 4 utilisateurs) les autorisations de base, ainsi que l'accès au menu, l'accés au fonctionnement en réseau, la fonction PTZ, la lecture, l'utilitaire de sauvegarde et de masque sur les chaînes lors de la lecture.

## 5.7 Paramètres de l'internet

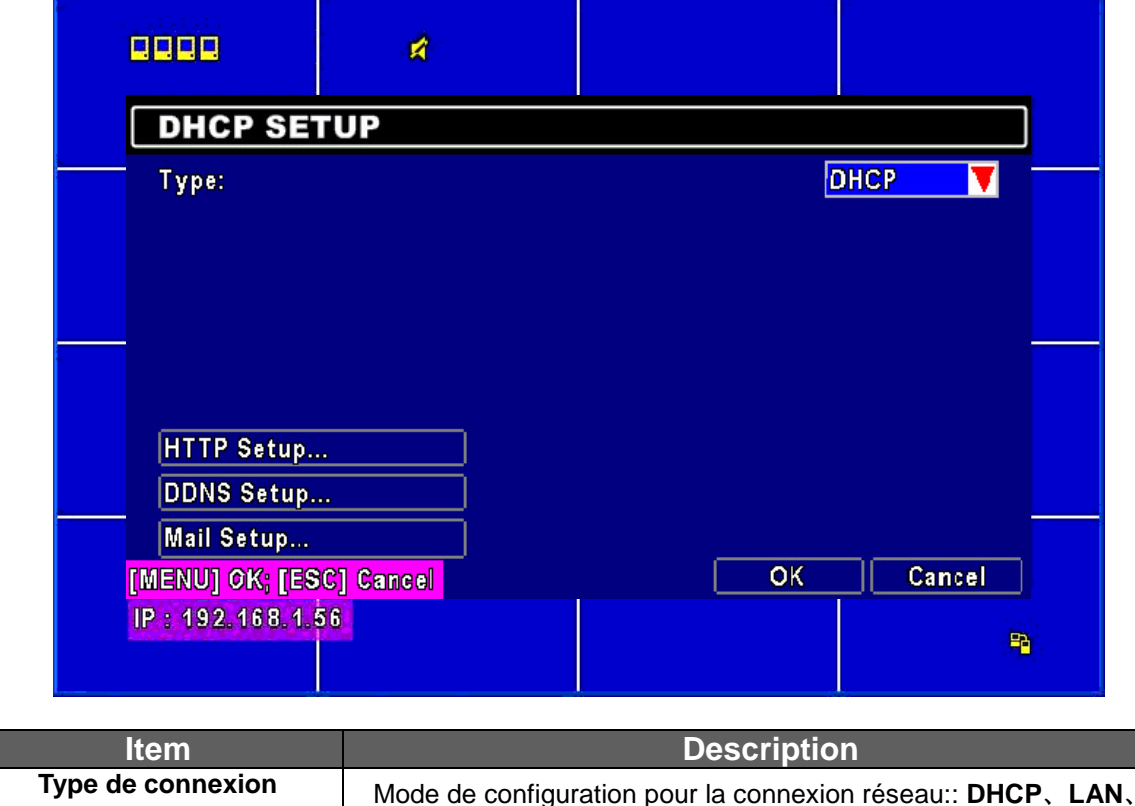

|                    | ADSL.                                                                |
|--------------------|----------------------------------------------------------------------|
| Paramètres HTTP    | Entrez dans les paramètres HTTP pour mettre en place l'accès         |
|                    | distant de votre enregistreur.                                       |
| Paramètres DDNS    | Cocher/Décocher pour activer/désactiver la fonction DDNS et ses      |
|                    | paramètres.                                                          |
| Paramètres de Mail | Cocher/Décocher pour Activer/Désactiver la notification par email et |
|                    | ses paramètres.                                                      |

#### 5.7.1 Paramètre Internet - Réseau

L'enregistreur supporte les connexions réseaux suivant : DHCP, LAN et ADSL.

#### 5.7.1.1 DHCP

Si l'option DHCP est utilisé pour la connexion réseau de l'enregistreur, une adresse IP est alors attribuée par le serveur DHCP automatiquement.

#### 5.7.1.2 Configuration LAN

| LAN SETUP    |                                                      |
|--------------|------------------------------------------------------|
| Type:        | LAN 🔽                                                |
| IP Address:  | 192.                                                 |
| Subnet Mask: | <b>₹255</b> . <b>₹255</b> . <b>₹255</b> . <b>₹</b> 0 |
| Gateway:     | 192.                                                 |
| DNS:         | <b>168</b> . <b>95</b> . <b>1</b> . <b>1</b>         |

Sélectionnez LAN pour la connexion réseau, l'information suivante est requise.

| ltem             | Description                                                                                                    |
|------------------|----------------------------------------------------------------------------------------------------|
| Addresse IP      | Entrez l'adresse IP fourni par votre fournisseur d'accés internet                                                                         |
| Subnet Mask      | Entrez l'adresse du masque de sous réseau fourni par votre<br>fournisseur d'accés internet                                                |
| Portail d'entrée | Entrez l'adresse IP du Portail d'entrée fourni par votre FAI                                                                              |
| DNS              | Entrez l'adresse DNS fournis par votre Fournisseur d'Accès Internet.<br>(Note: La bonne adresse DNS doit être saisie pour fonction DDNS). |

#### 5.7.1.3 Configuration ADSL

Lorsque vous sélectionnez l'ADSL pour la connexion réseau, les informations suivantes sont nécessaires.

| ADSL SETUP         |        |
|--------------------|--------|
| Applications Setup |        |
| Туре:              | ADSL V |
| User Name:         |        |
| Password:          |        |

| ltem              | Description                                                                     |
|-------------------|---------------------------------------------------------------------------------|
| Nom d'utilisateur | Entrez votre nom d'utilisateur fourni par votre fournisseur d'accés<br>internet |
| Mot de passe      | Entrez votre mot de passe fourni par votre fournisseur d'accés<br>internet      |

## 5.7.2 Configuration HTTP

|                         | 9/26/2008<br>03:08:02PM |
|-------------------------|-------------------------|
| HTTP SETUP              |                         |
| 🜠 Enable HTTP Server    |                         |
| Port:                   | <b>4</b> 80             |
|                         |                         |
|                         |                         |
| [MENU] OK; [ESC] Cancel | OK Cancel               |
|                         | <b>B</b>                |

| ltem                     | Description                                                          |
|--------------------------|----------------------------------------------------------------------|
| Activer le serveur HTTP  | Cochez pour activer le serveur HTTP. Les utilisateurs peuvent        |
|                          | accéder à distance à leur enregistreur sur le réseau si la fonction  |
|                          | HTTP est activée.                                                    |
| Port                     | Entrez une valeur de port valable de 1 à 65000. La valeur par défaut |
|                          | est 80.                                                              |
| Qualité                  | et fréquence pour la transmission réseau                             |
| No.                      | Cochez pour active la transmission de chaque caméra.                 |
| Qualité                  | Choisir entre très Basic / Basic/ Normal/ Haute/ la plus haute.      |
| FPS (images par seconde) | Choisir la fréquence (1~30FPS).                                      |
| Auto                     | La fréquence maximale moyenne est distribuée sur chaque canal        |

## 5.7.3 Configuration DDNS

| Enable DDNS  |  |
|--------------|--|
| DDNS Server: |  |
| Host:        |  |
| User Name:   |  |
| Password:    |  |

| ltem        | Description                                               |
|-------------|-----------------------------------------------------------|
| Enable DDNS | Cocher/Décocher pour activer/désactiver la fonction DDNS. |
| DDNS Server | Entrer le serveur SMTP enregistré:                        |
|             | DYNDNS.ORG, NO-IP.ORG, CUSTOM.COM                         |
| SMTP Server | Entrer le serveur SMTP enregistré.                        |
| User Name   | Entrer le nom d'utilisateur.                              |
| Password    | Entrer le mot de passe.                                   |

#### 5.7.4 Paramètres de l'eMail

| SMTP Server: smtp.    |                        |
|-----------------------|------------------------|
| SMTP Server: smtp.    |                        |
|                       | pchome.com.tw          |
| User Name: icatol     | itw                    |
| Password:             | **                     |
| Sender E-mail: loatof | itw@pchome.com.tw      |
| 1 2 3 4 5 6 7         | 8 9 10                 |
| Receiver E-mail: st   | even.yin@icatchinc.com |
|                       | Trigger Events         |

L'envoi d'E-mail peut être utilisé comme une forme de notification quand un événement se produit (perte de vue, mouvement, et capture extérieure)

| ltem                            | Description                                                                                                    |
|---------------------------------|----------------------------------------------------------------------------------------------------|
| Notification de                 | Cochez/Décochez la case pour activer/désactiver la fonction de                                                                                                    |
| l'application E-mail            | notification par e-mail.                                                                                                    |
| Serveur SMTP                    | Configurez le nom du serveur SMTP.                                                                                                    |
| Nom d'utilisateur               | Configurez le nom d'utilisateur.                                                                                                    |
| Mot de passe                    | Configurez votre mot de passe.                                                                                                    |
| Expéditeur de l'email           | Configurer les emails des destinataires.                                                                                                    |
| Destinataires de l'E-mail       | Créer des entrées pour 10 destinataires avec leurs emails.                                                                                                    |
| Déclenchement des<br>événements | Sélectionner des événements nécessitant des notifications par<br>courrier électronique lorsque les circonstances suivantes se<br>produisent: Mouvement, le capteur est en alerte ou une perte de<br>vidéo. |

## 5.8 Paramètres du PTZ & RS-485

| PTZ & RS-485 SETUP  |         |        |
|---------------------|---------|--------|
| 1 2 3 4             |         |        |
| Enable PTZ          |         |        |
| Protocol:           | Pelco-P |        |
| PTZ ID:             |         |        |
| Baud Rate:          | 9600    |        |
| RS-485 ID:          |         |        |
| RS-485 Baud Rate:   | 9600    |        |
| Protocol:           | Li-Lin  |        |
| ENULOK IESCI Cancel | OK      | Cancel |

L'enregistreur permet aux utilisateurs de contrôler les fonctions PTZ de vos caméras. Pour permettre à la fonction PTZ, le câble 485 doit être relié au port RS-485 de l'enregistreur.

| ltem            | Description                                                                                                    |
|-----------------|----------------------------------------------------------------------------------------------------|
| Application PTZ | Cochez/décochez la case pour activer/désactiver la fonction PTZ<br>pour chaque canal.                                       |
| Protocole       | Configurez le protocole PTZ des caméras. Les protocoles pris en charge sont <b>PELCO-P</b> , <b>PELCO-D</b> , <b>et KND</b> |
| PTZ ID          | Cliquez sur ◄ ► pour mettre en place l'identification PTZ. Les identifiants valides oscillent entre les valeurs 1 et 64.    |
| Taux Baud       | Sélectionnez le débit de PTZ : 2400,4800, ou 9600                                                                           |

## 5.9 Paramètres du Système

|                    | System Einst | ellungen |           |          |
|--------------------|--------------|----------|-----------|----------|
| DVR Name:          | H264 DVR     |          |           |          |
| DVR Lage:          |              |          |           |          |
| Sprache:           |              | Deutsch  |           |          |
| Fernbedienungs ID: |              |          |           | 0        |
| Auto-Sperre:       |              |          | sperren   |          |
| Monitor Eins       | tellungen    |          | looktiv   |          |
| Datum/Uhrzei       | t einstellen |          | freigeben | _        |
| Geräte Eins        | tellungen    |          | sperren   |          |
| Spotmonitor        | einstellen   |          |           |          |
|                    | brechen      | _        | OK A      | bbrechen |

| ltem                       | Description                                                                                     |
|----------------------------|-------------------------------------------------------------------------------------------------|
| Nom du DVR                 | Le nom de l'enregistreur sera affiché lorsque l'utilisateur se connectera à distance.           |
| Localisation du DVR        | L'emplacement de l'enregistreur sera affiché lorsque l'utilisateur se<br>connectera à distance. |
| Langue                     | Cliquez sur v pour sélectionner la langue du système d'exploitation.                            |
| Intervalle Auto-Seq        | Cliquez sur 🔸 🕨 pour configurer la durée en secondes pour                                       |
| (Secondes)                 | l'intervalle entre l'affichage des différents canaux en mode Auto-Seq.                          |
| Commande ID                | Conserver les fonctions.                                                                        |
| Paramètres de l'affichage  | Configurez l'affichage                                                                          |
| Paramètre de la date et de | Configurez la Date et l'Heure                                                                   |
| l'heure                    |                                                                                                 |
| Paramètre du buzzer et du  | Configurez Buzzer & Relais                                                                      |
| relais                     |                                                                                                 |
| Paramètre du spot          | Configurez l'écran secondaire dit Spot                                                          |

LQ I O I O

#### 5.9.1 Paramètres de l'affichage

|                         | 9/26/2008<br>03:18:01PM |
|-------------------------|-------------------------|
| DISPLAY SETUP           |                         |
| 💋 OSD                   |                         |
| 🗾 DVR Status            |                         |
| 🗾 🗾 Date/Time           |                         |
| 🗹 Channel Name          |                         |
| Border Set:             | White 🔽                 |
| [MENU] OK; [ESC] Cancel | OK Cancel               |
|                         | <b>B</b>                |

| ltem                     | Description                                                               |
|--------------------------|---------------------------------------------------------------------------|
| OSD                      | Activer/désactiver l'affichage du menu                                    |
| État du DVR              | Activer / désactiver les illustrations et l'affichage des enregistrements |
| Date et heure            | Activer / désactiver l'affichage de la date et de l'heure                 |
| Nom du canal             | Activer / désactiver le nom de la chaîne d'affichage                      |
| Paramètres des brochures | Mettre en place la couleur des bords de fenêtres, en LIVE, en mode        |
|                          | de lecture. (Noir, gris clair, gris foncé, et blanc)                      |

#### 5.9.2 Paramètres de la date et de l'heure

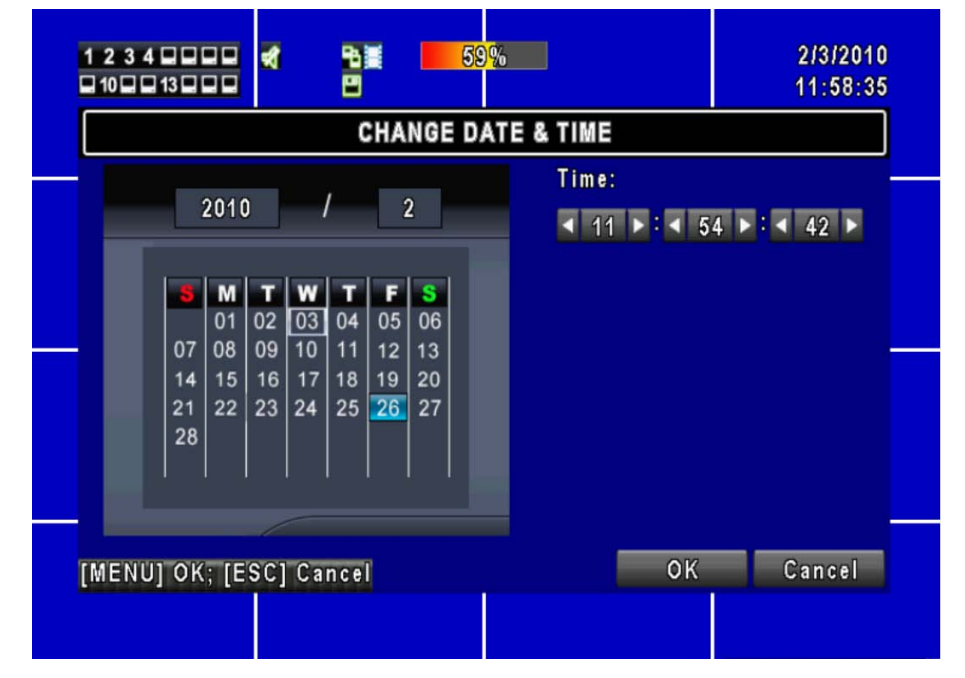

| Item                      | Description                                                        |
|---------------------------|--------------------------------------------------------------------|
| Format de l'heure         | Choisissez le format voulu : 12H/24H                               |
| Format de la date         | MM-JJ-AA / JJ-MM-AA / AA-MM-JJ                                     |
| Position de la date et de | Choisir l'emplacement de l'affichage de la date et de l'heure      |
| l'heure                   |                                                                    |
| Changement de la Date et  | Configurez l'heure et la date de l'enregistreur                    |
| de l'heure                |                                                                    |
| Paramètres de la zone de  | Configurez votre fuseau horaire                                    |
| temps                     |                                                                    |
| Paramètres du temps de    | Le programme d'installation automatique de la synchronisation avec |
| l'internet                | le serveur internet                                                |

#### 5.9.2.1 Changer la Date & l'heure

Les utilisateurs sont autorisés à configurer la date et l'heure de l'enregistreur.

#### 5.9.2.2 Paramètre de la zone de temps - Fuseau horaire

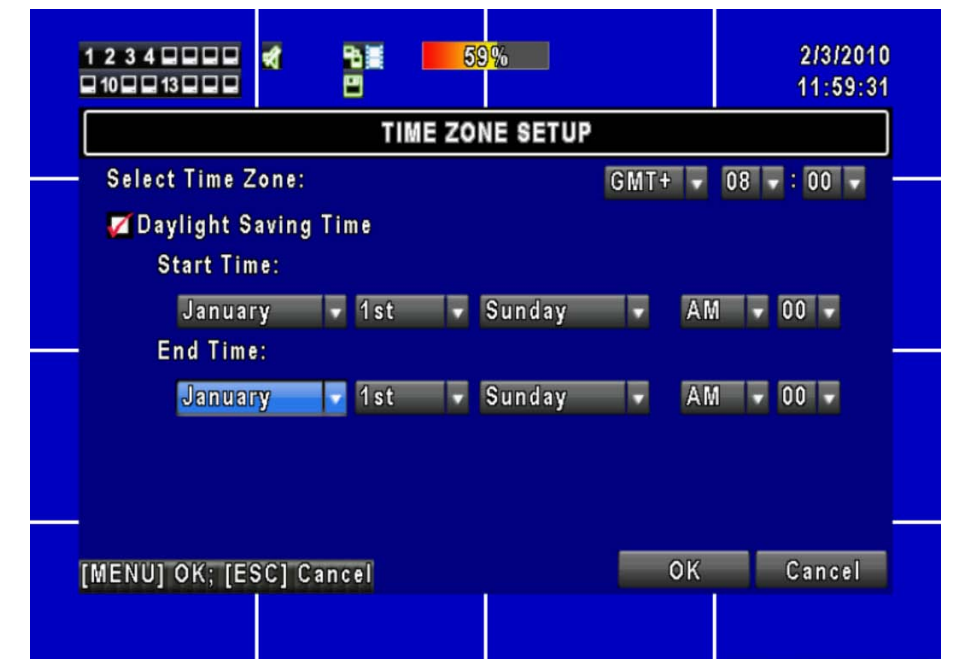

Dans la configuration du fuseau horaire, les utilisateurs peuvent modifier le fuseau horaire et activer l'heure d'été en fonction de l'emplacement de votre enregistreur.

| ltem                                | Description                                         |
|-------------------------------------|-----------------------------------------------------|
| Selection de la Zone de             | Modifier les fuseaux horaires de GMT - 13 à GMT+ 13 |
| Sauvegarde du<br>changement d'heure | Cochez pour sauvegarder le changement d'heure       |

#### 5.9.2.3 Paramètres du temps pour l'internet

| 1 2 3 4 0 0 0 <b>4 B</b> 59%                                      | 2/3/2010<br>14:40:13 |  |
|-------------------------------------------------------------------|----------------------|--|
| INTERNET TIME SETUP                                               |                      |  |
| ■Automatically Synchronize<br>Server:<br>time.nist.gov Update Now |                      |  |
|                                                                   | -                    |  |
|                                                                   |                      |  |
| [MENU] OK; [ESC] Cancel                                           | OK Cancel            |  |
|                                                                   |                      |  |

Synchronisez votre enregistreur avec l'heure du serveur Internet.

| ltem                           | Description                                                                                                    |
|--------------------------------|----------------------------------------------------------------------------------------------------|
| Synchronisation<br>automatique | Cochez pour activer la fonction de synchronisation automatique de<br>l'enregistreur. Sélectionnez cette option pour activer la fonction,<br>l'enregistreur va automatiquement synchroniser l'heure sur lors du<br>prochain redémarrage ou après les 24 heures qui suivent le<br>démarrage. |
| Mise à jour                    | La date et l'heure affichés sur l'enregistreur numérique correspondront immédiatement à celles du serveur Internet.                                                                                                    |

#### 5.9.3 Paramètres du buzzer et du relais

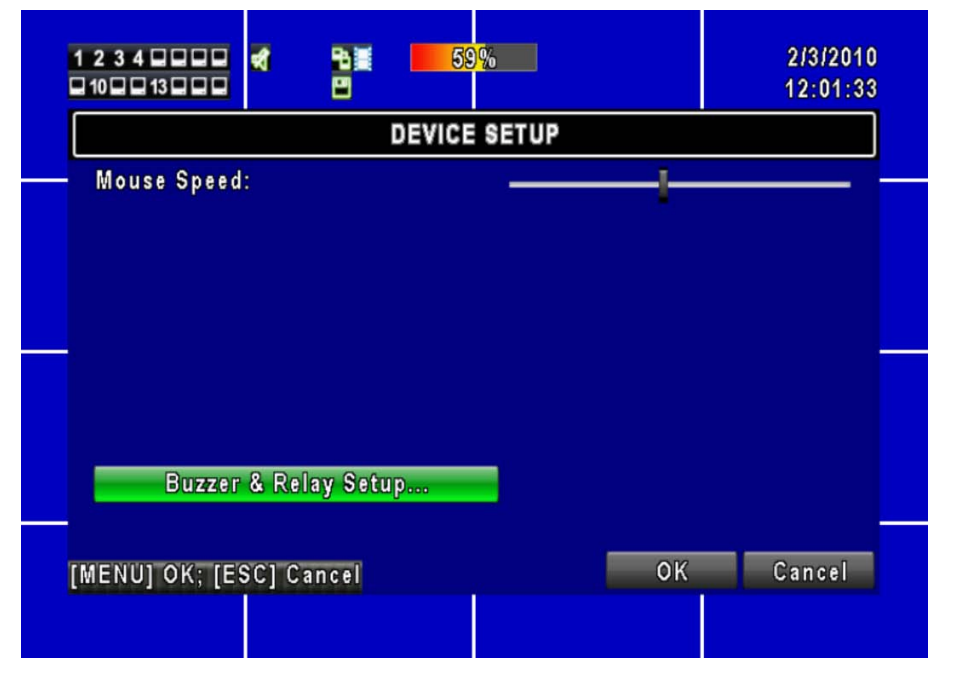

| ltem                     | Description                                                                                                    |
|--------------------------|----------------------------------------------------------------------------------------------------|
| Son des touches          | Activer/Désactiver les sons des touches                                                                                        |
| Vitesse de la souris     | Réglez la vitesse de la souris                                                                                                 |
| Relais Switch Connection | Configurez le signal relais en mode fermé nomal (N.C.) ou ouverture normale (N.O.). Seulement en mode PAL                      |
| Durée du buzzer          | Paramétrez la durée du buzzer entre 1 et 999 secondes.                                                                         |
| BUZZER                   | Activer / Désactiver le signal sonore lorsque l'alarme est déclenchée pour les capteurs de mouvement et perte de signal vidéo. |

#### 5.9.4 Paramètres du spot - écran secondaire

|              | S               | POTSETUP  |           |
|--------------|-----------------|-----------|-----------|
| Auto-Seq Int | erval(Seconds): |           | ∢ 3       |
| 💋 Skip Vide  | o Loss Channel  |           |           |
| Channels:    |                 |           |           |
| 💋 C H 0 1    | 🗹 C H 0 2       | 🜠 C H 0 3 | 🗹 C H 0 4 |
| 🗹 C H 05     | 🜠 C H 0 6       | 🗹 C H 07  | 🜠 C H08   |
| 💋 С Н 0 9    | 🗹 C H10         | 🗹 C H11   | 🌠 C H12   |
| 🗹 C H 1 3    | 🗹 C H 1 4       | 🗹 CH15    | 🗹 C H 16  |
|              | 00100001        |           | OK Cana   |

Le DVR possède deux modes de sortie vidéo, l'un est la sortie vidéo principale, et l'autre la sortie vidéo secondaire dite SPOT. La sortie SPOT est configurée pour le contrôle des commandes de chaînes (canaux) que le système gère en cycles en mode SPOT. L'utilisateur peut contrôler tous les canaux dans le mode SPOT.

| ltem                              | Description                                                                                                    |
|-----------------------------------|----------------------------------------------------------------------------------------------------|
| Auto-Seq Interval                 | Intervalle de temps entre chaque affichage d'un nouveau canal ( de 1                                                       |
| (seconds)                         | à 999 secondes)                                                                                                    |
| Intervalle (Secondes)             | La durée de l'intervalle de temps entre les canaux est en seconde dans le mode SPOT (ne peut pas être réglé à 0 secondes). |
| Passer le canal de perte de vidéo | Sauter des canaux sans signal vidéo.                                                                                       |

## 5.10 Utilité

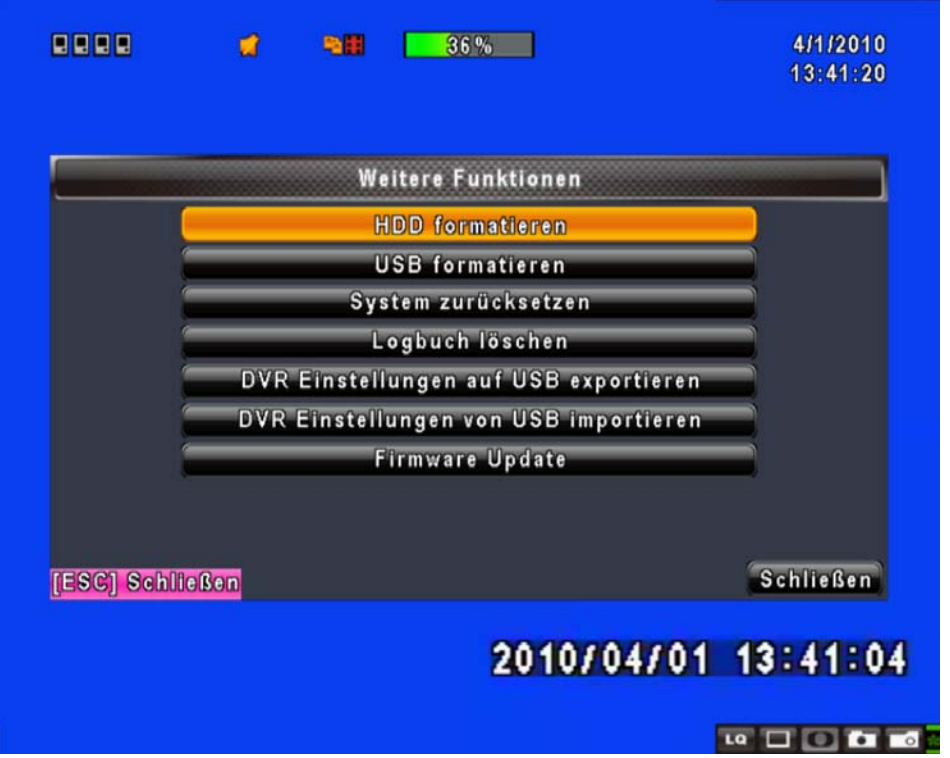

| Item                                                   | Description                                                                                                    |
|--------------------------------------------------------|----------------------------------------------------------------------------------------------------|
| Initialisation HDD                                     | Sélectionnez ce menu pour entrer dans le menu d'initialisation du disque dur. S'il vous plaît arrêter l'enregistrement avant d'entrer dans ce menu. Une fois dans le menu, le système affichera toutes les données (modèle / volume) du disque dur qui est installé dans votre enregistreur. Vérifier le disque dur que vous souhaitez initialiser, puis appuyez sur "Démarrer". L'initialisation du disque dur est réussi lorsque le statut indique "réussi". |
| Initialisation USB                                     | Effacez toutes les données sur le périphérique USB. Entrez dans<br>l'initialisation et appuyez sur "OUI" pour nettoyer toutes les données<br>sur votre périphérique USB. L'initialisation se fait quand il affiche<br>"réussi".                                                                                                    |
| Système de réinitialisation                            | Restaurer les valeurs par défaut du système.                                                                                                    |
| Événement du système de<br>Reset                       | Réinitialiser tous les enregistrement des événements dans<br>l'enregistreur numérique.                                                                                                    |
| Paramètres de copie vers<br>l'USB                      | Copier la configuration d'un périphérique USB. Il y aura un fichier nommé "sdvr.config" sur votre port USB.                                                                                                    |
| Paramètres de<br>téléchargement de données<br>de l'USB | Télécharger la configuration d'un périphérique USB dans<br>l'enregistreur numérique                                                                                                    |
| Mise à jour                                            | Mise à jour de l'enregistreur par USB.<br>S'il vous plaît arrêter l'enregistrement et la sauvegarde de la<br>configuration d'installation avant la mise à niveau.<br>Le système redémarrera automatiquement lorsque la mise à<br>niveau est terminée.                                                                                                    |

#### NOTE! N'ÉTEIGNEZ PAS L'APPAREIL ET NE DÉBRANCHER LE PÉRIPHÉRIQUE USB pendant la mise à niveau cela pourrait causer une mise à niveau incomplète des microprogrammes et des dommages à votre enregistreur!

# 5.11 Diagnostique

|       |          | SI         | tatusmenu  |                   |
|-------|----------|------------|------------|-------------------|
| Versi | on:      |            |            | 1.0.2 build 83    |
| IP:   |          |            |            | 192.168.0.13      |
| MAC:  |          |            |            | 00:17:4F:02:15:2A |
| HDD   | Status:  |            |            |                   |
| Nein  | Speicher | in Betrieb | Status     | formatieren       |
| 1     | 320.07GB | 36%        | In Betrieb | 2010/02/18        |
|       |          |            |            |                   |
|       |          | <u> </u>   | 1          |                   |

| ltem                  | Description                                                           |
|-----------------------|-----------------------------------------------------------------------|
| Version               | La version actuelle du logiciel de l'enregistreur                     |
| Adresse IP            | L'adresse IP de l'enregistreur. Lorsqu'il est déconnecté au réseau,   |
|                       | l'écran affiche "RESEAU DECONNECTE".                                  |
| Addresse MAC          | Adresse MAC de l'enregistreur                                         |
| Volume du HDD         | La capacité du disque dur                                             |
| Volume utilisé du HDD | Le pourcentage d'espace utilisé sur le disque dur.                    |
|                       | Affiche l'état du disque dur.                                         |
|                       | Utilisé signifie que le disque dur est maintenant utilisé pour        |
|                       | l'enregistrement.                                                     |
| État du HDD           | Bien/Mauvais veut dire que le disque dur aun format connu/inconnu     |
|                       | pour l'enregistreur. (Note: S'il vous plaît formatez votre disque dur |
|                       | nouvellement installé avant de l'utiliser, sinon il peut être reconnu |
|                       | comme BAD par le DVR).                                                |
| Format de l'heure     | Le dernier format de l'heure reconnu du disque dur                    |

## **Chapitre 6 RECHERCHE & SAUVEGARDE**

## 6.1 Paramètres de la recherche

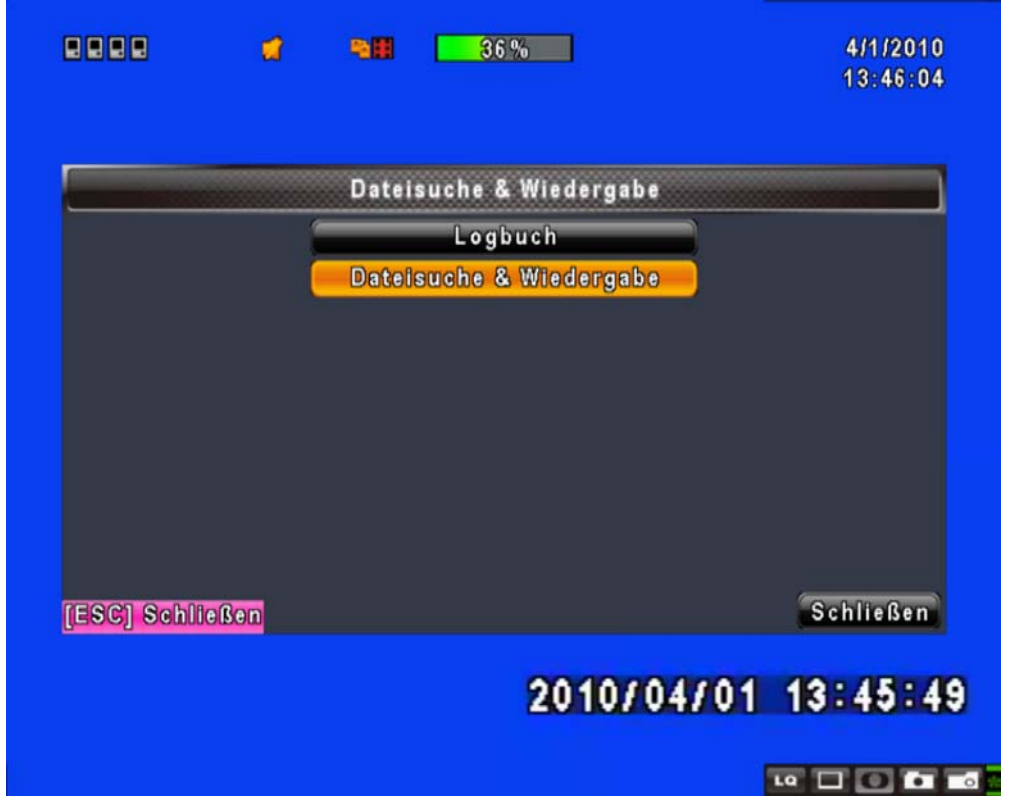

| Item                      | Description                                    |
|---------------------------|------------------------------------------------|
| Rechercher des événements | Rentrez dans le menu de recherche d'événement. |
| Rechercher le temps       | Rentrez dans le menu de recherche temporel     |

#### 6.1.1 Rechercher des événement

|               |          | Logbuch          |          |
|---------------|----------|------------------|----------|
| Krite         | rien     | Seite:           |          |
| Datum/Zeit    |          | Eroignisart      | lnfo     |
| 2010/04/01    | 12:57:25 | Videoverlust     | CH01     |
| ▶2010/04/01   | 12:57:22 | Bewegung erkannt | CH01     |
| 2010/04/01    | 12:56:43 | Bewegung erkannt | CH01     |
| ▶2010/04/01   | 12:56:22 | Bewegung erkannt | CH01     |
| ▶2010/04/01   | 12:55:21 | Bewegung erkannt | CH01     |
| 2010/04/01    | 12:30:45 | Netzwerklogin    | Admin    |
| 2010/04/01    | 12:27:08 | Netzwerklogout   | Admin    |
| 2010/04/01    | 12:04:10 | Videoverlust     | C H01    |
| SC] Schließen |          |                  | Schließe |

L'enregistreur numérique enregistre automatiquement les vidéos avec leur type d'événement, l'heure et le canal d'information. S'il l'enregistrement des données est un événement déclenché par un mouvement par exemple, une icône de couleur jaune entouré de violet sera affiché sur la gauche de l'affichage du temps. Cliquez à l'aide du curseur dans la fenêtre et appuyez sur "entrée" ou un cliquez gauche avec votre souris pour lire les données d'enregistrement.

| Item             | Description                      |                                         |  |  |
|------------------|----------------------------------|-----------------------------------------|--|--|
| Critères         | Setup conditions of the event s  | earch function                          |  |  |
| Page             | Convert pages of events          |                                         |  |  |
| Date/Temps       | Date/ time when the event occ    | urred.                                  |  |  |
|                  | Event type, defined as following | g:                                      |  |  |
|                  | : Perte du signal vidéo          |                                         |  |  |
|                  | Mouvement                        | : Détection de mouvement                |  |  |
|                  | Sonde                            | : Détection d'un évènement par la       |  |  |
|                  |                                  | sonde                                   |  |  |
| Type d'évènement | Commande de déconnexion          | : L'utilisateur se déconnecte du réseau |  |  |
|                  | Commande de connexion            | : L'utilisateur se connecte au réseau   |  |  |
|                  | Allumer                          | : Pour redémarrer le système            |  |  |
|                  | Vérouillage du clavier           | : Le système de clavier est bloqué      |  |  |
|                  | Dévérouillage du clavier         | : Le système de clavier est débloqué    |  |  |
|                  | Systems error HDD plein          | : Le disque dur n'a plus d'espace libre |  |  |
| Canal            | La chaîne où l'évènement s'es    | t produit.                              |  |  |

#### 6.1.1.1 Critère de recherche pour un événement

|                                  |                               | -         | 36%                                                       | 4/1/2010<br>13:48:37               |
|----------------------------------|-------------------------------|-----------|-----------------------------------------------------------|------------------------------------|
| Von:<br>Bis:<br>Bowegt<br>Videov | ung erka<br>erlust<br>rklogou | nanê<br>G | 2000<br>2000<br>Sensoralarm<br>Sensoralarm<br>Sensoralarm | /01/01 00:00:00<br>/01/01 00:00:00 |
| CHON                             | 011                           | СН02      | CH03                                                      | Ско4                               |
| E                                |                               |           | ОК                                                        | Abbrechen n                        |
|                                  |                               |           | 2010/04/                                                  | 01 13:48:24                        |

En réalité le nombre d'évènements peut être nombreux. Par conséquent, votre enregistreur vous facilite la tâche en vous proposant de faire le tri des évènements en les classant par «critères». Vous trouverez en haut du panneau de recherche d'évènement inscrit "De" et "à" ceci vous permet de fixer l'intervalle de temps dans lequel vous souhaitez effectuer votre recherche, et ce pour chaque nouvelle recherche d'évènement. Seuls les événements et les canaux qui seront seront cochés 🗹 🗆 seront pris en compte dans votre recherche.

#### 6.1.2 Rechercher le temps

|               |    |    | Ze | itsuo | he |    |    | ) |           |
|---------------|----|----|----|-------|----|----|----|---|-----------|
|               |    | 20 | 10 | /     | /  | 4  |    |   |           |
|               | 8  | м  | т  | w     | т  | F  | S  |   |           |
|               |    |    |    |       | 01 | 02 | 03 |   |           |
|               | 04 | 05 | 06 | 07    | 08 | 09 | 10 |   |           |
|               | 11 | 12 | 13 | 14    | 15 | 16 | 17 |   |           |
|               | 18 | 19 | 20 | 21    | 22 | 23 | 24 |   |           |
|               | 25 | 26 | 27 | 28    | 29 | 30 |    |   |           |
| SGI Schließen |    |    |    |       |    |    | _  | J | Schließen |

La recherche de temps, vous pouvez faire une recherche d'un moment précis de l'enregistrement des données puis passer en mode lecture. Les dates d'enregistrement sont marqués par un symbole en forme de carré rouge [□]. Le système commencera la lecture en fonction de la date que vous avez sélectionné. Le calendrier sera affiché en cliquant à l'aide de la souris sur "année" et "mois".

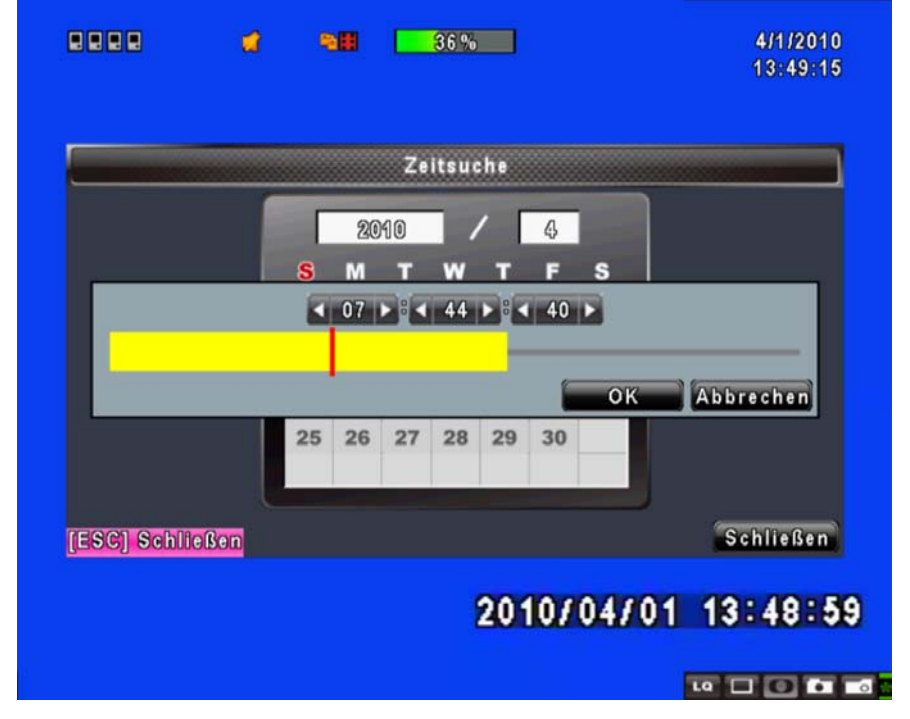

Cliquez sur "date" pour afficher le temps d'enregistrement de la date voulu à l'aide de la barre temporel. Vous pouvez alors changer le temps (heure/ minute/ seconde) ou cliquer sur un moment spécifique en cliquant à l'aide de la souris sur le moment choisi de la barre temporel, puis cliquer sur "**Oui**". L'enregistreur va

lire et afficher la séquence d'enregistrement à partir de l'instant choisi.

## 6.2 Configuration de vos sauvegardes

L'utilisateur peut sauvegarder n'importe quel segment de données enregistrées dans un temps qu'il aura défini. Pour ce faire, connecter un périphérique au lecteur numérique. Le format de fichier de sauvegarde est Nom\_de\_fichier.IRF et peut être joué par "DVRemoteDesktop.exe" ou "SGIC".

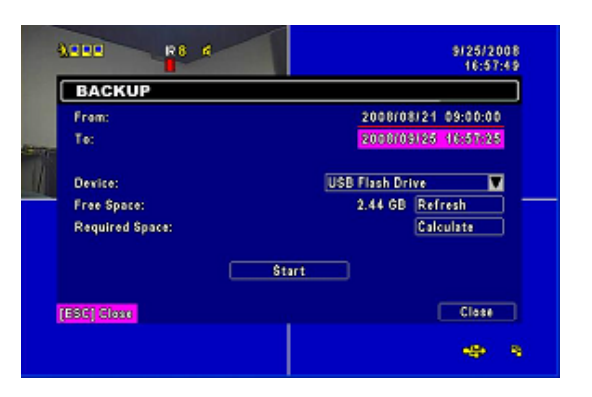

| ltem              | Description                                                                                                    |
|-------------------|----------------------------------------------------------------------------------------------------|
| De                | Paramétrez le moment à partir duquel vous voulez avoir les vidéos en<br>sauvegarde                                                                                                    |
| Α                 | Fin du temps du fichier de sauvegarde                                                                                                    |
| Périphérique      | Sélectionnez le port USB comme péréphérique de référence pour vos<br>sauvegardes                                                                                                    |
| Espace libre      | Espace disponible sur votre périphérique                                                                                                    |
| Rafraîchir        | Recalculer l'espace disponible de mon périphérique USB                                                                                                    |
| Calculer          | Calcul la taille du fichier à sauvegarder                                                                                                    |
| Commencer/Allumer | Commencer les opérations de sauvegarde. Soyez sûr d'avoir<br>préalablement calculer l'espace de votre fichier de sauvegarde et que<br>votre périphérique contient l'espace libre en conséquent AVANT de<br>lancer les operations de sauvegarde. |

#### 6.2.2 CD/DVD-R/RW

L'utilisateur peut sauvegarder n'importe quel segment de données enregistrées dans un laps de temps spécifié en utilisant un périphérique USB, un CD ou un DVD-R/RW. Pour ce faire, utilisez par exemple une clé USB, connectez un pilote USB au DVR. Le format de fichier de sauvegarde est .IRF et un lecteur multimédia pour ce type de fichiers est également enregistré dans le périphérique USB.

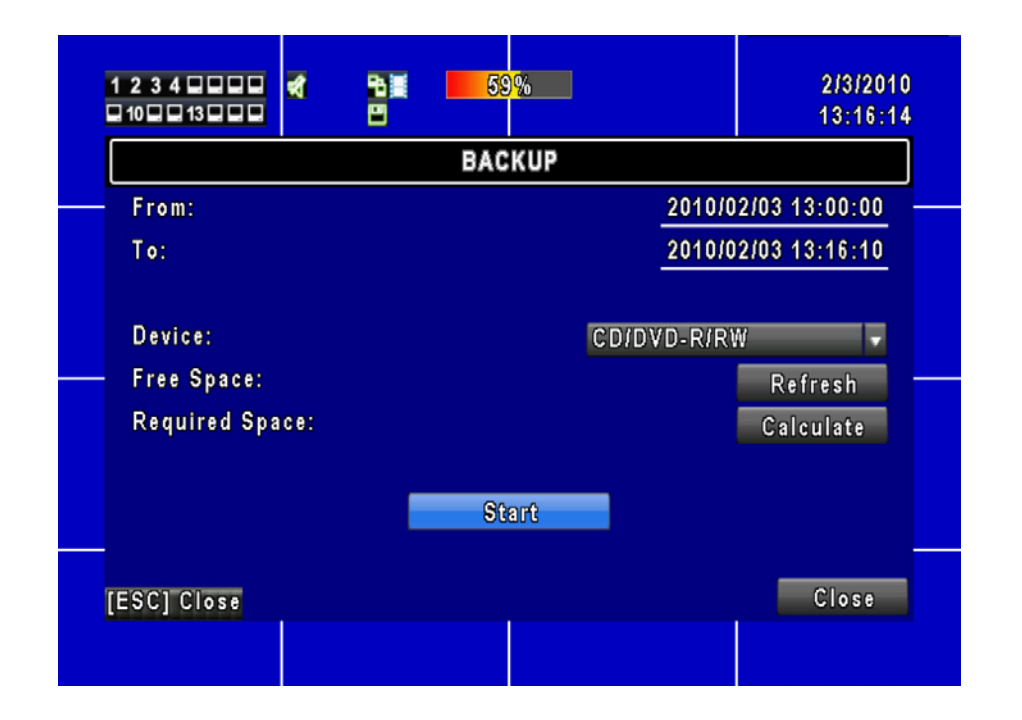

| ltem              | Description                                                                                                    |  |  |  |
|-------------------|----------------------------------------------------------------------------------------------------|--|--|--|
| De                | Paramétrez le moment à partir duquel vous voulez avoir les vidéos en<br>sauvegarde                                                                                                    |  |  |  |
| Α                 | Fin du temps du fichier de sauvegarde                                                                                                    |  |  |  |
| Périphérique      | Sélectionnez le port USB comme péréphérique de référence pour vos<br>sauvegardes                                                                                                    |  |  |  |
| Espace libre      | Espace disponible sur votre périphérique                                                                                                    |  |  |  |
| Rafraîchir        | Recalculer l'espace disponible de mon périphérique USB                                                                                                    |  |  |  |
| Calculer          | Calcul la taille du fichier à sauvegarder                                                                                                    |  |  |  |
| Commencer/Allumer | Commencer les opérations de sauvegarde. Soyez sûr d'avoir<br>préalablement calculer l'espace de votre fichier de sauvegarde et que<br>votre périphérique contient l'espace libre en conséquent AVANT de<br>lancer les operations de sauvegarde. |  |  |  |

#### NOTE ! Ne débranchez pas un périphérique USB et N'éteignez pas l'enregistreur numérique lorsque celui-ci exécute les opérations de sauvegarde. Ceci afin d'éviter toute erreur irrécupérable !

# **Chapitre 7 SPÉCIFICATION**

| _              |               |         |                                                           |
|----------------|---------------|---------|-----------------------------------------------------------|
|                | Système vidéo |         | NTSC/ PAL Selectable                                      |
|                | Entrée        |         | 4CH BNC                                                   |
|                | LOOP          |         | N/A                                                       |
| VIDEO          | Sortie vidéo  |         | 1CH, BNC                                                  |
|                | Sortie SPO    | TC      | 1CH, BNC                                                  |
|                | Sortie VG     | 4       | Option                                                    |
|                | Entrée        |         | 4CH, RCA                                                  |
| AUDIO          | Sortie        |         | 1CH, RCA                                                  |
|                | Capteurs      |         | 8 ou 16 Inputs/ 1 Outputs                                 |
| TERIVIINAL     | Interface F   | RS-485  | Plan/ inclinaison/ et Zoom de la Camera                   |
|                | Souris        |         | Entrée pour souris USB                                    |
| CONTROLE       | Télécomma     | nde IR  | Oui                                                       |
| STORACE        | DEVICE        |         | Supporte les disques durs SATA                            |
| STORAGE        | DVD WRIT      | ER      | N/A                                                       |
|                | DIVISION      |         | 1,4, 9, 16                                                |
| DISPLAY        | ZOOM          |         | 2X                                                        |
|                | OSD           |         | Graphic OSD                                               |
|                | COMPRESSION   |         | H.264                                                     |
|                | RESOLUTION    |         | 720x480, 720x240, 360x240 (NTSC)                          |
|                | RESOLUT       |         | 720x576, 720x288, 360x288 (PAL)                           |
|                | FRAME         | NTSC    | 30, 60, 120FPS                                            |
|                | RATE          | PAL     | 25, 50, 100FPS                                            |
|                | QUALITE       |         | La plus Haute/Haute/Normale/Basse/La plus basse           |
| ENREGISTREMENT | MODE          |         | Manuel, Programmé, Évènement (Détection de                |
|                | ENREGIS       | FREMENT | mouvement, Capteur, Perte de signal vidéo)                |
|                |               |         | L'utilisateur peut sélectionner la détection de mouvement |
|                |               |         | pour chaque caméra individuellement                       |
|                | DETEOTIC      |         | Sensibilité: 5 niveaux                                    |
|                | PRE-ALAF      | RM      | 16 MB                                                     |
|                | POST-ALARM    |         | 16 MB                                                     |
|                | WATERMA       | ARK     | N/A                                                       |
| LECTURE        | MODE          | DE      | Temps, Evènement                                          |
|                | RECHERC       | HE      |                                                           |
|                | VITESSE       |         | Normal, REW&FF[2x/4x/8x/16x/32x/64x], Picture to Picture, |
|                |               |         | Pause                                                     |
|                |               |         | HDD                                                       |
|                | EXTERNA       | L       | N/A                                                       |

| RÉSEAU                  | COMPRESSION                                                                                        | H.264                                                       |
|-------------------------|----------------------------------------------------------------------------------------------------|-------------------------------------------------------------|
|                         | INTERFACE Navigateur Interne                                                                       |                                                             |
|                         | SERVICE                                                                                            | TCP/ IP, SMTP, HTTP, DHCP, DDNS, PPPoE                      |
|                         | INTERNE                                                                                            | N/A                                                         |
| SALIVECADDE             | EXTERNE                                                                                            | 2 x USB 2.0 (1 Port sur la facade avant) : USB Flash Driver |
| SAUVEGARDE              | RÉSEAU                                                                                             | YES                                                         |
|                         | Fichier de sauvegarde                                                                              | Compression H.264                                           |
| MONITORING              | Logiciel Watchdog                                                                                  |                                                             |
| RECOVERY                | Auto-Reboot par Watchdog                                                                           |                                                             |
| mise à jour<br>FIREWARE |                                                                                                    | USB 2.0 Port (1 Port at Front Panel)                        |
| MULTILINGUE             | Anglais/ Chinois / Italien/ Japonais / Portugais / Espagnol / Allemand / Français / Russe / Polona |                                                             |
| DIMENSION               | 430mm (W) x 70mm (H) x 360mm (D)                                                                   |                                                             |
| ALIMENTATION            |                                                                                                    | DC 12V                                                      |

# Chapitre 8 SURVEILLANCE RÉSEAU

## 8.1 Installation et configuration du logiciel AP

Étape 1 : Entrez l'adresse IP de votre enregistreur dans une fenêtre du navigateur

web Internet Explorer.

| <b>G</b> - | 🖉 http://192.168.1.75/ |  |
|------------|------------------------|--|
| ~~         |                        |  |

Étape 2: Une nouvelle fenêtre s'affiche alors à l'écran. Il vous est alors demandé de renseigner les champs utilisateur et mot de passe. Par défaut, utilisez alors le nom d'utilisateur admin et le mot de passe 123456. Pour plus d'information sur la configuration du compte référez-vous au chapitre 5.6.

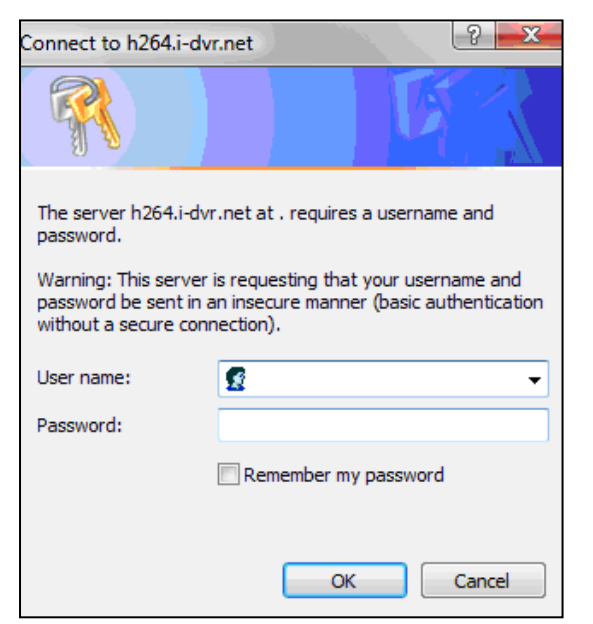

Etape 3: Voici l'écran lorsque vous êtes entré avec les bons idenatifiants

| 00 • 🖻 100-192      | 2 168 12,38 is John] |                   |     | 🗙 49 🗙 🛃 Google        | [•] <b>م</b> [  |
|---------------------|----------------------|-------------------|-----|------------------------|-----------------|
| 🚖 🖗<br>💋 DVR Remote |                      |                   |     | å•⊡ ⊕                  | · D· 0· 0· 0· * |
|                     | 1234                 | 4 <sup>6</sup> 98 | 0 % | 12/25/2009<br>16:16:32 |                 |
|                     |                      | СН01              | रणण | С Н02                  |                 |
|                     |                      | CH03              |     | CH04                   |                 |
|                     |                      |                   |     |                        |                 |
|                     |                      |                   |     |                        |                 |
|                     |                      |                   |     |                        |                 |

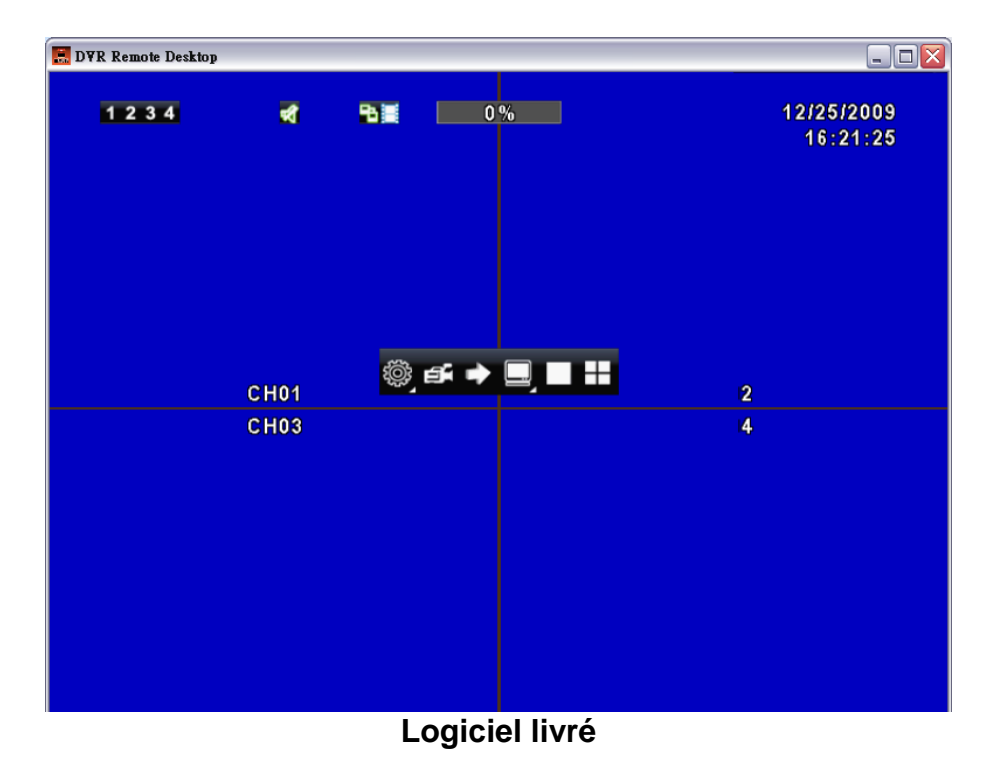

#### Internet Explorer

## 8.2 Fonctionnement du logiciel AP

Grâce à son interface puissante et conviviale, l'enregistreur permet de se connecter à distance et ce avec la même interface que lorsque vous êtes sur l'appareil !

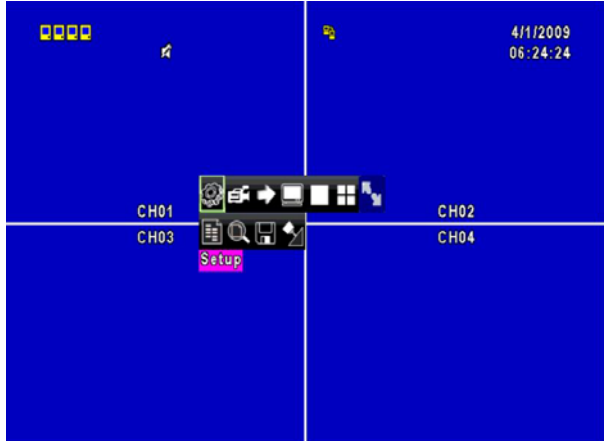

#### 8.2.1 Enregistrement à distance

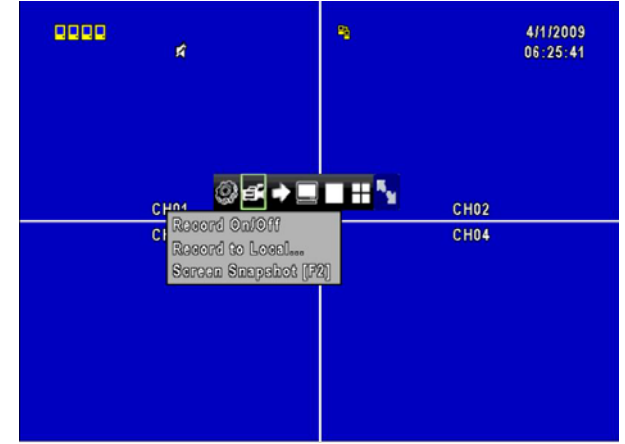

Cliquez sur l'icône Enregistrer pour sélectionner entre 3 options d'enregistrement (Enregistrer On / Off, sauvegarder en local, capture d'écran [F2]). Changer de mode d'enregistrement peut activer l'enregistreur sur enregistrer. En enregistrant sur un client local vous pouvez effectuer vos sauvegardes sur un PC. Vous pouvez également utiliser les captures d'écran durant la vidéo sur le PC.

# Image: CH01 Image: CH02 CH03 Image: CH04 CH03 Image: CH04

Cliquez sur l'icône de verrouillage pour verrouiller à distance du site et de la même manière vous pouvez déverrouiller. Vos identifiants et mot de passe seront requis à chaque étape.

#### 8.2.2 Vérouiller

#### 8.2.3 Plein écran

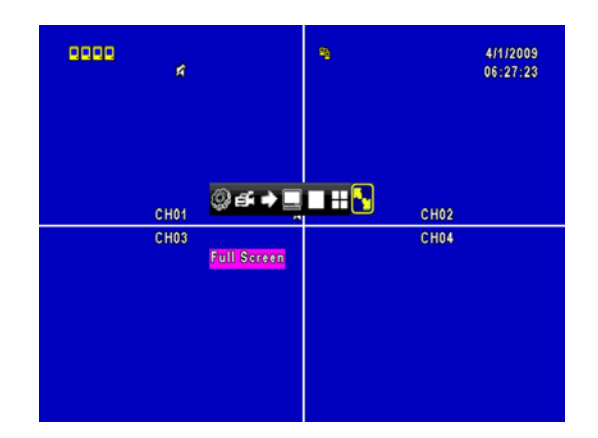

Cliquez sur l'icône « écran complet » pour permettre un visionnage en plein écran.

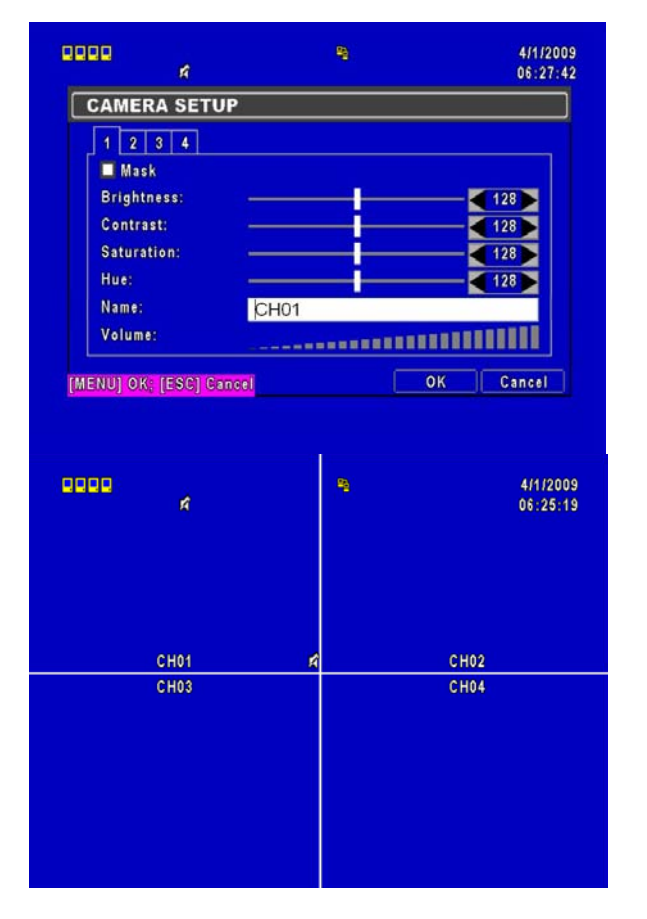

#### 8.2.4 Donnez un nom à vos caméras

Vous pouvez donner un nom à chacune de vos caméras dans ce menu, quelque soit le language que vous utilisez.

#### 8.2.5 Sauvegarde à distance

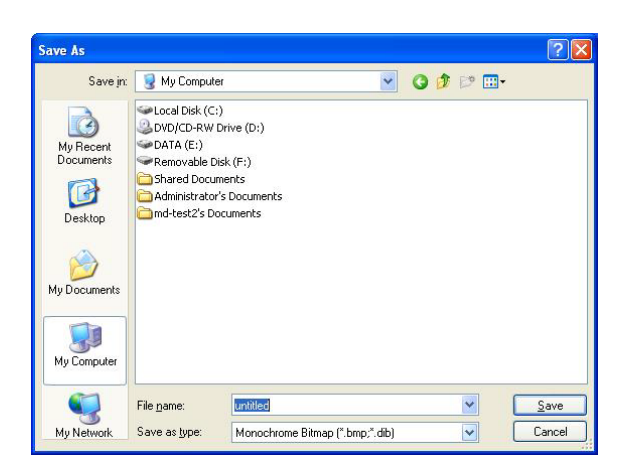

Selectionnez le menu « backup » pour pouvoir enregistrer des données de sauvegarde vidéo sur votre PC.

## **Chapitre 9**

## Connexion à votre téléphone mobile

## **Application Mobile**

Vous pouvez contrôler à distance toutes les chaînes de l'enregistreur par l'intermédiaire de votre appareil mobile. L'application mobile requis provient du même fabricant de l'enregistreur et il est compatible avec les systèmes d'exploitation moblie "Windows Mobile 5.0" et "Symbian".

Avant d'établir une quelconque connexion avec votre mobile, soyez sure que vous ayiez activé le serveur web en faisant la démarche suivante, allez dans : Menu  $\rightarrow$  Paramètre de l'internet  $\rightarrow$  Paramètres de http...  $\rightarrow$  Cochez la case "serveur de l'application HTTP".

#### 1 Application Mobile, Installation et Opération avec Symbian

Appareils mobiles des plus grandes marques: Nokia, SonyEricsson etc.

<u>Système requis</u>: Vous devez posséder une connexion GPRS/ 3G sur votre service de téléphonie mobile.

Votre téléphone doit être doté des protocoles GPRS/ 3G et d'un environnement Java cldc1.0/midp 2.0.

#### 1.1 Installation de l'application mobile

Veuillez suivre les étapes décrites ci-dessous pour permettre la connexion et les fonctionnalités depuis votre mobile.

**Étape 1**: Vous devez installer l'application mobile "**DVRH264.jar**" sur votre téléphone. Cette application se trouve sur le CD fourni et sur http://www.lupus-electronics.de/file/803/. Vous pouvez l'installer via Bluetooth ou USB.

**Étape 2**: Une fois le logiciel "**DVRH264.jar**" téléchargé sur votre mobile. L'application doit s'exécuter automatiquement; Sinon, s#electionnez le fichier pour l'installer. (suivez les indications suivant votre mobile)

| and and a second second s | 6110) |
|----------------------------------------------------------------------------------------------------|-------|
| DvrSuite okf2000_jad                                                                                                    |       |
| DvrSuite okf2000_jar                                                                                                    |       |
| DvrSuite.jad                                                                                                    |       |
| DVRH264.jar                                                                                                    |       |
| emulator.exe                                                                                                    |       |
| iconv.dll                                                                                                    |       |
| jblend.exe                                                                                                    |       |
| JkHSocket.dll                                                                                                    |       |
|                                                                                                    |       |

Une fois le logiciel installé, entrez dans le menu du programme depuis votre téléphone pour lancer le fichier appelé "H264 MIDIet".

Sélectionnez "**Menu**" affiché à droite sur l'écran de votre téléphone, vous trouverez alors 4 commandes, **Login Add Modify** et **Delete**, s'afficheront.

#### 1.2.1 Ajouter un nouvel identifiant à votre enregistreur

Pour entrer en intéraction avec l'enregistreur, vous devez vous connectez avec vos identifiants. Choisissez "Add" dans le cadre du "Menu" puis entrez l'adresse IP de votre enregistreur, le numéro de port, votre identifiant et votre mot de passe. Appuyez sur "Add" pour enregistrer ces informations une fois que vous les avez saisies.

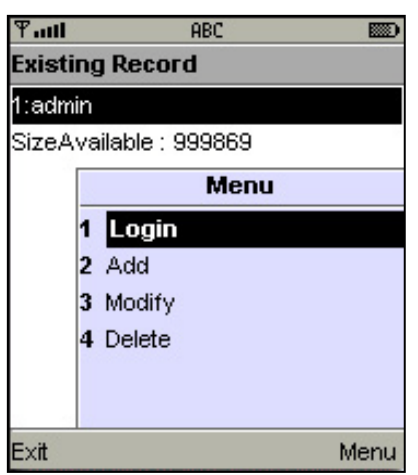

#### 1.2.2 Se connecter à l'enregistreur

Utilisez la commande "Login" "se connecter" pour vous identifier sur l'enregistreur et accédez aux images en direct. Si plusieurs mobile ont été ajoutés à l'application mobile, ils seront énumérés par nom, vous pouvez sélectionner celui de la liste auquel vous voulez établir la connexion.

Un écran illustrant la connexion peut apparaitre et illustrer le chargement de la connexion. Le prix de la connexion dépend de votre forfait et la compagnie de téléphone auquel vous avez souscrit.

La connexion au réseau peut prendre un certain temps. Cela dépend de l'environnement et de la bande passante du réseau. Les images en direct

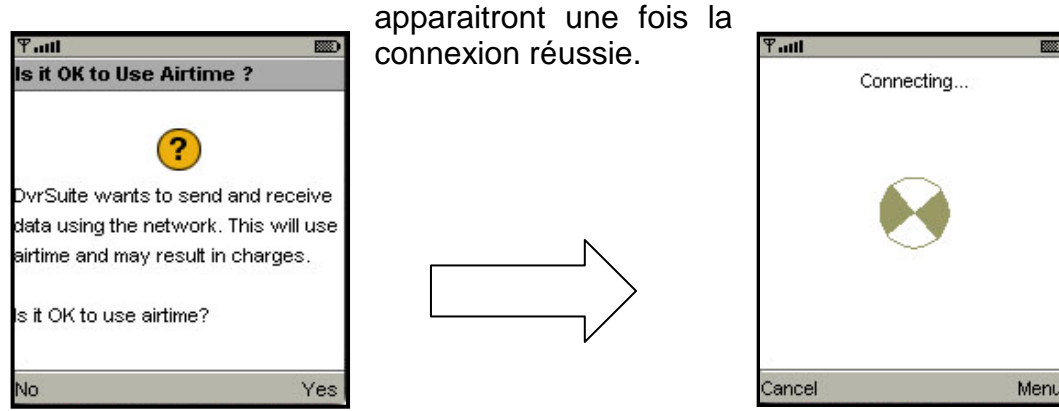

PS. Les images en direct ne pourront pas être retransmises sur votre mobile si les paramètres d'enregistrement sont sur off sur l'enregistreur.

#### **1.2.3 Modifiez les informations d'identification de l'enregistreur**

Vous pouvez utiliser " **Modify**" pour modifier les informations de connexion de l'enregistreur. Le dialogue est identique à celui de "**Add**" vu précédemment.

| ¶ तमी<br>Existing Record |      |   | भन्ता। ABC<br>Edit Data |
|--------------------------|------|---|-------------------------|
| 1:admin                  |      |   | IP:                     |
| SizeAvailable : 99986    | 9    |   | 225.242.131.112         |
| Me                       | nu   | N | PORT:                   |
| 1 Login                  |      |   | 80                      |
| 2 Add                    |      |   |                         |
| 3 Modify                 |      |   | ACCOUNT:                |
| 4 Delete                 |      | Ľ | admin                   |
|                          |      |   | PASSWORD:               |
|                          |      |   | *****                   |
| Exit                     | Menu |   | Back                    |

#### **1.2.4 Effacer les informations de connexion de l'enregistreur**

La commande "**Delete**" permet d'effacer les informations dont vous n'avez plus usage sur votre enregistreur. Sélectionnez dans la liste et appuyez sur "**Delete**".

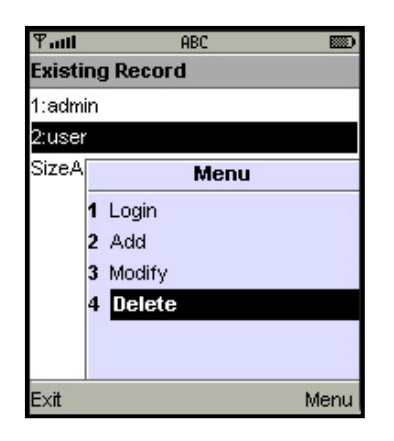

OK

#### 1.3 opération de surveillance en direct

Ce paragraphe décrit une opération de surveillance dans le cadre du mode en direct dans votre appareil mobile.

#### 1.3.1 Faîtes défiler l'image

Vous pouvez utiliser les touches de votre appareil mobile pour faire défiler l'image quand celle-ci est surdimensionnée.

| Touche | Action                 |
|--------|------------------------|
| 2      | Défiler vers le haut   |
| 4      | Défiler vers la gauche |
| 6      | Défiler vers la droite |
| 8      | Défiler vers le bas    |

#### 1.3.2 Paramétrez la qualité de l'image

Dans le menu du programme sur votre mobile, allez dans "Quality". 5 niveaux de qualité sont disponibles: « Low, Normal, Middle, High and Highest ». Respectivement Basse, Normale, Moyenne, Haute, et Très haute.

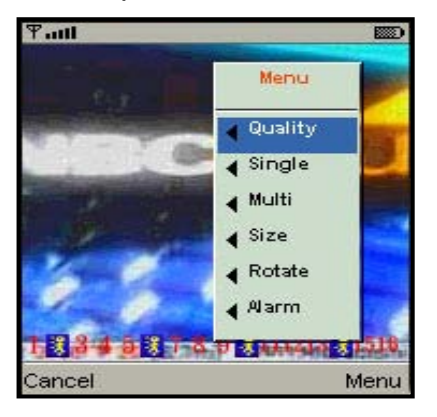

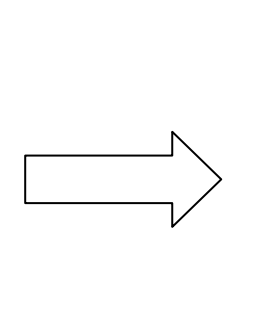

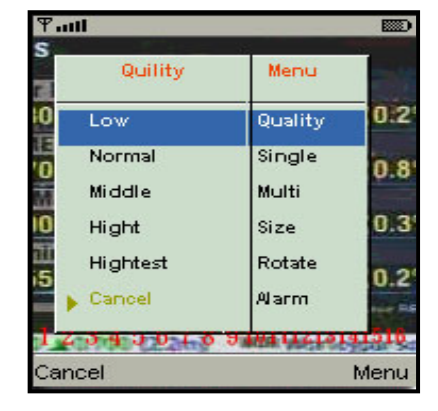

#### 1.3.3 Affichage d'une chaîne

Sélectionnez "**Single**" dans le "**Menu**", une liste avec toutes les chaînes disponibles est établie pour vous permettre de faire votre choix.

| Single Ch.      | Menu        | 1.4.4 |
|-----------------|-------------|-------|
| Single ch6      | Quality     |       |
| Single ch7      | Single      |       |
| Single ch8      | Multi       | [-0.: |
| Single ch9      | Size        |       |
| Single ch10     | Rotate      | T-O   |
| Cancel          | Alarm       | 1-0   |
| 1 2 200 8 9 1 0 | 91011121319 | 1516  |
| Cancel          | 1           | Menu  |

PS. Les images en direct « *Live*» peuvent ne pas s'afficher sur votre téléphone mobile si l'option d'enregistrement est éteinte « off » sur l'enregistreur lui-même, veillez à le paramétrer au préalable.

#### 1.3.4 Taille des images

| Ƴadl          |            |              |
|---------------|------------|--------------|
| 100000000     | N DRUGRIMA |              |
| Size          | Menu       | 1            |
| Original      | Quality    |              |
| Fit Screen    | Single     | 100          |
| 8             | Multi      |              |
|               | Size       | Particular   |
|               | Rotate     | Sec. 1       |
| ▶ Cancel      | Alarm      |              |
| 1 3 4 5 3 7 8 | 9 2 111213 | <b>1</b> 516 |
| Cancel        |            | Menu         |

La taille de l'écran diffère suivant les mobiles. Vous pouvez sélectionner " **Size** " dans le "Menu" pour choisir " **Original**" ou " **Fit Screen** " pour redimensionner l'image sur écran

| Item       | Description                                                     |
|------------|-----------------------------------------------------------------|
| Original   | La taille originale de l'image sera retransmis sur votre mobile |
| Fit Screen | L'image redimmensionné sera affiché à l'écran de votre mobile   |

#### 1.3.5 Faîtes pivoter l'image

| ¶atti  |                    |      |
|--------|--------------------|------|
| Rotate | Menu               | K    |
| Normal | Quality            | N/S  |
| Rotate | Single             | 1    |
|        | Multi              |      |
|        | Size               |      |
|        | Rotate             |      |
| Cancel | Alarm              | Ε.   |
| 1      | O REAL PROPERTY OF | 516  |
| Cancel |                    | Menu |

Les images en direct peut être affichée dans différentes orientation, ainsi vous pouvez pivoter l'image recu de 90 degrés. Sélectionnez "**Rotate**" dans le "Menu" pour cette opération.

#### 1.3.6 Alarme

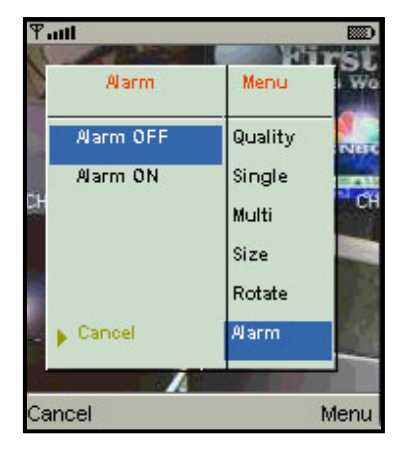

Cette application permettra non seulement aux utilisateurs de surveiller à distance par l'intermédiaire de votre téléphone mobile, mais aussi de recevoir l'alarme qui a été déclenché par des événements tels que la Détection de mouvement, capteurs Déclenchées et perte de vidéo.

Sélectionnez l'option "**Alarm**" dans le "Menu" pour passer cette fonction active ou inactive.

| ltem     | Description           |
|----------|-----------------------|
| **       | Mouvement détecté     |
| <u>.</u> | Capteur déclenché     |
|          | Perte de signal vidéo |

#### 2 Application Mobile. Installation et Operation pour les systèmes Windows Mobile

Il existe deux sortes d'applications pour les systèmes d'exploitation Windows Mobile: la JPEG compression et la compression H.264. La compression H.264 peut transférer aussi bien le signal audio que vidéo sur votre téléphone mobile.

#### Système Requis:

Système d'exploitation de votre mobile : Windows mobile 5.0 ou versions ultérieures.

Le téléphone doit recevoir internet par GPRS / 3G / Wifi etc.

#### 2.1 Installation de l'Application Mobile

Suivez les étapes décrites ci-dessous pour accéder aux fonctionnalités sur votre mobile (téléphone, PDA etc).

Étape 1: Les applications mobile "Jrviewer.CAB" et "H264Pocket.CAB" doivent être installées sur votre appareil portable. L'application peut être téléchargée directement depuis le site web constructeur à partir de votre mobile, vous pouvez également le transférer sur votre mobile depuis votre PC via le câble USB de votre téléphone ou encore via bluetooth si vos appareils le permettent. Notez que les applications sont disponibles sur le CD fourni ou sur internet: http://www.lupus-electronics.de/file/803/.

Étape 2: Instalez les application "Jrviewer.CAB" et "H264Pocket.CAB" sur votre appareil mobile, allez dans les dossiers nommés "Jrviewer" et

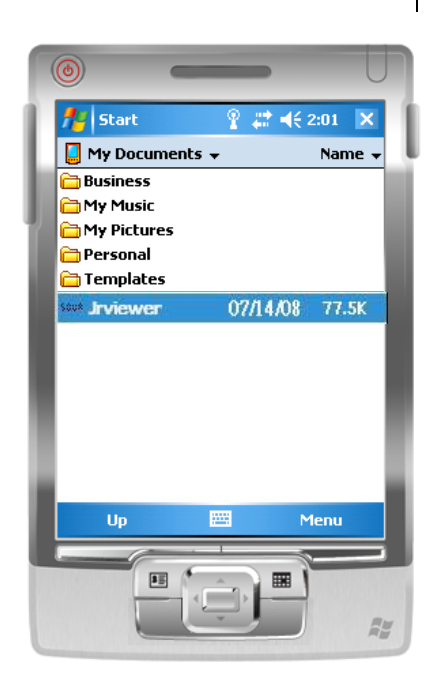

"H264Pocket" will be created. Cela doit être installé automatiquement une fois l'application téléchargée; Si ce n'est pas le cas, sélectionnez et lancez les fichiers téléchargés.

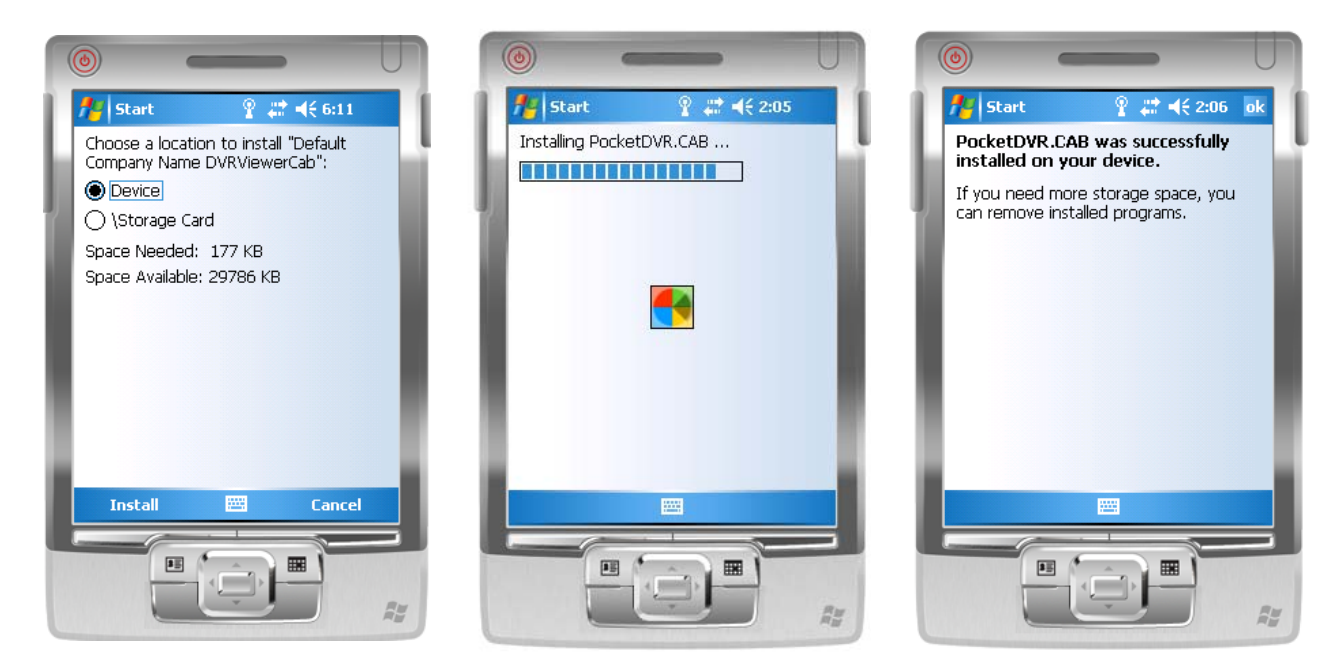

#### 2.2 Opération sur les Applications Mobiles

Une fois les applications installées sur votre appareil mobile, vous pouvez entrer dans le menu de l'application mobile et lancer les fichiers nommés "**Jrviewer**" et "**H264Pocket**".

Cette application vous permet de surveiller à distance l'ouverture de session et des fonctions de l'enregistreur. Appuyez sur "**OK**" pour faire apparaître le menu de fonctionnement, voir le tableau ci-dessous pour de plus amples informations.

| ltem   | Fonction                                      | Description                                                                                                    |  |
|--------|-----------------------------------------------|----------------------------------------------------------------------------------------------------|--|
| Add    | Ajouter un<br>utilisateur à<br>l'enregistreur | Précisez le nom de l'enregistreur, l'addresse IP, le Port, le compte utilisateur, le mot de passe puis cliquez sur " <b>OK</b> "           |  |
| Login  | Connectez un<br>enregistreur                  | ·Choisissez l'enregistreur que vous souhaitez pour la connexion, puis appuyez sur " <b>OK</b> "                                            |  |
|        |                                               | ·PS. Les images en direct ne peuvent pas être affichés                                                                                     |  |
|        |                                               | dans votre mobile lorsque l'enregistrement est<br>éteint.                                                                                  |  |
|        |                                               | ·PS. La connexion réseau sera affectée par                                                                                                 |  |
|        |                                               | l'environnement et le flux de la bande passante. Le<br>tarif de connexion mobile dépend de votre forfait<br>souscrit avec votre opérateur. |  |
| Modify | Modifier les<br>identifiants<br>enregistreur  | Choisir l'enregistreur désiré, appuyez sur " <b>Modify</b> " puis " <b>OK</b> " pour sauvegarder les changements.                          |  |
| Delete | Effacer les<br>identifiants<br>enregistreur   | Choisir l'enregistreur désiré et appuyez sur " <b>Delete</b> " pour effacer les informations de l'enregistreur.                            |  |

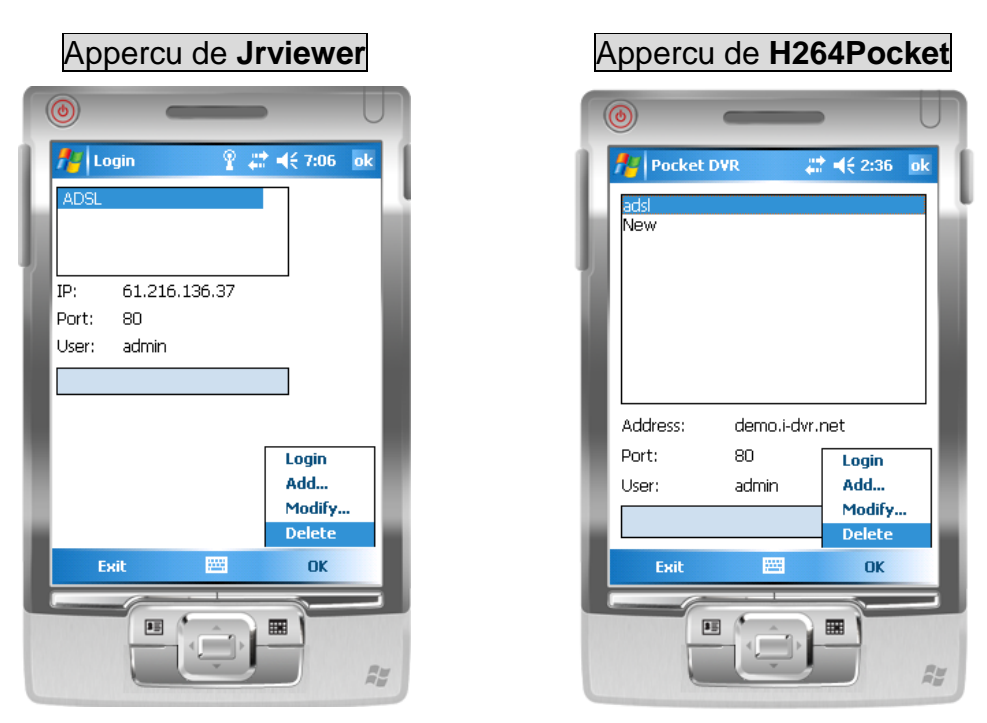

#### 2.3 Operation en direct de cotre partable

Après l'ouverture de votre session en lien avec votre enregistreur, appuyez sur "View" pour faire apparaître le menu opération. Vous pouvez choisir le canal, redimensionner l'image, choisir la qualité, et activer/désactiver la barre d'état, alarme, affichage plein écran Etc.

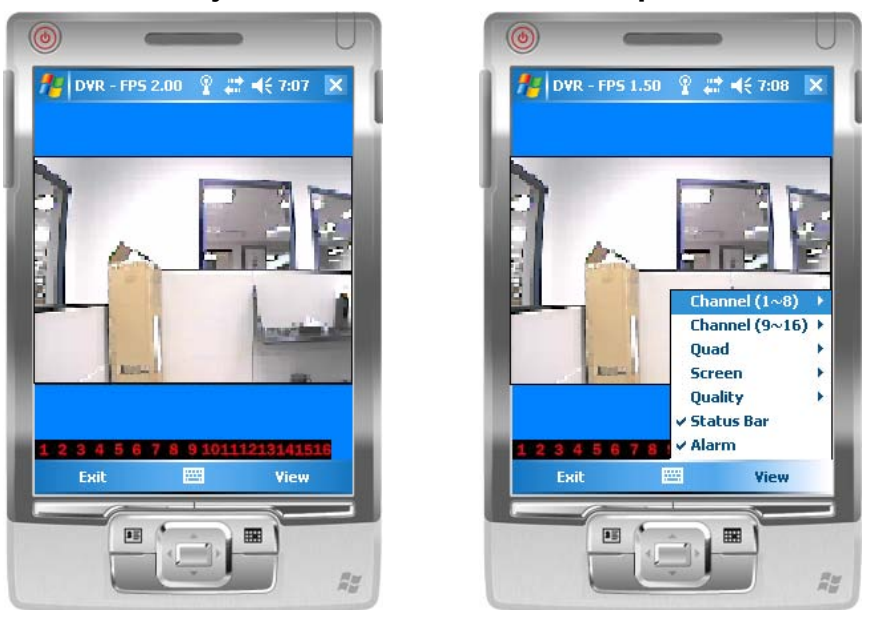

#### 2.3.1 Opération avec "jrviewer " en direct de votre partable

| Item            | Function                         | Description                                               |
|-----------------|----------------------------------|-----------------------------------------------------------|
| Channel<br>1~16 | Affichage pour les canaux 1 à 16 | Choisir un canal entre les chaines 1 à 16 pour l'afficher |
| Screen          | Taille de l'image                | Original : Taille originale de l'affichage                |

|            |                  | Stretch : Étirez en mode plein écran                                                                                                    |  |
|------------|------------------|----------------------------------------------------------------------------------------------------|--|
|            |                  | Fit: Redimensionnez l'image comme vous le désirez                                                                                                    |  |
| Quality    | Qualité          | Changez la qualité de l'image. Veuillez noter que plus vous choisirez une qualité d'image élevée plus le temps de transfert sera long.                                                                                                    |  |
| Status Bar | Etat de la barre | Les icônes graphiques ci-dessous seront affichés sur la barre<br>d'état si de tels cas sont détectés tels que mouvement,<br>capteurs d'évènement ou une perte de signal vidéo, pour être<br>détecté sur n'importe quel canal. Vous pouvez également<br>désactiver la " <b>status bar</b> " "barre d'état" afin de désactiver<br>cette fonction. |  |
|            |                  | Icône Description                                                                                                    |  |
|            |                  | Détection de mouvement                                                                                                    |  |
|            |                  | A Capteur déclenché                                                                                                    |  |
|            |                  | Perte de signal<br>vidéo                                                                                                    |  |
| Alarm      | Alarme           | L'alarme à partir de votre appareil mobile peut être<br>déclenchée si la manifestation d'évènement a été déclanchée.<br>Vous pouvez également décocher " <b>Alarm</b> " dans " <b>View</b> " pour<br>désactiver cette fonction.                                                                                                    |  |

#### 2.3.2 Operation en direct de votre partable pour les Pocket H264

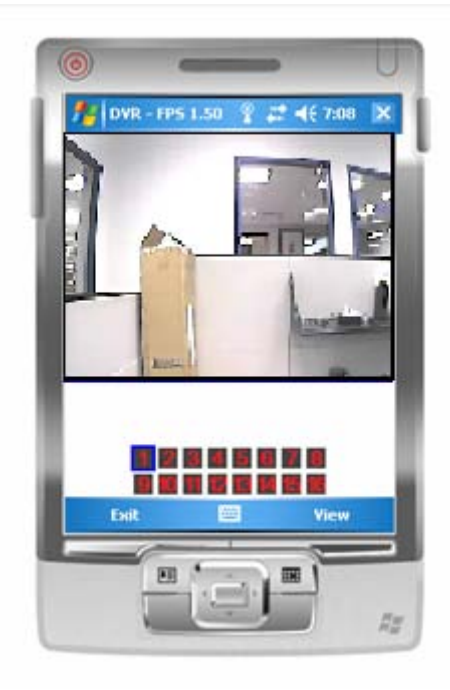

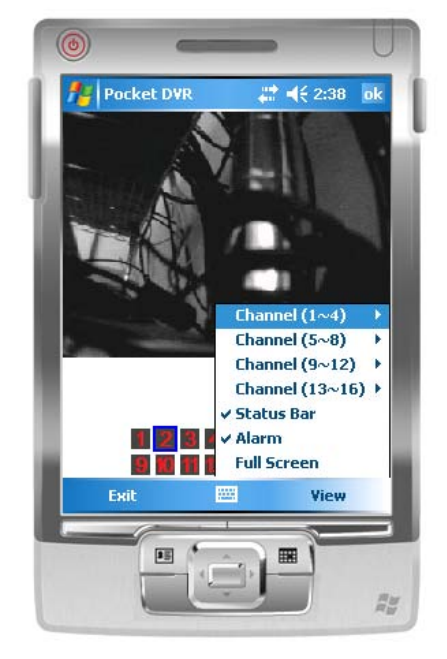

| Item        | Function                          | Description                                                                                                    |  |
|-------------|-----------------------------------|----------------------------------------------------------------------------------------------------|--|
| Canaux1~16  | Affichage pour les<br>canaux 1~16 | Choisissez un canal entre 1 et 16 pour l'afficher. Les canaux 1<br>à 4 peuvent recevoir le signal audio.                                                                                                    |  |
| Chature Day | Etat de la barre                  | Les icônes graphiques ci-dessous seront affichés sur la barre<br>d'état si de tels cas sont détectés tels que mouvement,<br>capteurs d'évènement ou une perte de signal vidéo, pour être<br>détecté sur n'importe quel canal. Vous pouvez également<br>désactiver la " <b>status bar</b> " "barre d'état" afin de désactiver<br>cette fonction. |  |
| Status Dai  |                                   | Icône Description                                                                                                    |  |
|             |                                   | Détection de mouvement                                                                                                    |  |
|             |                                   | Capteur déclenché                                                                                                    |  |
|             |                                   | Perte de signal<br>vidéo                                                                                                    |  |
| Alarm       | Alarme                            | L'alarme à partir de votre appareil mobile peut être<br>déclenchée si la manifestation d'évènement a été<br>déclanchée. Vous pouvez également décocher " <b>Alarm</b> " dans<br>" <b>View</b> " pour désactiver cette fonction.                                                                                                    |  |
| Full Screen | Affichage plein<br>écran          | Cochez cette fonctionnalité pour choisir quel écran vous voulez afficher en mode plein écran.                                                                                                    |  |

## **Chapter 10 Connection Internet**

#### Conditions requises:

- a. Routeur and Enregistreur doivent être correctement connectés
- b. Enregistreur et camera(s) sont déjà accessible via le réseau interne/local

c. La configuration des adresses réseau se fait via DHCP (si ce n'est pas le cas veuillez svp changer les paramètres de votre routeur sur DHCP)

If you want to connect to live-images or recordings on your recorder, you first have to allow this access to your network from outside. This configuration has to be made within the router-system.

Si vous souhaitez vous connecter en direct et accéder aux images ou aux enregistrements de votre enregistreur, vous devez d'abord permettre cet accès à votre réseau depuis l'extérieur. Cette configuration doit être faite dans le système de votre routeur.

1. Ouvrez le panneau de configuration de votre routeur

Pour cela vous devez souvent renseigner l'adresse ip interne: http://192.168.2.1 dans votre navigateur web.

- 2. Allez dans le menu "réseau".
- 3. Allez dans 'redirection des ports' ("Port forwarding") ou "NAT"
- 4.

Mettre en place une nouvelle redirection Port (TCP / IP, serveur web). Pour ce faire, vous devez entrer le port (Le Port Standard est à 80, mais vous pouvez également utiliser 888) ainsi que l'Adresse IP de votre enregistreur. L'Adresse IP ainsi que le port de votre enregistreur se trouvent dans les propriétés du menu internet/réseau de votre enregistreur ou dans le statut de l'appareil.

5. Ensuite, rendez-vous sur le site web <u>http://www.dyndns.com/</u> et créez gratuitement un compte (ceci dans le but d'avoir une adresse IP fixe, par défaut, votre adresse IP se renouvelle toutes les 24h environ) :

RENC

6. Entrez sur le site internet DynDNS. Cliquez sur le lien "Create Account" en haut à droite pour créer un nouveau compte. Veuillez retenir les nom d'utilisateur et mot de passe que vous allez utiliser car ce sera vos identifiants pour vous connecter dans le

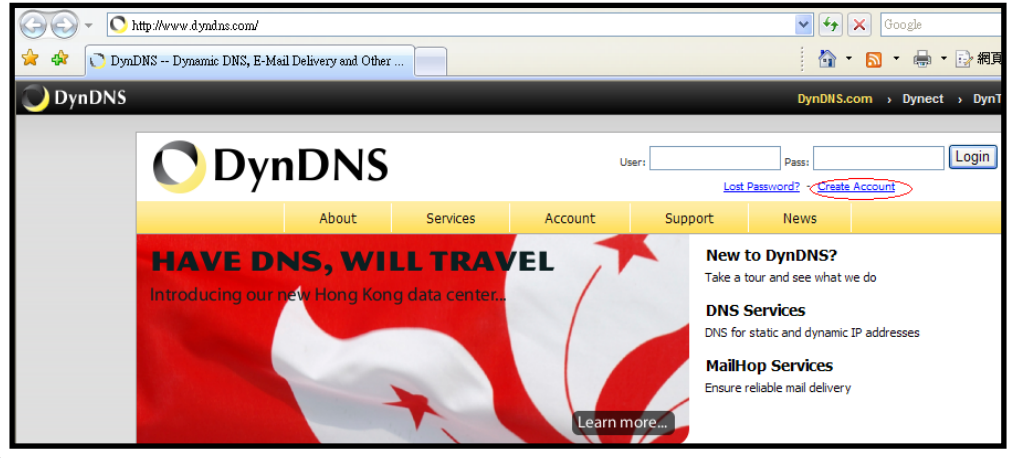

futur.

- 7. Une fois cliqué sur "Create Account", DynDNS va vous demander de créer un compte. Merci de suivre les instructions suivante pour créer votre compte DyNDNS:
  - a. « Username »: Entrez le nom de votre compte. Si le nom que vous voulez est déjà pris, veuillez changer de nom svp.
  - b. « E-mail Address »: Entrez une adresse email valide et Dyndns et dynDNS vous enverra des informations de confirmation sur cette adresse. Entrez de nouveau votre adresse email pour confirmer.
  - c. «Password»: Entrer votre mot de passe DynDNS et entrez le une nouvelle fois pour confirmer.

| Create Your DynDNS Account                                 |                              |                                                                                                    |  |  |  |
|------------------------------------------------------------|------------------------------|----------------------------------------------------------------------------------------------------|--|--|--|
| Plaza complete the form to create your free DyaDNS Account |                              |                                                                                                    |  |  |  |
|                                                            |                              |                                                                                                    |  |  |  |
| - User Information                                         |                              |                                                                                                    |  |  |  |
| Username:                                                  |                              |                                                                                                    |  |  |  |
| E-mail Address:                                            |                              | Instructions to activate your account will be sent to the e-mail address provided.                                                                                               |  |  |  |
| Confirm E-mail Address:                                    |                              |                                                                                                    |  |  |  |
| Password:                                                  |                              | Your password needs to be more than 5 characters and cannot be the same as your username. Do<br>not choose a password that is a common word, or can otherwise be easily guessed. |  |  |  |
| Confirm Password:                                          |                              |                                                                                                    |  |  |  |
| - About You (optional)                                     |                              |                                                                                                    |  |  |  |
| Providing this information will he<br>for your help!       | lp us to better understand o | our customers, and tailor future offerings more accurately to your needs. Thanks                                                                                                 |  |  |  |

8. Veuillez lire et accepter les conditions d'utilisation (AUP) afin de créer votre compte. Cochez "I agree to the AUP" et "I will only create one (1) free account", et soyez sure que les informations fournies soient correctes, cliquez sur [Create Account].
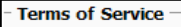

Please read the accepatable use policy (AUP) and accept it prior to creating your account. Also acknowledge that you may only have (1) free account, and that creation of multiple free accounts will result in the deletion of all of your accounts.

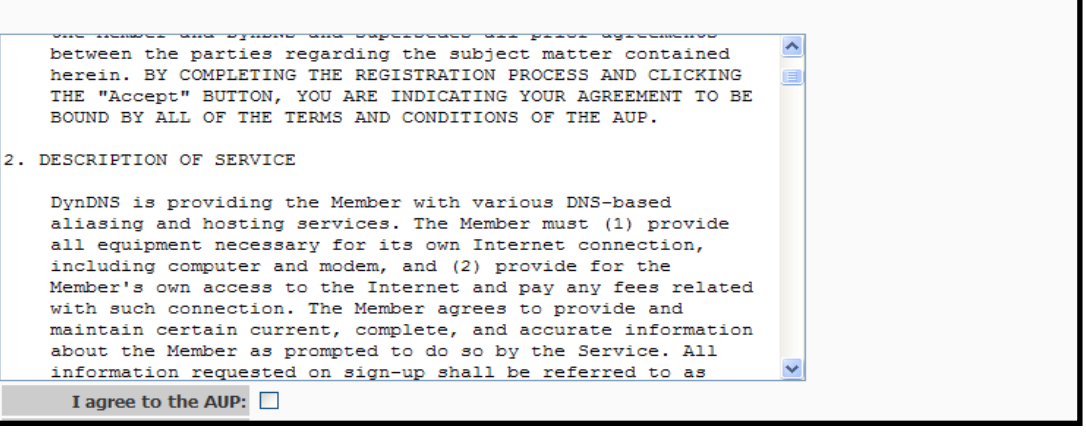

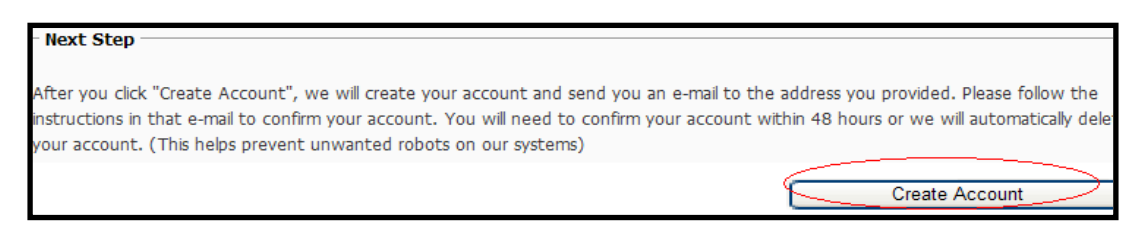

9. Ensuite, vous allez voir l'écran "Account Created", et Dyndns vous enverra un email avec les instructions pour valider votre compte.

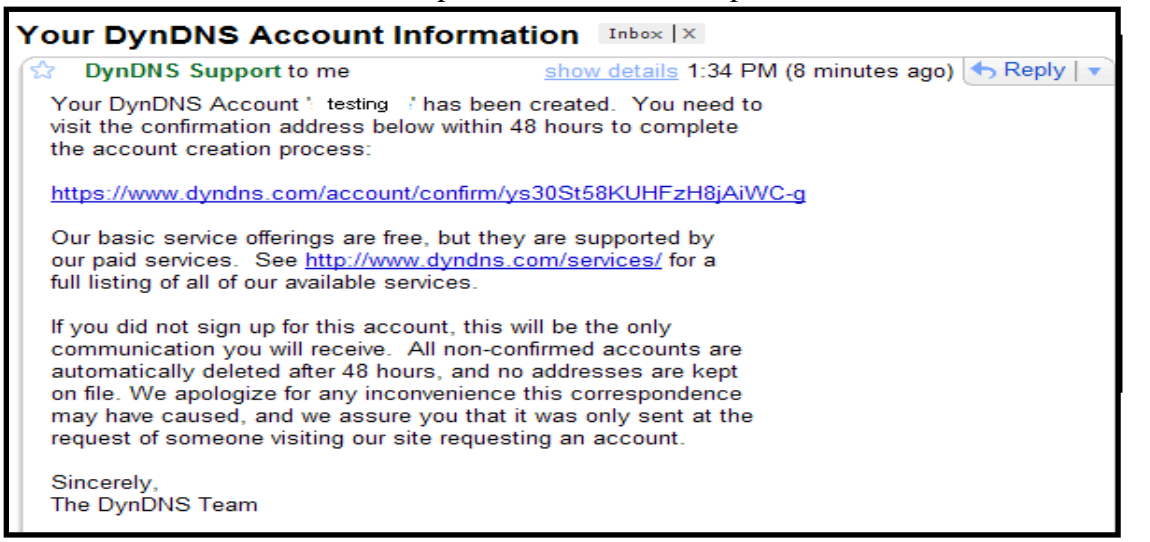

10. Cliquez sur le lien reçu dans l'email et vous verrez s'afficher: "Account Confirmed". Votre compte est alors créé avec succès ! Vous pouvez vous connecter avec vos identifiants

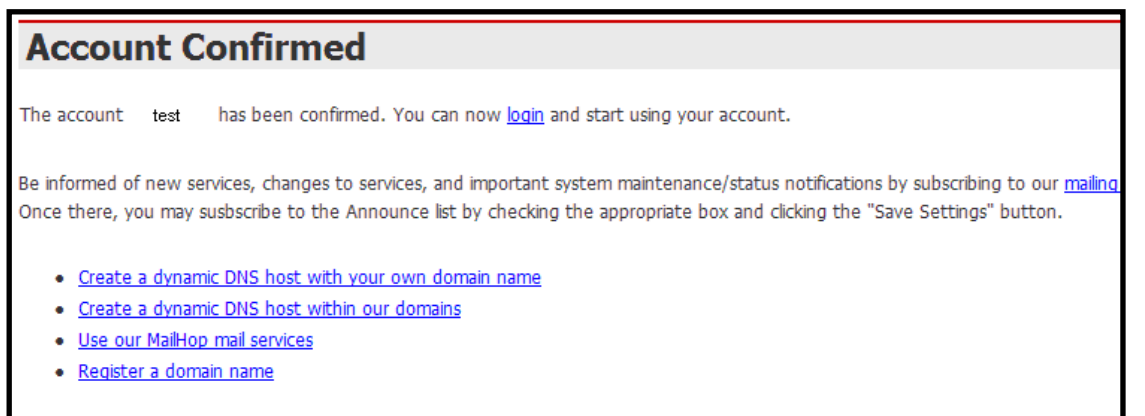

11. Retournez sur le site internet DynDNS. En haut à droite entrez le "User"(nom utilisateur) et "Pass" (mot de passe) du compte que vous venez de créer. Cliquer sur

| 🔵 DynDNS            |                 |       |          |                                            |                                                                  | DynDNS.                                                                                              | .com > Dyneo                 | :t > DynT |  |
|---------------------|-----------------|-------|----------|--------------------------------------------|------------------------------------------------------------------|----------------------------------------------------------------------------------------------------|------------------------------|-----------|--|
|                     | <b>O</b> DynDNS |       |          | User: test Lost Password? - Create Account |                                                                  |                                                                                                    |                              |           |  |
|                     |                 | About | Services | Account                                    | Support                                                          | News                                                                                                 |                              |           |  |
| HAVE DNS, WILL TRAV |                 |       |          | /EL<br>Learn m                             | New to<br>Take a to<br>DNS S<br>DNS for e<br>MailHo<br>Ensure re | D DynDNS?<br>ur and see what v<br>ervices<br>tatic and dynamic<br>op Services<br>diable mail deliver | we do<br>: IP addresses<br>Y |           |  |

[Login] pour entrer.

11. Une fois connecté, cliquez sur "My Service".

| OppnDNS         Logged In User: summ           My Services - My Cent - L |                                                   |                                                                               |                                                                           |  |  |  |  |
|--------------------------------------------------------------------------|---------------------------------------------------|-------------------------------------------------------------------------------|---------------------------------------------------------------------------|--|--|--|--|
|                                                                          | About Services                                    | Account Support N                                                             | ews                                                                       |  |  |  |  |
| My Account                                                               | Account Summary fo                                | Dr Galaxia and                                                                |                                                                           |  |  |  |  |
| My Services                                                              | -                                                 |                                                                               |                                                                           |  |  |  |  |
| Account Settings                                                         | My Services                                       | Billing                                                                       | Account Settings                                                          |  |  |  |  |
| Billing                                                                  | View, modify, purchase, and delete your services. | Update your biling information,<br>complete a purchase, and view<br>invoices. | Update your e-mail address, s<br>preferences, and delete your<br>account. |  |  |  |  |
| <u>0 items</u>                                                           | My Zones                                          | View Shopping Cart                                                            | Change E-mail Address                                                     |  |  |  |  |
|                                                                          | Add Zone Services                                 | Active Services                                                               | Change Password                                                           |  |  |  |  |
| Search                                                                   | My Hosts                                          | Order History                                                                 | Change Username                                                           |  |  |  |  |
|                                                                          | Add Host Services                                 | Billing Profile and Vouchers                                                  | Contact Manager                                                           |  |  |  |  |
| Search                                                                   | Account Upgrades                                  | Renew Services                                                                | Mailing Lists                                                             |  |  |  |  |
|                                                                          | MailHop Outbound                                  | Auto Renew Settings                                                           | Move Services                                                             |  |  |  |  |
|                                                                          | Network Monitoring                                | Sync Expirations                                                              | Preferences                                                               |  |  |  |  |
|                                                                          | SSL Certificates                                  |                                                                               | Close Account                                                             |  |  |  |  |
|                                                                          | Recursive DNS                                     |                                                                               |                                                                           |  |  |  |  |

12. Maintenant cliquez sur l'icône "Dynamic DNS"

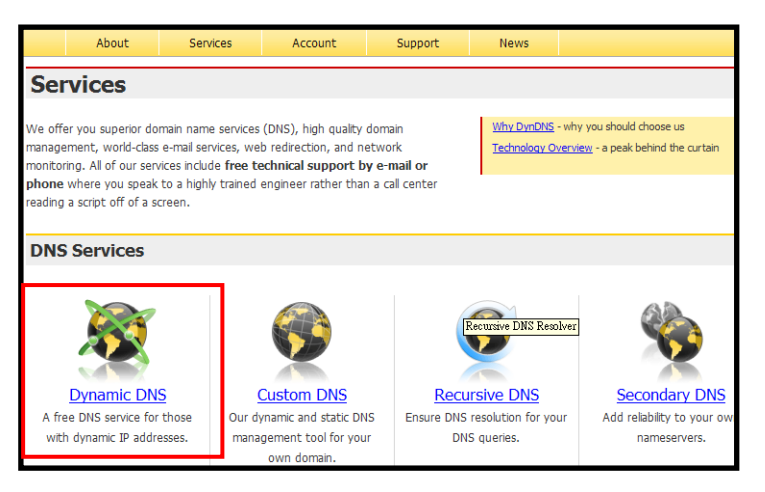

## About Services Account Support News **Dynamic DNS** Dynamic DNS (DDNS) allows you to create a hostname that points to your dynamic IP or static IP address Get Started or URL. We also provide an update mechanism which makes the hostname work with your dynamic IP Manage Hosts address. We continue to offer this service free to the Internet community as we have done so for nearly 10 years. Screenshot **Capabilities and Features** Get five (5) hostnames in <u>88 available domains</u> for free. Create wildcard CNAME \*.yourhost.dyndns.org for yourhost.dyndns.org. · Forward web requests or mark host offline for maintenance or downtime. Configure MX records for flexible mail routing. · Update host using ddns update clients for a wide variety of platforms. Modify DNS TTL values for fast propagation or reliable static IP caching. • Deliver your DNS records to 5 DNS servers in 5 tier-1 datacenters around the globe. Our free industry-leading e-mail support is ready to help you setup your dynamic or static DNS so you can host a website, remote connect to your machine, and run a mail server. We also offer other premium features with our Account Upgrade service.

## 13. Cliquez alors sur "Get Started" pour paramétrer un nouveau nom de domaine

dynamique.

14. Choisissez et saisissez le nom d'hôte choisi (ex: IPCAM) et son Adresse IP (L'adresse IP peut être la même que votre adresse IP de IPCAM). Cliquez sur "Create Host" une fois que tous les champs sont remplis. Fixed IP users can fill-in Fixed IP and Dynamic IP users can click "<u>Use Auto Detected IP Address</u>" and acquire auto detected IP Address.

| About Se                                                                                                    | ervices Account                                                                                  | Support                | News        |                |  |  |  |
|----------------------------------------------------------------------------------------------------|--------------------------------------------------------------------------------------------------|------------------------|-------------|----------------|--|--|--|
| Add New Hostr                                                                                                    | name                                                                                             |                        |             | <u>Host Se</u> |  |  |  |
| Note: You currently don't have Account Upgrades in your account. You cannot use some of our Host Service features. Please conside buying Account upgrade that make this form full-functional and will add several other features. Learn More |                                                                                                  |                        |             |                |  |  |  |
| Hostname:                                                                                                    | : IPCAM . d                                                                                      | Insdojo.org            | ~           |                |  |  |  |
| Wildcard:                                                                                                    | : Yes, alias "*.hostnam                                                                          | e.domain" to same se   | ettings.    |                |  |  |  |
| Service Type:                                                                                                    | : <ul> <li>Host with IP address</li> <li>WebHop Redirect</li> </ul>                              |                        |             |                |  |  |  |
|                                                                                                    | Offline Hostname                                                                                 |                        | 0           |                |  |  |  |
| IP Address:                                                                                                    | : 219.87.138.195<br>Use auto detected IP address 219<br>TTL value is 60 seconds. <u>Edit TTL</u> | . <u>.87.138.195</u> . |             |                |  |  |  |
| Mail Routing:                                                                                                    | : 🗌 Yes, let me configure                                                                        | e Email routing.       |             |                |  |  |  |
|                                                                                                    |                                                                                                  | C                      | create Host | $\geq$         |  |  |  |

15. L'image ci-dessous vous montre que vous avez bien créé le nom d'hôte. Vous serez connecté à l'adresse IP correspondante chaque fois que vous entrez ce nom d'hôte.

|                   | About     | Services | Account |         | Support |              | News       |             |               |                              |
|-------------------|-----------|----------|---------|---------|---------|--------------|------------|-------------|---------------|------------------------------|
| Ho                | st Servic | es       |         |         |         |              |            | <u>Ad</u>   | d New Hostnam | <u>e</u> - <u>Host Updat</u> |
| Hostname          |           | le       | Service |         | De      | <u>tails</u> |            |             | Last Upda     | ated                         |
| ipcam.dnsdojo.org |           | Host     | 192.16  | 8.3.209 |         |              | Dec. 27, 2 | 007 1:22 AM | 1             |                              |

→ Maintenant, retournez à votre menu de configuration de votre routeur et recherchez un élément de menu, appelé DDNS ou DNS dynamique

- 16. Entrez votre nom d'utilisateur, mot de passe ainsi que votre nom d'hôte, que vous venez de choisir sur le site web DynDns.
- 17. Félicitations. Vous avez terminé la configuration!. Votre enregistreur devrait être accessible via Internet Explorer et l'URL que vous avez choisi, par exemple. <u>http://myserver.dyndns.org</u>

LUPUS-Electronics<sup>®</sup> GmbH Lise-Meitner-Str.20, D-76829 Landau Tel. +49 (0) 6341 93 55 3 0 Fax. +49 (0) 6341 93 55 3 20 E-Mail: info@Lupus-Electronics.de www.Lupus-Electronics.de